# **Manuel utilisateur**

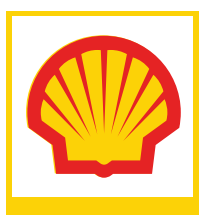

**INTERROUTE PLUS** MANAGER Version 1.12

## **Table des matières**

| 1 | INSTALLATION9                                              |
|---|------------------------------------------------------------|
|   | 1.1 CONFIGURATION RECOMMANDEE                              |
|   | 1.2 CONFIGURATION MINIMALE                                 |
|   | 1.3 SILVERLIGHT                                            |
|   | 1.4 INSTALLATION DE INTERROUTE PLUS MANAGER                |
| 2 | MISE A JOUR15                                              |
| 3 | CONNEXION16                                                |
| 4 | ECRAN DE SUIVI TEMPS REEL                                  |
|   | 4.1 L'explorateur de POI                                   |
|   | 4.1.1 Contenu de l'explorateur de POI18                    |
|   | 4.1.2 Menu contextuel des POI19                            |
|   | 4.1.2.1 Modifier un POI19                                  |
|   | 4.1.2.2 Supprimer un POI20                                 |
|   | 4.1.2.3 Propriétés d'un POI21                              |
|   | 4.1.2.4 Rechercher les véhicules les plus proches          |
|   | 4.1.3 Recherche d'un POI23                                 |
|   | 4.2 L'EXPLORATEUR DE FLOTTE                                |
|   | 4.2.1 Contenu de l'explorateur de flotte24                 |
|   | 4.2.2 Menu contextuel véhicule25                           |
|   | 4.2.3 Recherche d'un véhicule                              |
|   | 4.3 LE CARTOUCHE D'INFORMATIONS                            |
|   | 4.3.1 Informations d'un véhicule en conduite ou en ralenti |
|   | 4.3.2 Information d'un véhicule à l'arrêt                  |
|   | 4.4 LA CARTOGRAPHIE                                        |
|   | 4.4.1 Navigation sur la carte                              |
|   | 4.4.2 Les véhicules                                        |
|   | 4.4.2.1 Affichage des véhicules                            |
|   | 4.4.2.2 Menu contextuel des véhicules                      |
|   | 4.4.3 Les POI                                              |
|   | 4.4.3.1 Affichage des POI                                  |
|   | 4.4.3.2 Menu contextuel des POI                            |

|   |     | 4.4.4 | Menu c    | ontextuel de la cartographie              | 35        |
|---|-----|-------|-----------|-------------------------------------------|-----------|
|   |     |       | 4.4.4.1   | Ajouter un POI                            | 36        |
|   |     |       | 4.4.4.2   | Rechercher l'adresse du point             |           |
|   |     |       | 4.4.4.3   | Rechercher les véhicules les plus proches | 39        |
|   |     |       | 4.4.4.1   | Rechercher les POI les plus proches       |           |
|   | 4.5 | La ba | RRE D'OU  | ΠL                                        | 40        |
|   |     | 4.5.1 | Recher    | cher une adresse                          | 40        |
|   |     | 4.5.2 | Activer   | / désactiver le suivi                     | 43        |
|   |     | 4.5.3 | Affiche   | r / masquer les véhicules à l'arrêt       | 44        |
|   |     | 4.5.4 | Affiche   | r / masquer les véhicules en marche       | 44        |
|   |     | 4.5.5 | Retour    | ner à la sélection précédente             | 44        |
| 5 | ECF | RAN H | IISTOR    | IQUE                                      |           |
|   | 5.1 | EXPLO | DRATEUR E | DE POI                                    | 45        |
|   | 5.2 | EXPLO | DRATEUR [ | DE FLOTTE                                 | 45        |
|   | 5.3 | Seleo | CTEUR DE  | DATE                                      |           |
|   |     | 5.3.1 | Date de   | e début                                   | 46        |
|   |     | 5.3.2 | Date de   | e fin                                     | 47        |
|   |     | 5.3.3 | Afficha   | ge du trajet                              | 47        |
|   | 5.4 | La ba | RRE D'AC  |                                           | 47        |
|   | 5.5 | L'ent | ЕТЕ       |                                           |           |
|   | 5.6 |       | RTE       |                                           | 50        |
|   | 5 7 | Тлвл  |           | TTI                                       | 54        |
|   | 5.7 |       | RRL D 00  |                                           |           |
|   |     | 572   | Ectimat   | tion Ecotavo                              |           |
|   |     | 5.7.2 | Afficho   | r / Masquer les positions                 |           |
|   |     | 5.7.5 | Afficho   | r / Masquer les positions                 |           |
|   |     | 575   | Affiche   | r / Masquer les passages en gare de néage |           |
| 6 |     | 5.7.5 |           |                                           |           |
| U |     |       |           |                                           | <b>50</b> |
|   | 0.1 | RAPPO |           | IVITES DETAILLEES                         |           |
|   |     | 6.1.1 | Explora   | ateur de flotte                           |           |
|   |     | 6.1.2 | Sélecte   | eur de date                               |           |
|   |     |       | 6.1.2.1   | Date de debut                             |           |
|   |     |       | 0.1.2.2   | Date de fin                               |           |
|   |     | C 1 2 | 0.1.2.3   |                                           |           |
|   |     | 0.1.3 | La barr   |                                           |           |

|     | 6.1.4 | Entête    | du rapport59          |
|-----|-------|-----------|-----------------------|
|     | 6.1.5 | Corps o   | lu rapport59          |
|     | 6.1.6 | Barre d   | 'outils61             |
|     |       | 6.1.6.1   | Estimation écotaxe61  |
|     |       | 6.1.6.2   | Exporter le rapport61 |
|     |       | 6.1.6.3   | Imprimer le rapport62 |
| 6.2 | RAPPO | ORT D'ACT | IVITES CUMULEES       |
|     | 6.2.1 | Explora   | teur de flotte65      |
|     | 6.2.1 | Sélecte   | ur de date66          |
|     |       | 6.2.1.1   | Date de début         |
|     |       | 6.2.1.2   | Date de fin68         |
|     |       | 6.2.1.3   | Calculer le rapport   |
|     | 6.2.2 | Conten    | u du rapport68        |
|     | 6.2.3 | La barr   | e d'outils69          |
|     |       | 6.2.3.1   | Exporter le rapport70 |
|     |       | 6.2.3.2   | Imprimer le rapport71 |
| 6.3 | RAPPO | ORT D'ECO | TAXE                  |
|     | 6.3.1 | Explora   | teur de flotte73      |
|     | 6.3.2 | Sélecte   | ur de date73          |
|     |       | 6.3.2.1   | Date de début73       |
|     |       | 6.3.2.2   | Date de fin74         |
|     |       | 6.3.2.3   | Calculer le rapport74 |
|     | 6.3.3 | Entête    | du rapport74          |
|     | 6.3.4 | Corps o   | lu rapport74          |
|     | 6.3.5 | La barr   | e d'outils75          |
|     |       | 6.3.5.1   | Exporter le rapport75 |
|     |       | 6.3.5.2   | Imprimer le rapport77 |
| 6.4 | RAPPO | ORT ECOT  | AXE CUMULEE           |
|     | 6.4.1 | Explora   | teur de flotte78      |
|     | 6.4.2 | Sélecte   | ur de date79          |
|     |       | 6.4.2.1   | Date de début         |
|     |       | 6.4.2.2   | Date de fin80         |
|     |       | 6.4.2.3   | Calculer le rapport80 |
|     | 6.4.3 | Conten    | u du rapport80        |
|     | 6.4.4 | La barr   | e d'outils81          |
|     |       | 6.4.4.1   | Exporter le rapport82 |

|                    |     | e      | 5.4.4.2     | Imprimer le rappo     | rt                  |          | 83 |
|--------------------|-----|--------|-------------|-----------------------|---------------------|----------|----|
| 7                  | ITI | NERA]  |             |                       |                     |          |    |
|                    | 7.1 | Defini | R LES ETA   | APES                  |                     |          |    |
|                    |     | 7.1.1  | A partir    | d'une adresse         |                     |          | 85 |
|                    |     | 7.1.2  | A partir    | d'un clic sur la car  |                     |          | 85 |
|                    |     | 7.1.3  | A partir    | des POI               |                     |          | 86 |
|                    | 7.2 | Defini | R LES PAR   | RAMETRES              |                     |          |    |
|                    |     | 7.2.1  | Sélection   | n d'un véhicule dar   | ns l'explorateur de | e flotte | 89 |
|                    |     | 7.2.2  | Calcul du   | u CO2                 |                     |          | 89 |
|                    | 7.3 | CALCU  | L DE L'ITIN | NERAIRE               |                     |          |    |
|                    | 7.4 | AFFICH | IAGE DE L'  | ITINERAIRE SUR LA     | CARTE               |          |    |
|                    | 7.5 | Feuill | E DE ROUT   | TE                    |                     |          |    |
|                    |     | 7.5.1  | Contenu     | u de la feuille de ro | ute                 |          | 92 |
|                    |     | 7.5.2  | Détail de   | es coûts par pays .   |                     |          | 94 |
| 7.6 Barre d'outils |     |        |             |                       |                     |          |    |
|                    |     | 7.6.1  | Rechercl    | her une adresse       |                     |          | 95 |
|                    |     | 7.6.2  | Afficher    | / masquer les rest    | rictions poids-lour | ·d       | 95 |
|                    |     | 7.6.3  | Créer un    | n itinéraire          |                     |          | 96 |
|                    |     | 7.6.4  | Sauvega     | arder un itinéraire.  |                     |          | 96 |
|                    |     | 7.6.5  | Ouvrir u    | ın itinéraire         |                     |          | 97 |
|                    |     | 7.6.6  | Renomm      | ner un itinéraire     |                     |          | 98 |
|                    |     | 7.6.7  | Supprim     | ner un itinéraire     |                     |          | 98 |
| 8                  | ADI | MINIS  | TRATIO      | <b>DN</b>             |                     |          |    |
| 9                  | AID | )E     |             |                       |                     |          |    |
| 10                 | cor | NSERV  | ATION       | DES DONNEES.          |                     |          |    |

## Table des figures

| Figure 1 - Installation Silverlight : Silverlight non installé                           | 10 |
|------------------------------------------------------------------------------------------|----|
| Figure 2 - Installation Silverlight                                                      | 11 |
| Figure 3 - Installation Silverlight : Problème de droits                                 | 11 |
| Figure 4 - Installation Silverlight : Installation terminée                              | 12 |
| Figure 5 - Ecran d'installation                                                          | 13 |
| Figure 6 - Installation InterRoute Plus Manager                                          | 14 |
| Figure 7 - Installation terminée                                                         | 15 |
| Figure 8 - Confirmation de mise à jour                                                   | 15 |
| Figure 9 - Ecran de connexion                                                            | 16 |
| Figure 10 - Ecran de Suivi Temps Réel                                                    | 17 |
| Figure 11 - Suivi : Explorateur de POI                                                   | 18 |
| Figure 12 - Suivi : Menu contextuel dans l'explorateur de POI                            | 19 |
| Figure 13 - Suivi : Fenêtre de modification des POI                                      | 20 |
| Figure 14 - Suivi : Message de confirmation de suppression de POI                        | 21 |
| Figure 15 - Suivi : suppression d'un sous-type de POI                                    | 21 |
| Figure 16 - Suivi : Fenêtre de propriétés d'un POI                                       | 22 |
| Figure 17 - Suivi : Véhicules les plus proches d'un POI                                  | 23 |
| Figure 18 - Suivi : Explorateur de POI : Recherche                                       | 23 |
| Figure 19 - Suivi : Explorateur de flotte                                                | 24 |
| Figure 20 – Suivi : Explorateur de flotte : menu contextuel véhicule                     | 25 |
| Figure 21 - Suivi : Rechercher les POI les plus proches : Sélection du type et sous type | 25 |
| Figure 22 - Suivi : Rechercher les POI les plus proches : Résultat de la recherche       | 26 |
| Figure 23 - Suivi : Propriétés d'un véhicule en conduite                                 | 27 |
| Figure 24 - Suivi : Propriétés d'un véhicule à l'arrêt                                   | 28 |
| Figure 25 - Suivi : Explorateur de flotte : Recherche                                    | 28 |
| Figure 26 - Suivi : Cartouche d'informations pour véhicule en conduite                   | 30 |
| Figure 27 - Suivi : Cartouche d'informations pour véhicule au ralenti                    | 30 |
| Figure 28 - Suivi : Cartouche d'informations pour véhicule à l'arrêt                     | 31 |
| Figure 29 - Curseur de zoom                                                              | 32 |
| Figure 30 - Suivi : Affichage des véhicules                                              | 33 |
| Figure 31 - Suivi : Menu contextuel des véhicules                                        | 34 |
| Figure 32 - Suivi : Affichage des POI sur la carte                                       | 34 |
| Figure 33 - Suivi : Menu contextuel des POI sur la cartographie                          | 35 |
| Figure 34 - Suivi : Menu déroulant de la cartographie                                    | 36 |
| Figure 35 - Suivi : Nouveau POI                                                          | 37 |
| Figure 36 - Suivi : Liste des icônes pour les POI                                        | 38 |
| Figure 37 - Suivi : Rechercher l'adresse du point                                        | 38 |
| Figure 38 - Suivi · Véhicules les plus proches                                           | 39 |
| Figure 39 - Suivi · Barre d'outils                                                       | 40 |
| Figure 40 - Suivi · Rechercher une adresse                                               | 41 |
| Figure 41 - Suivi · Résultat d'une recherche d'adresse                                   | 42 |
| Figure 42 - Suivi : Création de POI depuis la fenêtre de recherche d'adresse             | 43 |
| Figure 43 - Historique                                                                   | 45 |
| Figure 44 - Historique : Sélection de la date de début                                   | 46 |
| Figure 45 - Historique : Sélection de l'heure de début                                   | 47 |
| Figure 46 - Historique : Barre d'activité                                                | 47 |
| Figure 47 - Historique : Informations période conduite                                   | 48 |
| Figure 48 - Historique : Informations période d'arrêt                                    | 48 |
| Figure 49 - Historique : Entête                                                          | 49 |
| ······································                                                   |    |

| Figure 50 - Historique : Affichage des positions sur la carte              | 50       |
|----------------------------------------------------------------------------|----------|
| Figure 51 - Historique : Menu contextuel sur les positions                 | 51       |
| Figure 52 - Historique : Informations position                             | 52       |
| Figure 53 - Historique : Passage en gare de péage                          | 53       |
| Figure 54 - Historique : Informations passage en gare de péage             | 53       |
| Figure 55 - Historique : Barre d'outils                                    | 54       |
| Figure 57 - Historique : Estimation écotaxe                                | 55       |
| Figure 58 - Rapport d'activités détaillées                                 | 56       |
| Figure 59 - Rapport d'activités détaillées : Sélection de la date de début | 57       |
| Figure 60 - Rapport d'activités détaillées : Sélection de l'heure de début | 58       |
| Figure 61 - Rapport d'activités détaillées : Barre d'activité              | 58       |
| Figure 62 - Rapport d'activités détaillées : Entête                        | 59       |
| Figure 63 - Rapport d'activités détaillées : Période conduite              | 60       |
| Figure 64 - Rapport d'activités détaillées : Période d'arrêt               | 60       |
| Figure 65 - Rapport d'activités détaillées : Barre d'outils                | 61       |
| Figure 66 - Rapport d'activités détaillées : Choix du format d'export      | 62       |
| Figure 67 - Rapport d'activités détaillées : Apercu avant impression       | 63       |
| Figure 68 - Rapport d'activités détaillées : Choix de l'imprimante         | 64       |
| Figure 69 - Rapport d'activités cumulées                                   | 65       |
| Figure 70 - Rapport d'activités cumulées : Explorateur de flotte           | 66       |
| Figure 71 - Rapport d'activités cumulées : Sélection de la date de début   | 67       |
| Figure 72 - Rapport d'activités cumulées : Sélection de l'heure de début   | 67       |
| Figure 73 - Rapport d'activités cumulées : Contenu du rapport              | 69       |
| Figure 74 - Rapport d'activités cumulées : Barre d'outils                  | 69       |
| Figure 75 – Rapport d'activités cumulées : Choix du format d'export        | 70       |
| Figure 76 - Rapport d'activités cumulées : Anercu avant impression         | 71       |
| Figure 77 - Rapport d'activités cumulées : Choix de l'impression           | 72       |
| Figure 78 – Rapport d'écotaxe                                              | 73       |
| Figure 79 - Rapport d'activités détaillées : Sélection de la date de début | 74       |
| Figure 80 - Rapport d'écotave : Barre d'outils                             | 75       |
| Figure 81 – Papport d'activités cumulées : Choix du format d'avport        | 75       |
| Figure 82 - rapport d'écotaxe - apercu avant improssion                    | 70       |
| Figure 82 - Papport d'écolaxe - aperçu avant impression                    | 70       |
| Figure 83 - Rapport Ecotaxe cumulé : Exploratour de flotte                 | 70       |
| Figure 84 - Rapport L'Colaxe cumule : Exploiateur de notte                 | 00       |
| Figure 65 - Rapport d'activités detaillées : Selection de la date de debut | 00       |
| Figure 87 - Dapport d'activité cumulé : contenu du l'apport                | 01       |
| Figure 87 - Rapport d'activite cumulés : Darre d'outils                    | 01<br>02 |
| Figure 88 – Rapport Ecolaxe cumulee : Choix du format d'export             | 82       |
| Figure 89 - Rapport Ecotaxe cumulee : Impression du rapport                | 83       |
| Figure 90 - Ecran de calcul d'itineraire                                   | 84       |
| Figure 91 - Calcul d'Itineraire : Ajout d'adresse                          | 85       |
| Figure 92 - Calcul d'itineraire : Creation d'étape sur la carte            | 86       |
| Figure 93 - Calcul d'itineraire : Liste des étapes                         | 86       |
| Figure 94 - Calcul d'itineraire : Ajouter POI en tant qu'etape             | 87       |
| Figure 95 - Calcul d'itinéraire : Paramètres                               | 88       |
| Figure 96 - Calcul d'itinéraire : Explorateur de flotte                    | 89       |
| Figure 97 - Calcul d'itinéraire : Calcul du CO2                            | 89       |
| Figure 98 - Calcul d'itinéraire : Bouton calculer itinéraire               | 90       |
| Figure 99 - Calcul d'itinéraire : message d'erreur                         | 90       |
| Figure 100 - Calcul d'itinéraire : Itinéraire sur la carte                 | 91       |
| Figure 101 - Calcul d'itinéraire : Afficher la feuille de route            | 92       |
| Figure 102 - Calcul d'itinéraire : Feuille de route                        | 93       |

| Figure 103 - Calcul d'itinéraire : Détail des coûts par pays                    |              |
|---------------------------------------------------------------------------------|--------------|
| Figure 104 - Calcul d'itinéraire : Barre d'outils                               |              |
| Figure 105 - Calcul d'itinéraire : restrictions de circulation                  |              |
| Figure 106 - Calcul d'itinéraire : Enregistrer un itinéraire                    |              |
| Figure 107 - Calcul d'itinéraire : Enregistrement d'un itinéraire avec un nom d | déjà utilisé |
|                                                                                 | 97           |
| Figure 108 - Calcul d'itinéraire : Ouvrir un itinéraire                         |              |
| Figure 109 - Calcul d'itinéraire : Renommer un itinéraire                       |              |
| Figure 110 - Calcul d'itinéraire : Supprimer un itinéraire                      |              |
| Figure 111 - Ecran d'administration                                             |              |

## **1** Installation

### 1.1 Configuration recommandée

La configuration recommandée pour exécuter InterRoute Plus Manager est la suivante :

- Toute configuration permettant d'exécuter le plugin Silverlight (consulter l'adresse <u>http://www.microsoft.com/getsilverlight/Get-Started/Install/Default.aspx</u> pour la liste des configurations supportant le plugin);
- 1 Mo d'espace disque pour les préférences de l'utilisateur ;
- 6 Mo pour l'Application ;
- Processeur double cœur 2 GHz ou plus ;
- 2 Go de RAM ;
- Ecran en couleurs vraies et supportant la résolution de 1280x1024 pixels ;
- Connexion Internet opérationnelle de 20Mb ;
- Système d'exploitation Windows ou Mac OS X.

### **1.2 Configuration minimale**

La configuration minimale pour exécuter InterRoute Plus Manager est la suivante :

- Toute configuration permettant d'exécuter le plugin Silverlight (consulter l'adresse <u>http://www.microsoft.com/getsilverlight/Get-Started/Install/Default.aspx</u> pour la liste des configurations supportant le plugin);
- 1 Mo d'espace disque en local ;
- Processeur simple cœur 1,6 GHz ;
- 512 Mo de RAM ;
- Ecran en couleurs vraies et supportant la résolution de 1024x768 pixels ;
- Connexion Internet opérationnelle de 1Mb ;
- Système d'exploitation Windows ou Mac OS X.

### **1.3 Silverlight**

L'installation de InterRoute Plus Manager nécessite l'installation préalable de Silverlight.

Silverlight est un plugin pour navigateur Web multiplateforme (Windows et Mac OS), qui permet de développer des applications Web riches. Il permet notamment le fonctionnement « out of browser » qui permet d'installer l'application sur la machine de l'utilisateur en local sans utilisation d'un navigateur Internet.

La détection de la présence de Silverlight est réalisée automatiquement.

Si Silverlight est déjà installé sur votre ordinateur, passez directement au paragraphe <u>1.4 « Installation de InterRoute Plus Manager »</u>.

Dans le cas contraire, la page d'installation de l'application de InterRoute Plus Manager affiche alors l'écran suivant :

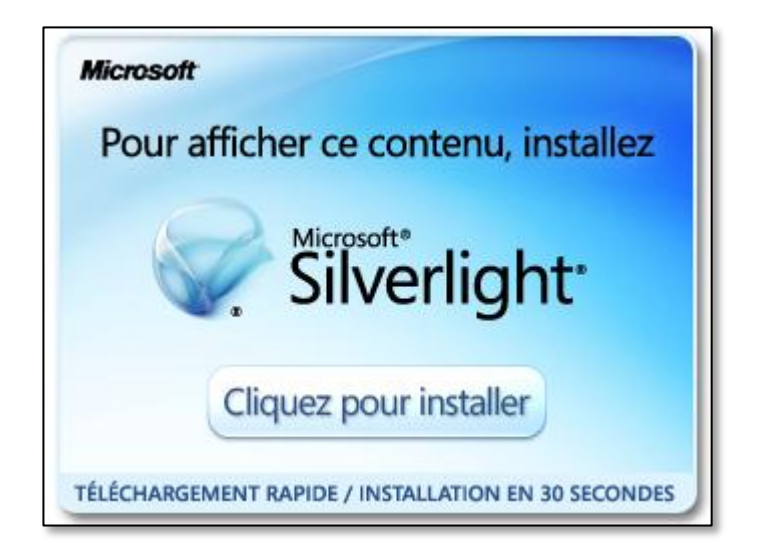

Figure 1 - Installation Silverlight : Silverlight non installé

Afin d'installer Silverlight, appuyez sur le bouton « Cliquez pour installer »

L'écran suivant apparaît :

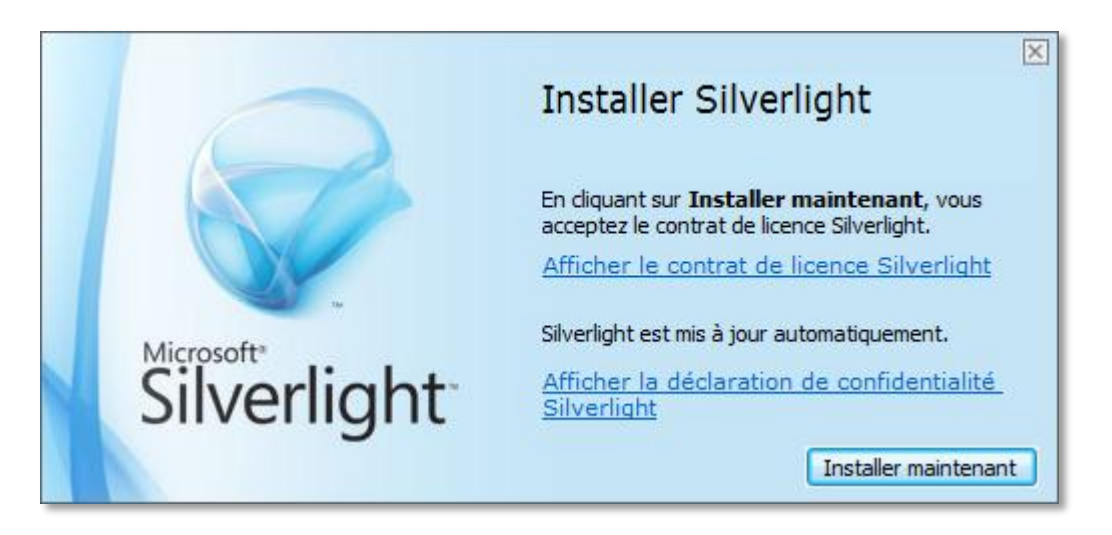

Figure 2 - Installation Silverlight

Cliquez sur le bouton « Installer maintenant » qui lancera le téléchargement.

Une fois le téléchargement terminé, exécutez le programme téléchargé.

Dans le cas où vous n'êtes pas administrateur de votre poste de travail, la fenêtre suivante s'affiche :

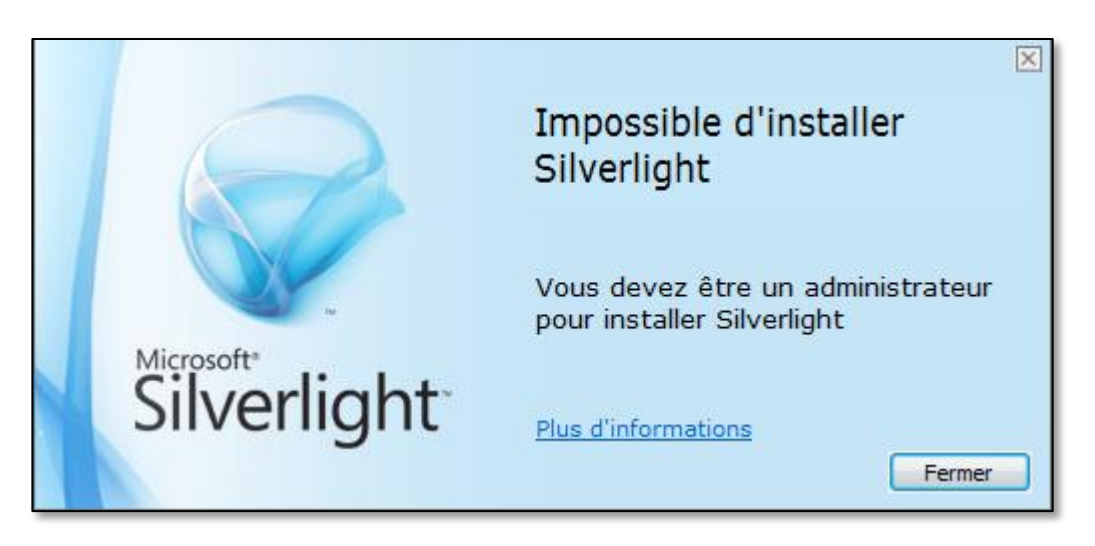

#### Figure 3 - Installation Silverlight : Problème de droits

Contactez alors votre administrateur informatique afin qu'il installe Silverlight sur votre poste et qu'il active les mises à jour automatiques.

Une fois l'installation de Silverlight terminée, la fenêtre suivante s'affiche :

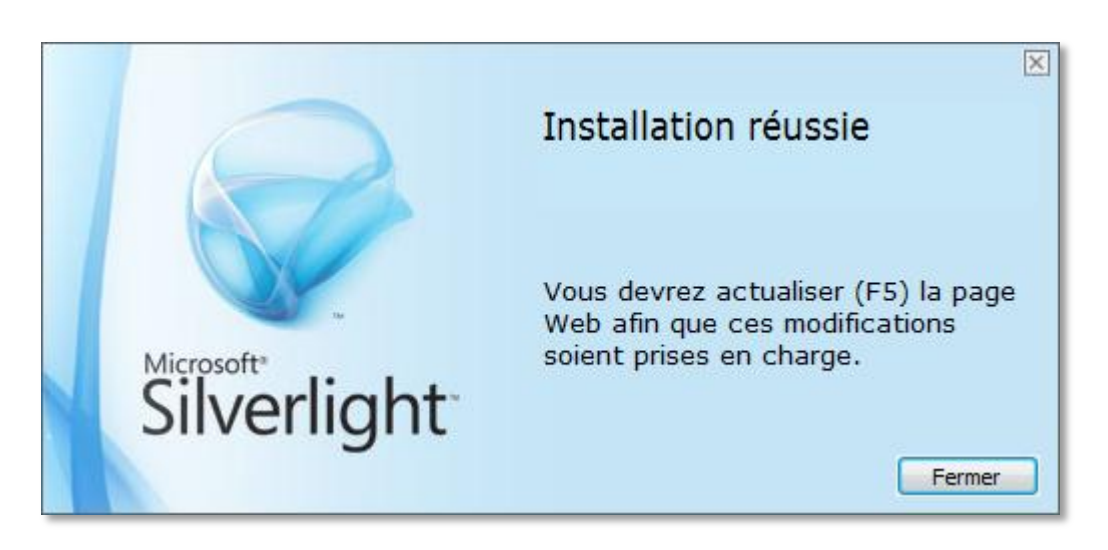

Figure 4 - Installation Silverlight : Installation terminée

Retournez sur votre navigateur internet et appuyez sur « actualiser ».

**1.4 Installation de InterRoute Plus Manager** 

La page d'installation de InterRoute Plus manager apparaît alors :

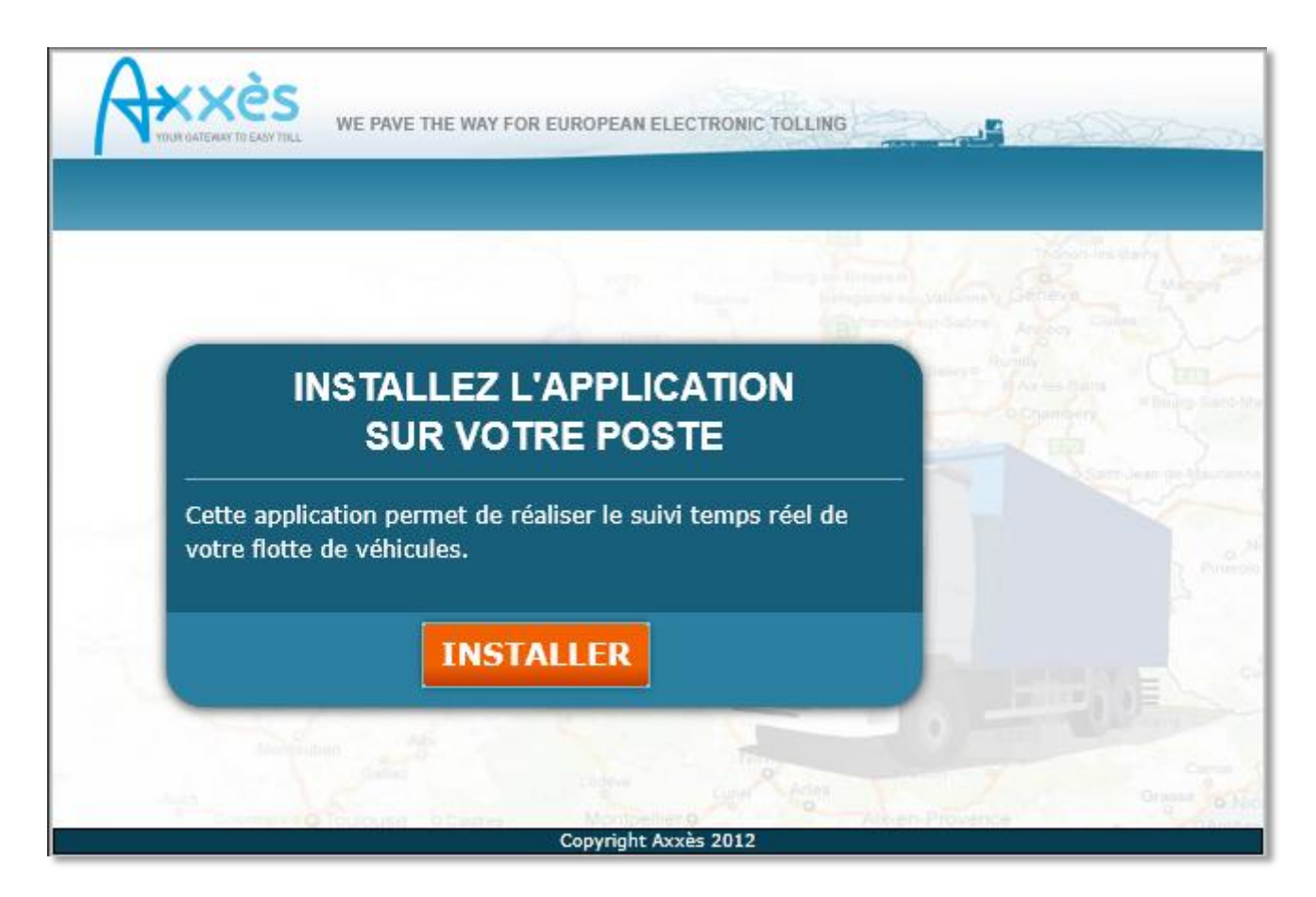

Figure 5 - Ecran d'installation

Appuyez sur le bouton « Installer ».

La fenêtre suivante apparaît :

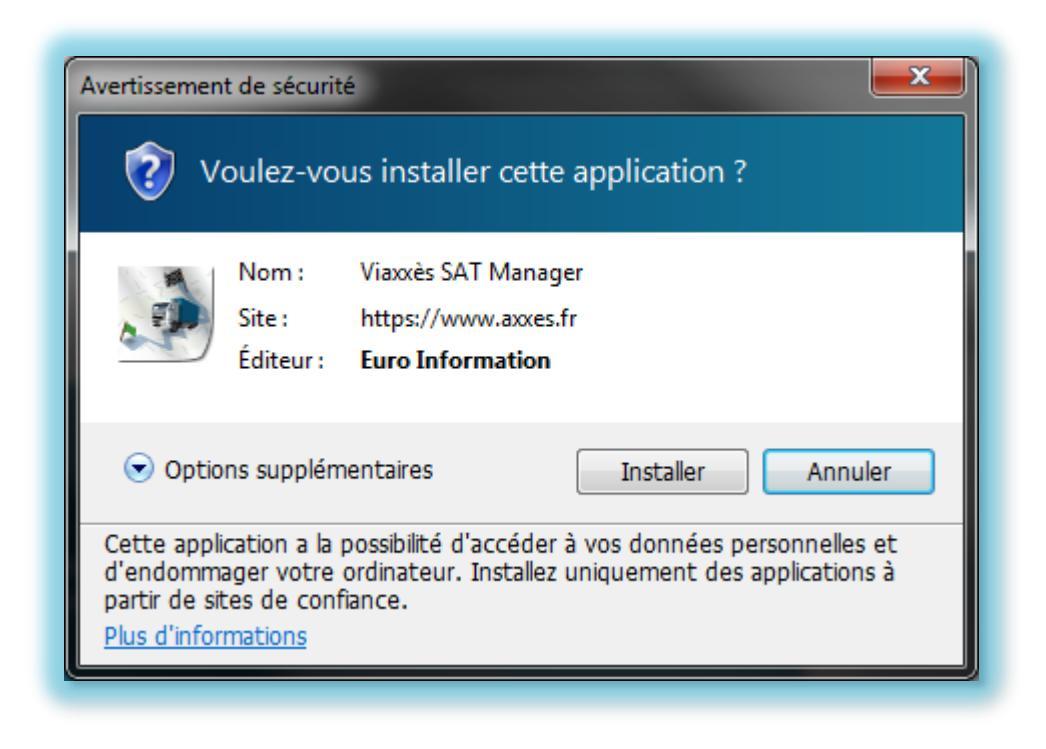

#### Figure 6 - Installation InterRoute Plus Manager

Appuyez sur le bouton « Installer ».

L'installation s'effectue et la page d'installation affiche alors le message suivant :

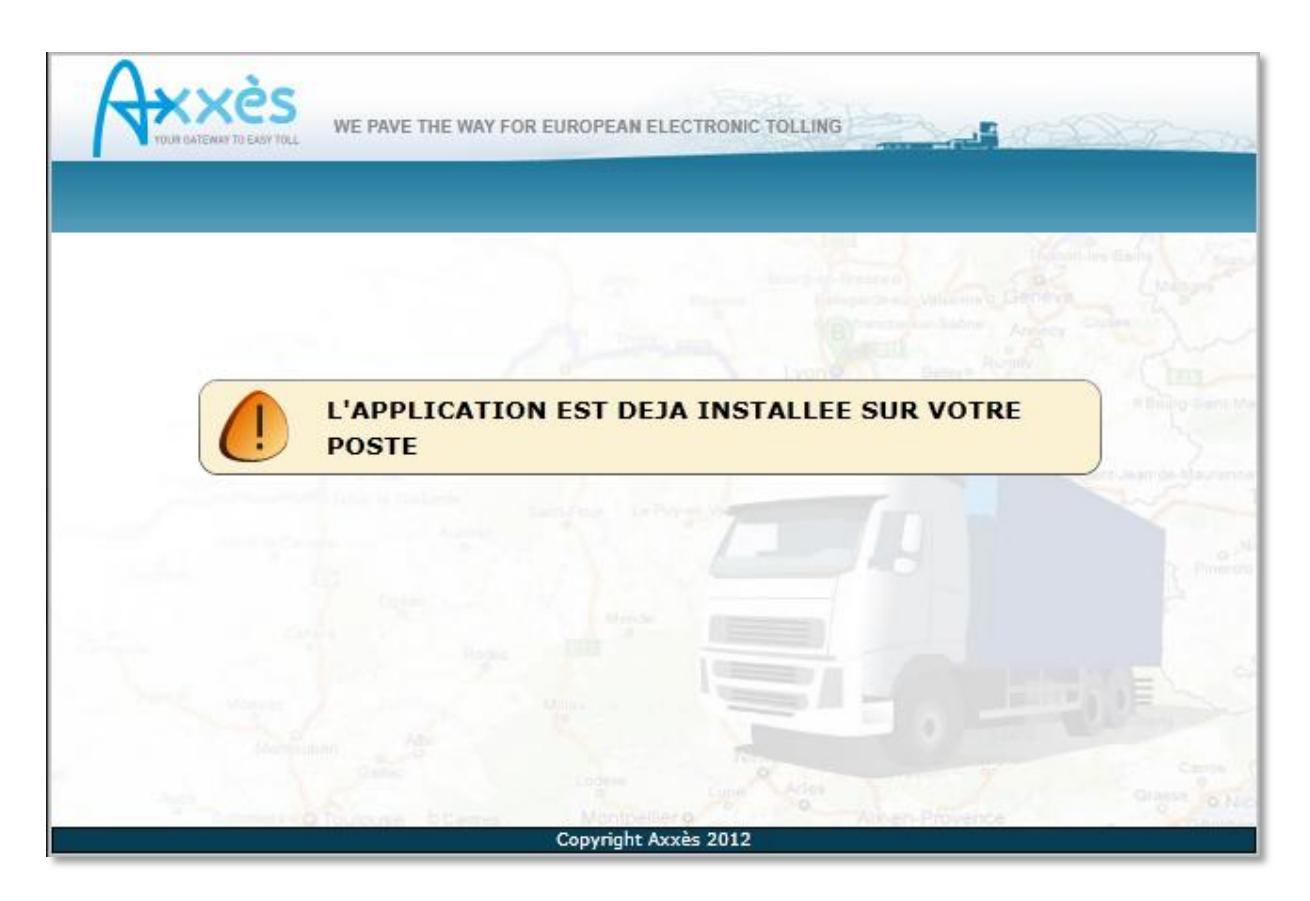

Figure 7 - Installation terminée

L'application est alors installée. Un raccourci apparaît maintenant sur votre bureau et dans le menu Windows.

L'application InterRoute Plus manager est automatiquement démarrée à l'issue de l'installation.

## 2 Mise à jour

L'application détecte automatiquement quand une mise à jour est disponible.

Vous êtes averti qu'une mise à jour est disponible par une fenêtre vous demandant si vous souhaitez télécharger la nouvelle version.

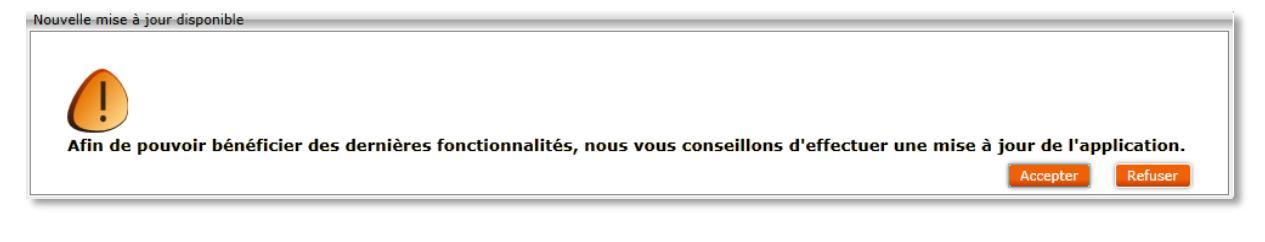

Figure 8 - Confirmation de mise à jour

Appuyer sur le bouton « accepter » pour que la mise à jour s'effectue.

Si vous appuyez sur le bouton « Refuser », la mise à jour vous sera à nouveau proposée au prochain démarrage de l'application.

## **3** Connexion

Une fois InterRoute Plus Manager démarré, vous devez vous identifier.

| Viaxxès SAT Manager                                                 |                                                                                                    |
|---------------------------------------------------------------------|----------------------------------------------------------------------------------------------------|
| NUM GALEBONT TO EASY THE WE PAVE THE WAY FOR EUROPEAN ELECTRONIC TO | DLLING                                                                                                    |
|                                                                     | DEBOURISED<br>D'Avers Demons Demons<br>D'Châtesurpus:<br>D'Châtesurpus:<br>D'Avers Demons Demons D |
| Cette application utilise une connexion sécurisée                   | Charlest Charlest Cha             |
| Mot de passe :                                                      | Clemone Clemont-<br>Ferrand Villeurbanneszyon ke<br>Versions Saint-<br>Etterne versions versions versi    |
| VALIDER                                                             | Atrilac                                                                                                    |
|                                                                     | Sahara Sahara Sahara Sahara Sahara Sahara Sahara Sahara Sahara Sahara Sahara Sahara Sahara Sahara Sahara Sahara                                                                                                    |
|                                                                     | INantauben Abi.<br>Neuero Tocifoisse Dianes CMontpeller Care Altaen Prove                                                                                                    |
|                                                                     | Convrint Avvis 2012                                                                                                    |

Figure 9 - Ecran de connexion

Vos identifiants de connexion sont les mêmes que pour vous connecter à votre espace client Shell (www.interrouteplus.com).

Entrez votre identifiant de connexion et votre mot de passe personnels et appuyez sur le bouton « Valider ».

Si vous cochez « Mémoriser votre identifiant », au prochain démarrage de l'application, vous n'aurez plus à renseigner votre identifiant de connexion. Vous perdrez par contre votre identifiant si vous effacez votre historique internet.

L'écran de « Suivi Temps Réel » s'affiche.

## 4 Ecran de Suivi Temps Réel

L'écran de « Suivi Temps Réel » permet de suivre vos véhicules sur la carte interactive.

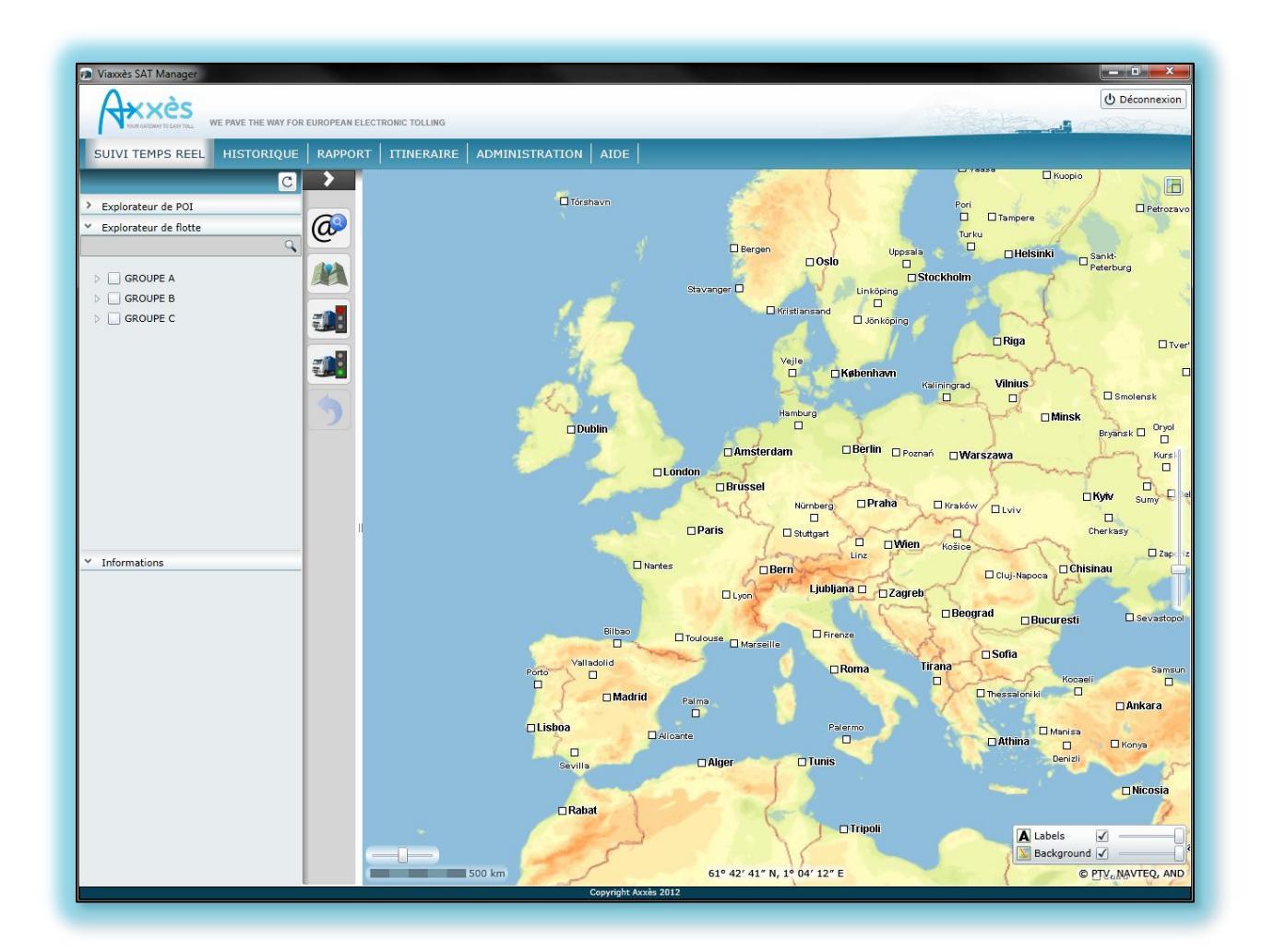

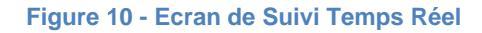

Cet écran est divisé en 5 parties, détaillées ci-après :

- L'explorateur de POI (point d'intérêt) ;
- L'explorateur de flotte ;
- Le cartouche d'informations ;
- La cartographie ;
- La barre d'outils.

### 4.1 L'explorateur de POI

| <ul> <li>Explorateur de POI</li> </ul> |   |
|----------------------------------------|---|
| Rechercher                             | 9 |
| - POI 🔺                                |   |
|                                        |   |
| A Restaurant                           |   |
| Delices du chef                        |   |
| 🖌 Ivan                                 |   |
| 🖌 Japontori                            |   |
| 🖌 La city                              |   |
| ✓ Le bistro de la tour                 |   |
| 🖌 Le Gabion                            |   |
| 🖌 Le paradis du fruit                  |   |
| 🖌 Le Sète                              |   |
| 🖌 Les domaines qui montent             |   |
| 🖌 Matsuri                              |   |
| 🖌 Pad Thaï                             |   |
| 🖌 Pasta Bella                          |   |
| Pepperoni                              | = |
| 🖌 Pizza Paï                            |   |
| Veng Hour                              | H |
| 🖌 Wei Sushi                            |   |
| Vest Express                           |   |
| ✓ Woko                                 | • |

Figure 11 - Suivi : Explorateur de POI

### 4.1.1 Contenu de l'explorateur de POI

L'explorateur de POI permet d'afficher les points d'intérêts.

Les POI sont regroupés en fonction de leurs types (POI Shell, Vos POI) et leurs sous-types (Office, restaurants, dépôts, etc...).

Les cases à cocher à côtés des types, des sous-types et des POI permettent de définir les POI à afficher sur la carte.

Si vous cochez la case à côté d'un type ou d'un sous-type type (par exemple : restaurants dans la Figure 11 - Suivi : Explorateur de POI) alors les cases à côté de chacun des POI de ce type ou de ce sous-type deviennent automatiquement cochées.

#### 4.1.2 Menu contextuel des POI

Un clic avec le bouton droit de la souris sur un POI permet d'obtenir un menu déroulant.

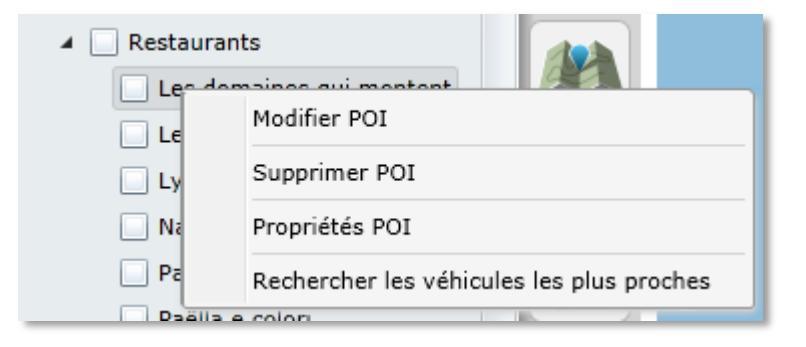

Figure 12 - Suivi : Menu contextuel dans l'explorateur de POI

#### 4.1.2.1 Modifier un POI

Le menu « Modifier POI » permet d'ouvrir la fenêtre de modification pour le POI sélectionné.

| Modifier POI                   | 22                     |  |  |  |  |  |
|--------------------------------|------------------------|--|--|--|--|--|
| Nom :                          | Le Danton              |  |  |  |  |  |
| Type :                         | Vos POI                |  |  |  |  |  |
| Sous-Type :                    | Restaurant 🔻           |  |  |  |  |  |
| Icône :                        | · •                    |  |  |  |  |  |
| Rue :                          | 8 Rue Danton           |  |  |  |  |  |
| Code postal :                  | 69003                  |  |  |  |  |  |
| Ville :                        | Lyon 3e Arrondissement |  |  |  |  |  |
| Pays :                         | France                 |  |  |  |  |  |
| Informations complémentaires : |                        |  |  |  |  |  |
|                                | VALIDER ANNULER        |  |  |  |  |  |

Figure 13 - Suivi : Fenêtre de modification des POI

Il est alors possible de modifier le nom, le sous-type, l'icône et les informations complémentaires associées au POI.

Si vous appuyez sur le bouton « Valider » les modifications sur le POI seront permanentes. Vous pouvez sinon appuyer sur le bouton « Annuler » pour abandonner les modifications.

#### 4.1.2.2 Supprimer un POI

Le menu « Supprimer POI » supprime le POI sélectionné de l'explorateur de POI.

Un message demande la confirmation de la suppression afin de ne pas déclencher la suppression par erreur.

| Supprimer POI      |              | 23             |
|--------------------|--------------|----------------|
| Etes-vous sûr de v | vouloir supp | rimer ce POI ? |
|                    | OUI          | NON            |
|                    | OUI          | NON            |

Figure 14 - Suivi : Message de confirmation de suppression de POI

Attention, une fois la suppression confirmée, il ne sera plus possible d'accéder à nouveau à ce POI.

Si le POI est le seul POI de son sous-type, alors son sous-type sera également supprimé.

Par exemple, dans la Figure 15 - Suivi : suppression d'un sous-type de POI ci-dessous, la suppression du POI « Barrage de Tolla » supprimera également le sous-type « Barrage ».

| 🔺 📃 Barrage        |  |
|--------------------|--|
| 📃 Barrage de Tolla |  |

Figure 15 - Suivi : suppression d'un sous-type de POI

4.1.2.3 Propriétés d'un POI

Le menu « Propriétés POI » permet d'afficher les propriétés du POI sélectionné.

La fenêtre suivante s'affiche :

| Propriétés POI 🛛               |                        |  |
|--------------------------------|------------------------|--|
| Nom :                          | Le Danton              |  |
| Type :                         | Vos POI                |  |
| Sous-Type :                    | Restaurant             |  |
| Icône :                        | · •                    |  |
| Rue :                          | 8 Rue Danton           |  |
| Code postal :                  | 69003                  |  |
| Ville :                        | Lyon 3e Arrondissement |  |
| Pays :                         | France                 |  |
| Informations complémentaires : |                        |  |

Figure 16 - Suivi : Fenêtre de propriétés d'un POI

#### 4.1.2.4 Rechercher les véhicules les plus proches

Cette fonction permet de lister les 5 véhicules les plus proches du POI sélectionné.

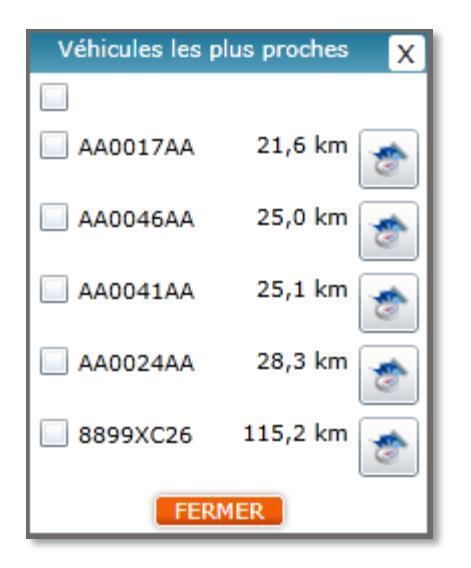

Figure 17 - Suivi : Véhicules les plus proches d'un POI

Ces véhicules sont présentés dans l'ordre, du plus proche au plus éloigné du POI. La distance indiquée est la distance à vol d'oiseaux.

Les cases à cocher à côté des véhicules permettent de gérer leurs affichages ou non sur la carte.

Le bouton à droite d'un véhicule permet de définir l'itinéraire de la position du véhicule jusqu'au POI.

#### 4.1.3 Recherche d'un POI

Une fonction de recherche permet une recherche rapide d'un POI dans l'explorateur de POI.

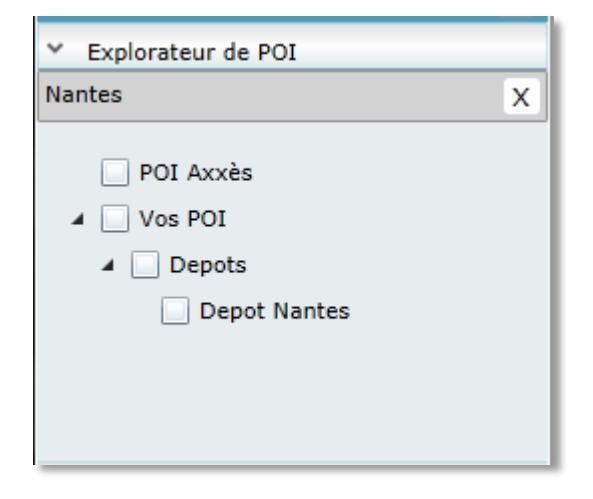

Figure 18 - Suivi : Explorateur de POI : Recherche

Tapez au moins 3 chiffres ou lettres dans la zone de saisie. Les POI, les types et les soustypes sont alors filtrés pour ne laisser apparaître que ceux qui contiennent des POI pour lesquels le libellé contient les chiffres ou lettres saisis.

Appuyer sur la croix à côté de la zone de saisie permet de réinitialiser la recherche.

### 4.2 L'explorateur de flotte

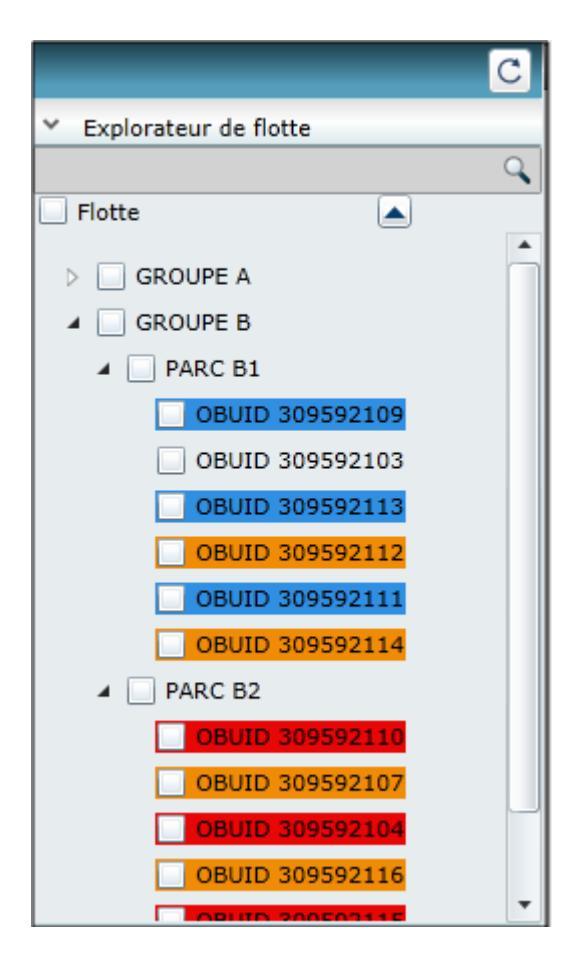

Figure 19 - Suivi : Explorateur de flotte

#### 4.2.1 Contenu de l'explorateur de flotte

L'explorateur de flotte permet d'afficher tous vos véhicules équipés ou ayant été équipés d'un InterRoute Plus.

Les véhicules sont répartis par regroupement de parc et par parc, de la même manière que définie dans votre « Espace Client Shell ».

Les véhicules sont identifiés dans l'arborescence par leur libellé tel que défini dans l'espace client ou par leur plaque d'immatriculation si le libellé n'a pas été défini.

## Chaque véhicule est représenté avec une couleur de fond qui correspond à l'état courant du véhicule :

- Un fond bleu indique un véhicule en cours de conduite et à une vitesse supérieure à 5 km/h ;
- Un fond orange indique un véhicule en conduite et à une vitesse inférieure à 5km/h ;
- Un fond rouge indique un véhicule à l'arrêt ;
- Un fond gris indique un véhicule n'ayant encore jamais circulé avec un InterRoute Plus.

Les cases à cocher permettent de définir les véhicules à afficher sur la carte.

Il est possible de cocher la case à côté d'un parc ou d'un regroupement. Les cases à côté de chacun des véhicules faisant partie du parc ou du regroupement seront alors automatiquement cochées.

#### 4.2.2 Menu contextuel véhicule

| Rechercher les POI les plus proches |
|-------------------------------------|
| Trajet du jour                      |
| Propriétés                          |

Figure 20 – Suivi : Explorateur de flotte : menu contextuel véhicule

4.2.2.1.1 Rechercher les POI les plus proches

| Rechercher les POI les plus proches X |            |  |
|---------------------------------------|------------|--|
| Type :                                | Tous       |  |
| Sous-Type :                           | Tous       |  |
|                                       | RECHERCHER |  |

Figure 21 - Suivi : Rechercher les POI les plus proches : Sélection du type et sous type

Quand vous déclenchez la recherche des POI les plus proches, la fenêtre de sélection des types et sous-types est affichée.

Dans cette fenêtre de sélection, vous pouvez choisir d'effectuer votre recherche de POI sur la totalité des POI disponibles ou uniquement sur les POI du type et du sous-type que vous aurez sélectionnés.

Quand vous appuyez sur le bouton « Rechercher », les POI les plus proches de votre véhicule apparaissent dans la fenêtre suivante :

|                    | POI les plus proches | X |
|--------------------|----------------------|---|
|                    |                      |   |
| Pizza Paï          | 4,1 km 🍖             |   |
| Bistrot de la tour | 4,2 km 🍖             |   |
| West Express       | 4,3 km 🏾 🚁           |   |
| 📄 Pad Thaï         | 4,3 km 🎓             |   |
| 🔲 Wei Sushi        | 4,8 km 🎓             |   |
|                    | FERMER               |   |

#### Figure 22 - Suivi : Rechercher les POI les plus proches : Résultat de la recherche

Chaque POI est affiché avec la distance depuis le véhicule depuis lequel vous avez lancé la recherche.

Les cases à cocher à côté des POI permettent de contrôler l'affichage des POI sur la carte.

Le bouton à droite permet de calculer l'itinéraire avec comme point de départ le véhicule et comme point d'arrivée le POI.

#### 4.2.2.1.2Trajet du jour

Quand vous demandez le trajet du jour du véhicule, l'application passe sur l'onglet historique et affiche le trajet du véhicule depuis minuit jusqu'à l'heure courante.

#### 4.2.2.1.3 Propriété du véhicule

Les propriétés du véhicule qui s'affichent dépendent de l'état courant du véhicule.

## Pour un véhicule en conduite ou au ralenti, les données présentées sont les suivantes :

- Le libellé du véhicule ;
- La plaque d'immatriculation du véhicule ;
- L'identifiant de son InterRoute Plus ;
- Sa vitesse au moment de sa dernière remontée de position ;
- L'adresse de départ qui correspond à l'adresse au moment de son début de trajet ;

- La date et l'heure de son début de trajet ;
- La date et l'heure de la dernière position remontée ;
- Son adresse courante ;
- Sa classe d'autoroute ;
- Son nombre d'essieu ;
- Sa classe euro pollution.

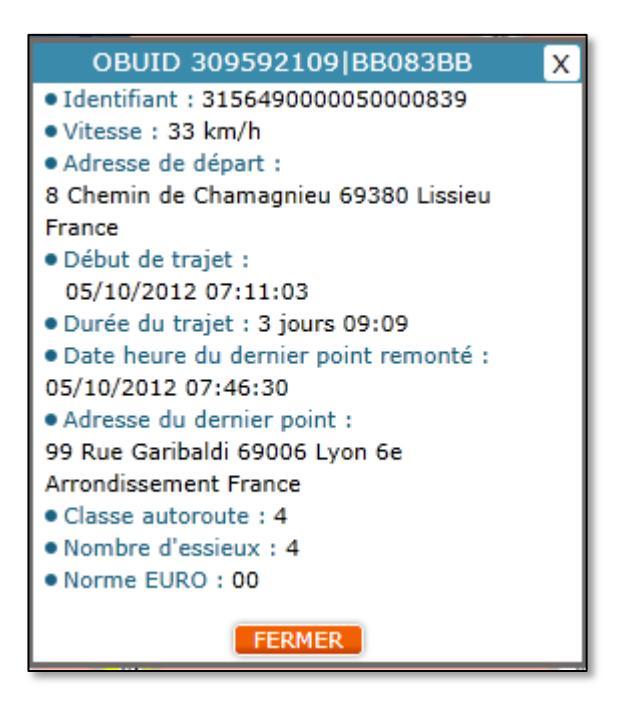

#### Figure 23 - Suivi : Propriétés d'un véhicule en conduite

#### Les informations affichées pour un véhicule à l'arrêt sont les suivantes :

- Le libellé du véhicule ;
- La plaque d'immatriculation du véhicule ;
- L'identifiant de son InterRoute Plus ;
- L'adresse de son point d'arrêt ;
- La date et l'heure de son arrêt ;
- La durée courante de l'arrêt ;
- La date et l'heure de la dernière position remontée ;
- Sa classe autoroute ;
- Son nombre d'essieu ;

• Sa classe euro pollution.

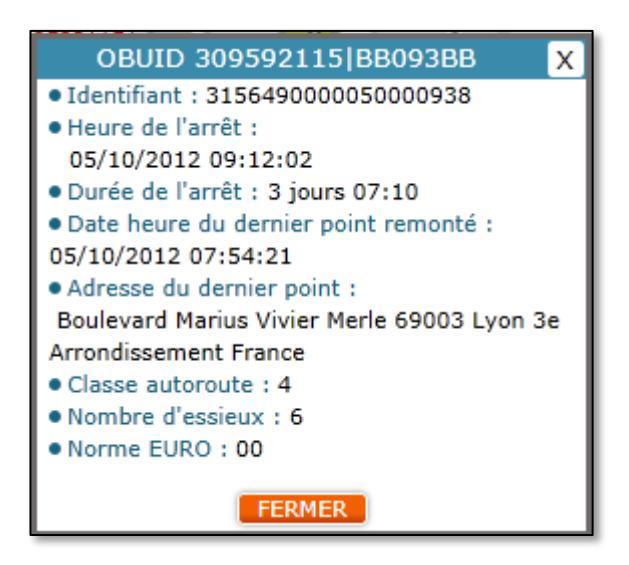

Figure 24 - Suivi : Propriétés d'un véhicule à l'arrêt

#### 4.2.3 Recherche d'un véhicule

Une fonction de recherche permet d'effectuer une recherche rapide d'un véhicule dans vos différents regroupements.

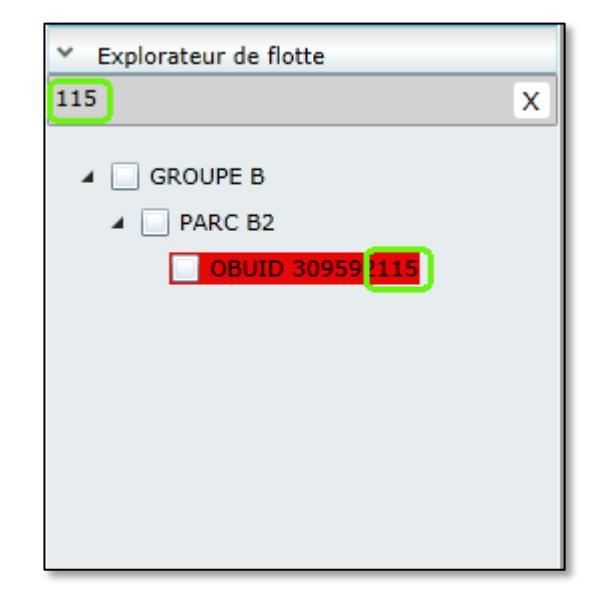

Figure 25 - Suivi : Explorateur de flotte : Recherche

Tapez au moins 3 chiffres ou lettres dans la zone de saisie. Les regroupements et parcs sont alors filtrés pour ne laisser paraître que ceux qui contiennent des véhicules pour lesquels le libellé contient les chiffres ou lettres saisis. Appuyer sur la croix à côté de la zone de saisie permet de réinitialiser la recherche.

Lorsque vous cliquez sur un regroupement ou un parc, le zoom et le centre de la carte sont modifiés pour afficher tous les véhicules dont la case à cocher est cochée, au plus près.

Si vous cliquez sur un véhicule, la carte est alors centrée sur le véhicule, sans que le niveau de zoom ne soit modifié.

Les informations concernant le véhicule sont alors affichées dans le cartouche d'informations.

### 4.3 Le cartouche d'informations

Le cartouche d'informations permet d'afficher les informations du véhicule sélectionné dans l'explorateur de flotte.

Les informations affichées dépendent de l'état courant du véhicule (conduite, ralenti, arrêt).

#### 4.3.1 Informations d'un véhicule en conduite ou en ralenti

Les informations affichées dans le cartouche d'informations pour un véhicule en cours de conduite ou au ralenti sont :

- Le libellé du véhicule ;
- La plaque d'immatriculation du véhicule ;
- L'état du véhicule ;
- Sa vitesse au moment de sa dernière remontée de position ;
- L'adresse de départ qui correspond à l'adresse au moment du démarrage du véhicule ;
- La date et l'heure de son début de trajet ;
- La date et l'heure de la dernière position remontée ;
- Sa classe d'autoroute ;
- Son nombre d'essieu ;
- Sa classe euro pollution.

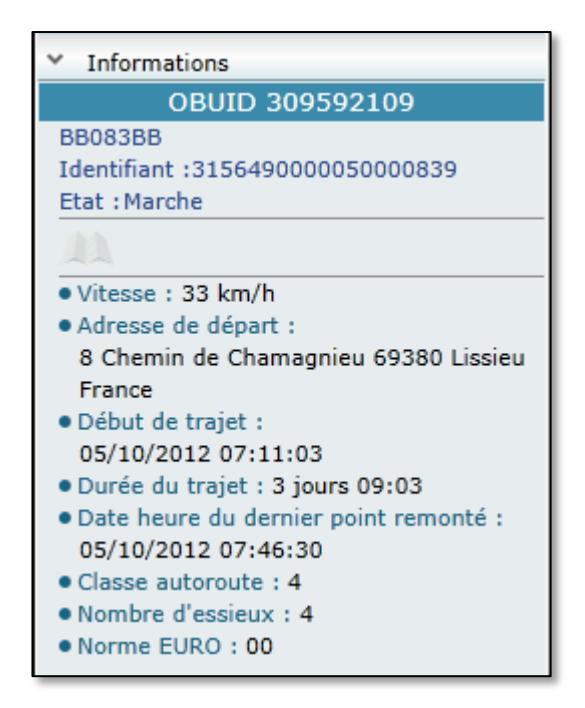

Figure 26 - Suivi : Cartouche d'informations pour véhicule en conduite

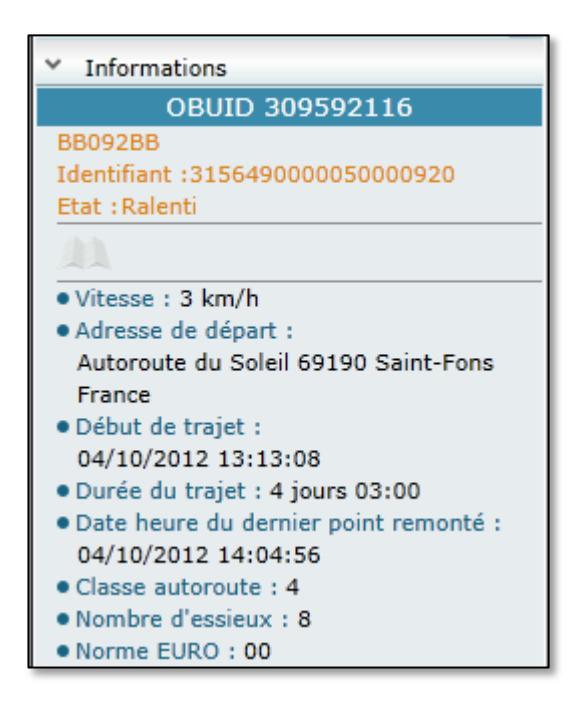

Figure 27 - Suivi : Cartouche d'informations pour véhicule au ralenti

#### 4.3.2 Information d'un véhicule à l'arrêt

Les informations affichées dans le cartouche d'informations pour un véhicule à l'arrêt sont :

- Le libellé du véhicule ;
- La plaque d'immatriculation du véhicule ;
- L'état du véhicule ;
- L'adresse de son point d'arrêt ;
- La date et l'heure de son arrêt ;
- La durée courante de l'arrêt ;
- La date et l'heure de la dernière position remontée ;
- Sa classe autoroute ;
- Son nombre d'essieu ;
- Sa classe euro pollution.

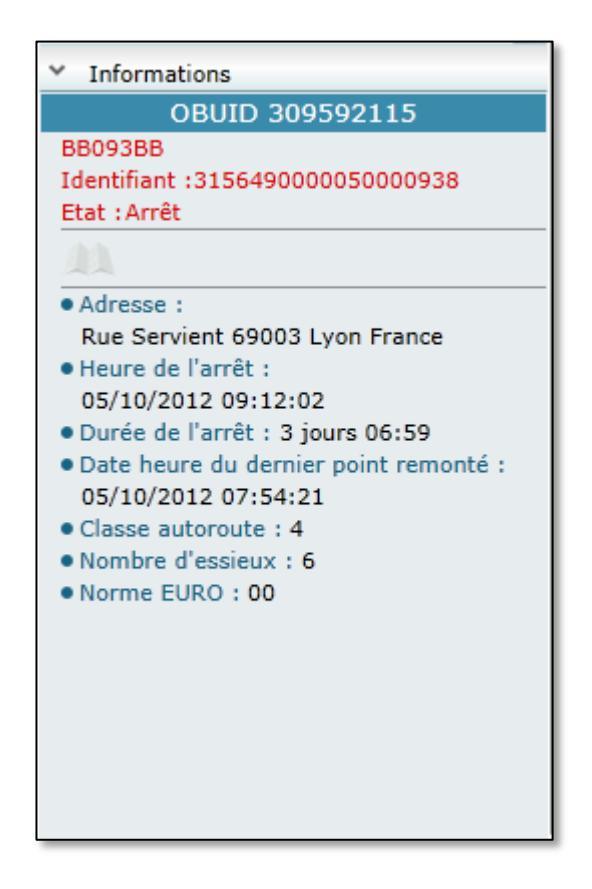

Figure 28 - Suivi : Cartouche d'informations pour véhicule à l'arrêt

### 4.4 La cartographie

#### 4.4.1 Navigation sur la carte

Cette carte est interactive. Vous pouvez à l'aide de votre souris vous déplacer dessus en faisant des cliqué-déplacé et modifier le niveau de zoom au moyen de la molette de votre souris ou en utilisant le curseur de zoom à droite de la carte.

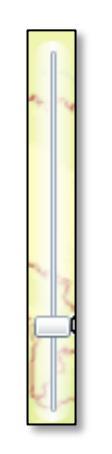

Figure 29 - Curseur de zoom

#### 4.4.2 Les véhicules

#### 4.4.2.1 Affichage des véhicules

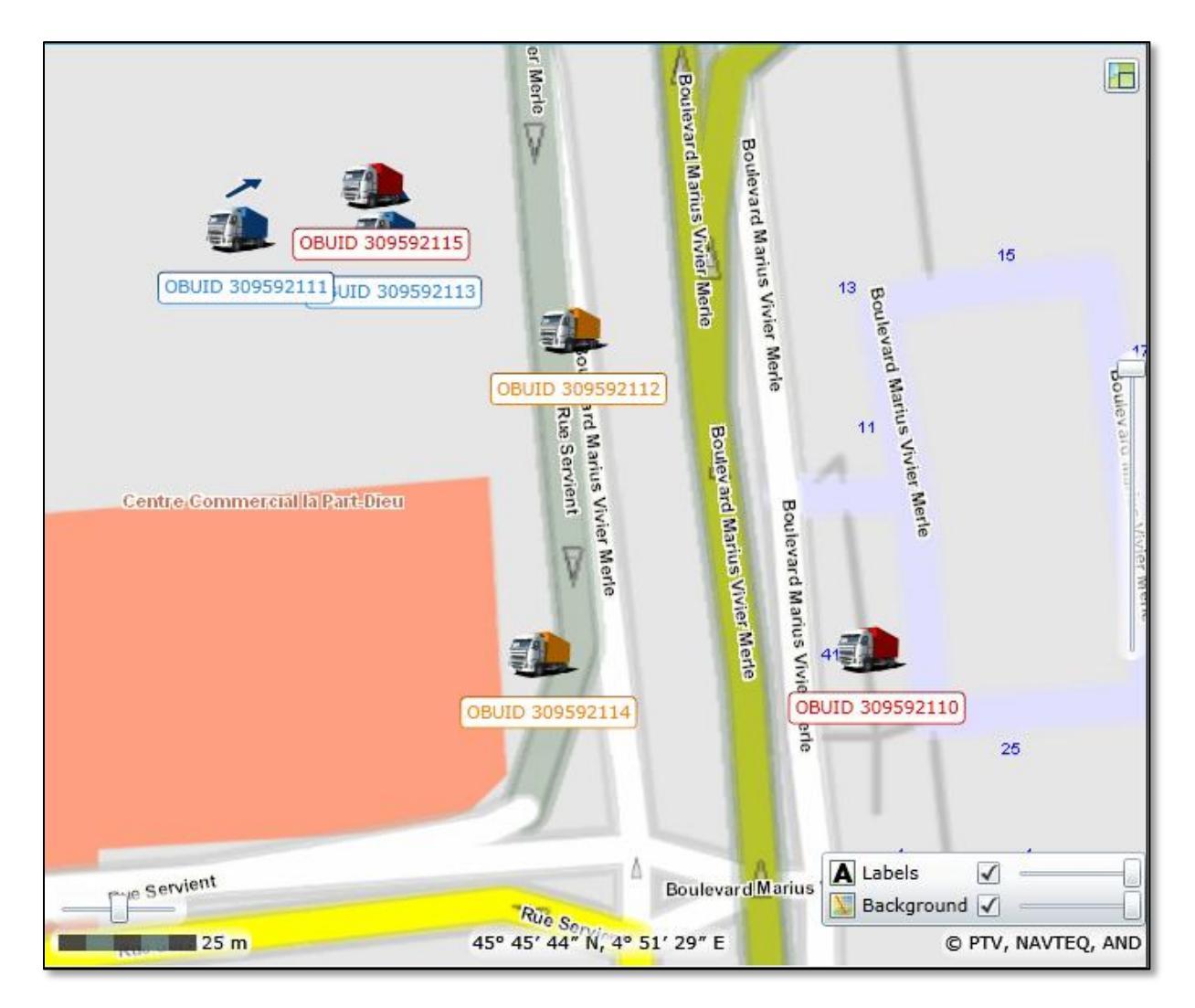

Figure 30 - Suivi : Affichage des véhicules

Comme dans l'explorateur de flotte, un véhicule rouge indique un véhicule à l'arrêt, un véhicule bleu un véhicule en cours de conduite, et un véhicule orange un véhicule au ralenti.

Sous chaque véhicule apparaît le libellé du véhicule (ou sa plaque d'immatriculation si aucun libellé n'a pas été défini).

Au-dessus de chaque véhicule en cours de conduite apparaît une flèche qui présente son sens de circulation.

Toutes les 2 minutes, les positions des véhicules sont rafraichies pour indiquer leurs nouvelles localisations.

Si le mode suivi est activé (voir paragraphe <u>4.5.2 Activer / désactiver le suivi</u>), la cartographie se recentrera sur le véhicule sélectionné dans l'explorateur de flotte.

#### 4.4.2.2 Menu contextuel des véhicules

En faisant un clic avec le bouton droit de la souris sur l'icône d'un véhicule sur la carte, vous obtenez un menu contextuel.

| Cabane<br>Pourrie | /          | Lussant                             |
|-------------------|------------|-------------------------------------|
| es Portes         | A837/E60.2 | Rechercher les POI les plus proches |
| 1                 | OBUID 3    | Trajet du jour                      |
|                   | Charer     | Propriétés                          |
| T                 |            | La Lavauderie                       |

Figure 31 - Suivi : Menu contextuel des véhicules

Les fonctionnalités de ce menu contextuel sont les mêmes que dans le menu contextuel obtenu depuis l'explorateur de flotte <u>4.2.2</u> Menu contextuel véhicule.

#### 4.4.3 Les POI

4.4.3.1 Affichage des POI

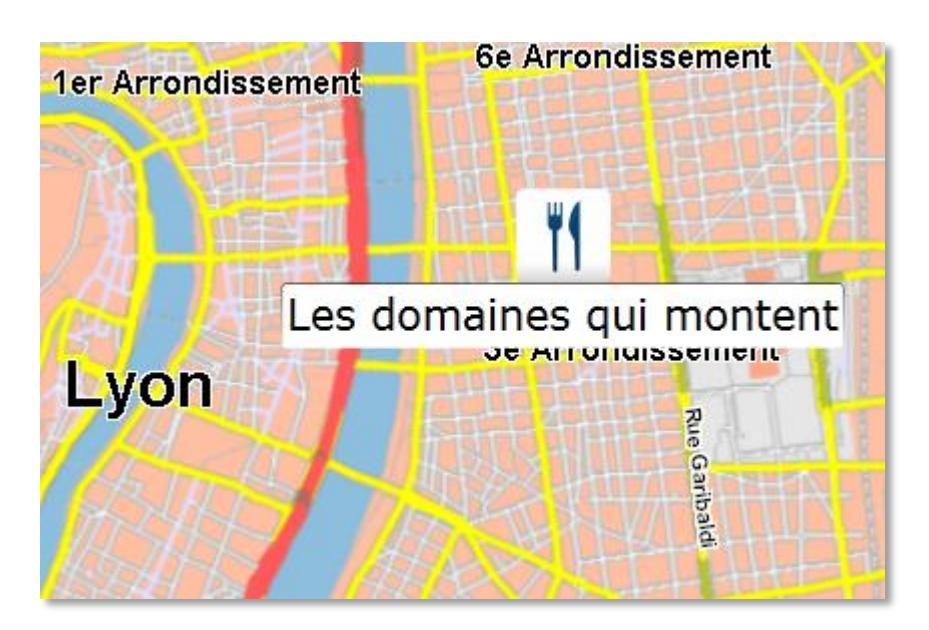

Figure 32 - Suivi : Affichage des POI sur la carte

Les POI dont la case à cocher est cochée dans l'explorateur de POI apparaissent sur la carte.

Les POI sont représentés sur la carte à l'aide de l'icône que vous avez sélectionnée lors de leur création. Une étiquette sous l'icône permet d'afficher le nom du POI.

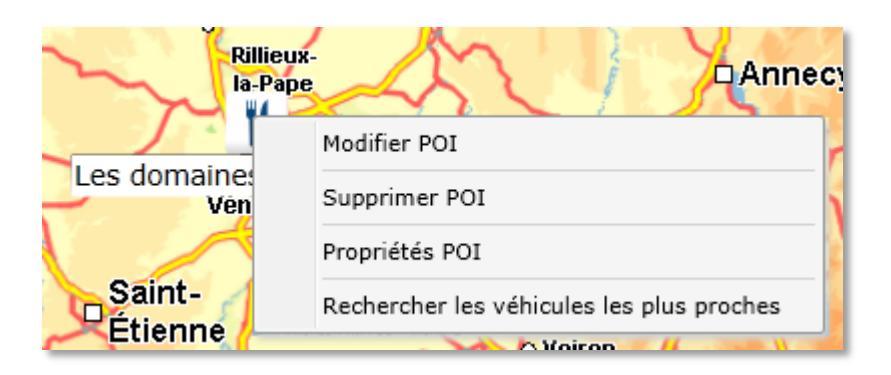

#### 4.4.3.2 Menu contextuel des POI

Figure 33 - Suivi : Menu contextuel des POI sur la cartographie

Si vous faites un clic avec le bouton droit de votre souris sur un POI, vous faites apparaître le menu contextuel des POI.

Ce menu contextuel permet de déclencher les mêmes fonctionnalités que celles décrites au paragraphe <u>4.1.2 Menu contextuel des POI</u>.

#### 4.4.4 Menu contextuel de la cartographie

Si vous faites un clic avec le bouton droit de votre souris n'importe où sur la carte, vous faites apparaître le menu contextuel de la cartographie.

| Nouveau POI 🛛              |                     |  |
|----------------------------|---------------------|--|
|                            |                     |  |
| Nom :                      |                     |  |
| Type :                     | Vos POI             |  |
| Sous-Type :                | <b></b>             |  |
| Icône :                    | •                   |  |
| Rue :                      | 14 Rue Bellecombe   |  |
| Code postal :              | 69100               |  |
| Ville :                    | Villeurbanne        |  |
| Pays :                     | France              |  |
|                            |                     |  |
| Informations complémentair | es :                |  |
|                            | •                   |  |
|                            |                     |  |
|                            | ENREGISTRER ANNULER |  |

Figure 35 - Suivi : Nouveau POI

L'adresse est automatiquement renseignée pour correspondre à la localisation que vous avez sélectionnée.

Le type du POI est automatiquement « Vos POI » pour distinguer votre POI des POI qu'aura créés Shell.

Vous pouvez donner n'importe quel nom à votre POI dans la limite de 30 caractères (tous les caractères sont autorisés).

Vous pouvez choisir le sous-type dans la liste des sous-types déjà existants ou bien en créer un nouveau.

Vous pouvez choisir l'icône du POI qui le représentera sur la carte dans la liste des icônes proposées.
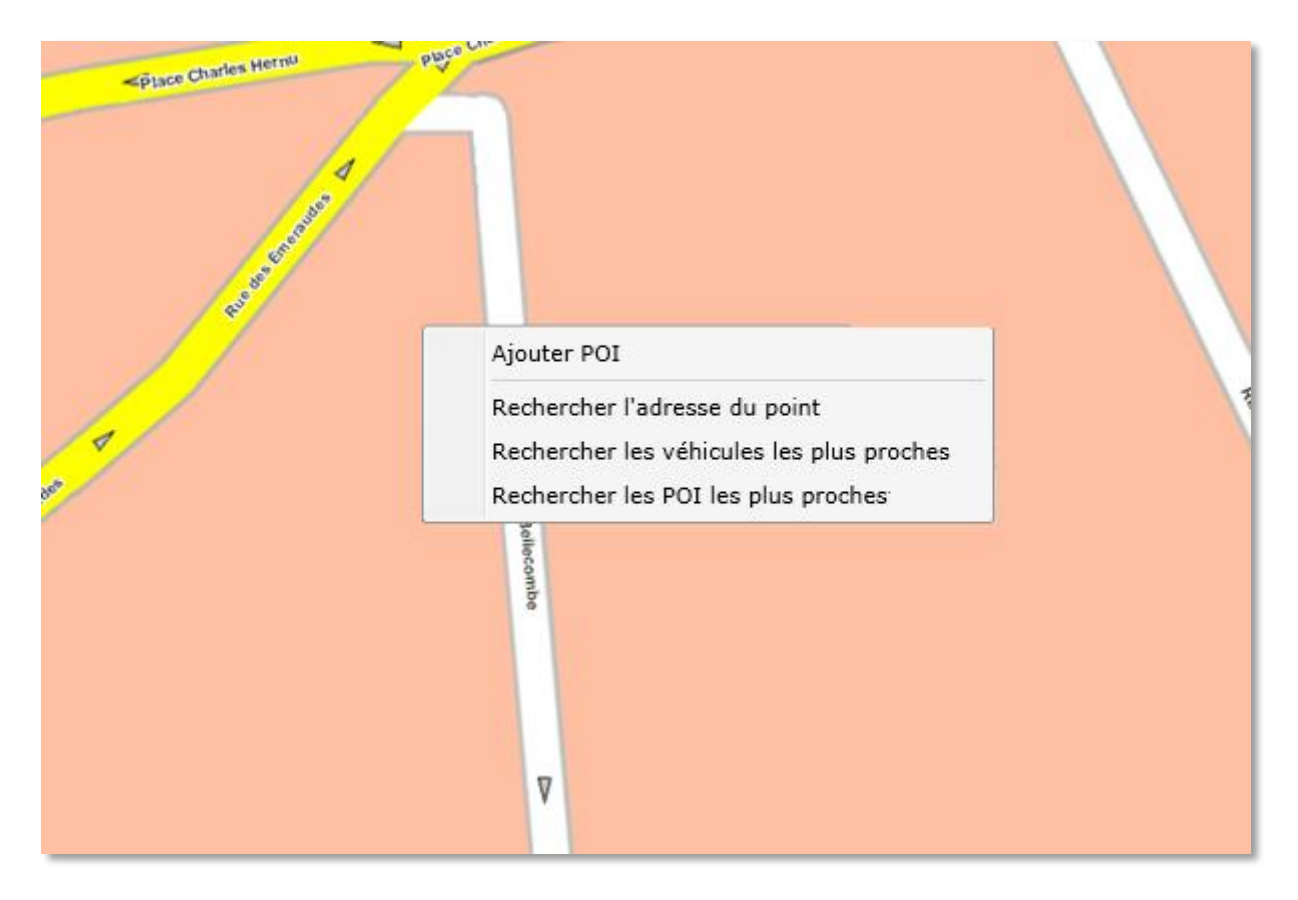

Figure 34 - Suivi : Menu déroulant de la cartographie

#### 4.4.4.1 Ajouter un POI

Le menue « Ajouter POI » permet de créer un POI à l'endroit exact ou vous avez réalisé le clic de souris.

La fenêtre suivante est alors ouverte :

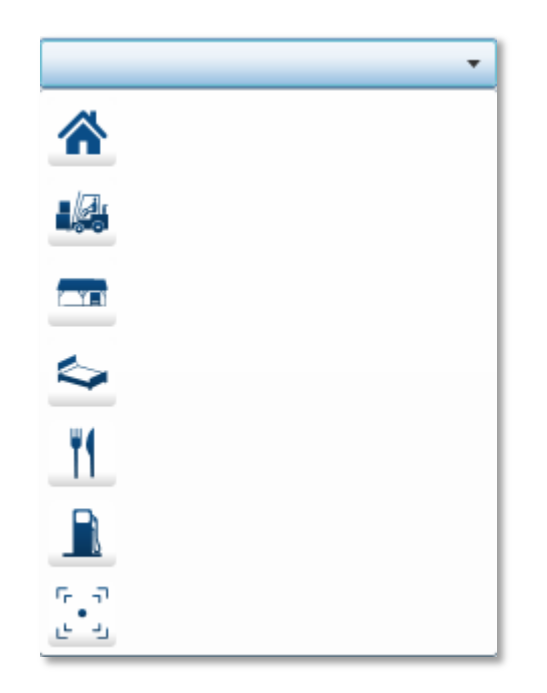

Figure 36 - Suivi : Liste des icônes pour les POI

Enfin, vous pouvez ajouter des informations complémentaires qui apparaîtront lorsque vous afficherez les propriétés du POI.

Une fois que vous avez renseigné les informations pour votre nouveau POI, appuyez sur le bouton « Enregistrer ». Votre nouveau POI apparaîtra alors dans l'explorateur de POI dans le groupe correspondant à son sous-type.

#### 4.4.4.2 Rechercher l'adresse du point

Cette fonctionnalité permet d'afficher l'adresse à l'endroit où vous avez effectué votre clic de souris.

Cette adresse apparaît dans la fenêtre suivante :

| Adresse     |                |  |  |  |  |  |
|-------------|----------------|--|--|--|--|--|
| N°          | 14             |  |  |  |  |  |
| Rue         | Rue Bellecombe |  |  |  |  |  |
| Code postal | 69100          |  |  |  |  |  |
| Ville       | Villeurbanne   |  |  |  |  |  |
| Pays France |                |  |  |  |  |  |
|             | FERMER         |  |  |  |  |  |

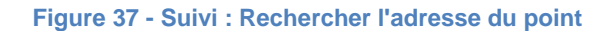

#### 4.4.4.3 Rechercher les véhicules les plus proches

Cette fonctionnalité permet d'afficher les 5 véhicules les plus proches de la position où vous avez cliqué avec votre souris.

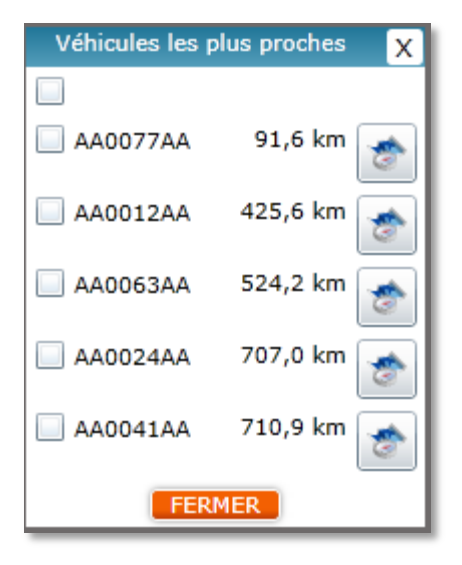

Figure 38 - Suivi : Véhicules les plus proches

Les véhicules sont ordonnés du plus proche au plus éloigné. La distance indiquée est la distance à vol d'oiseau par rapport à la position où vous avez cliqué pour obtenir le menu.

Les cases à cocher à côté des véhicules permettent de gérer leurs affichages ou non sur la carte.

Le bouton à droite d'un véhicule permet de définir l'itinéraire de la position du véhicule jusqu'à la position où vous avez cliqué pour obtenir le menu.

#### 4.4.4.1 Rechercher les POI les plus proches

La fonction de rechercher de POI les plus proche est la même que celle sur les véhicules sauf que la recherche est effectuée depuis le point sur lequel le clic de souris a eu lieu.

## 4.5 La barre d'outil

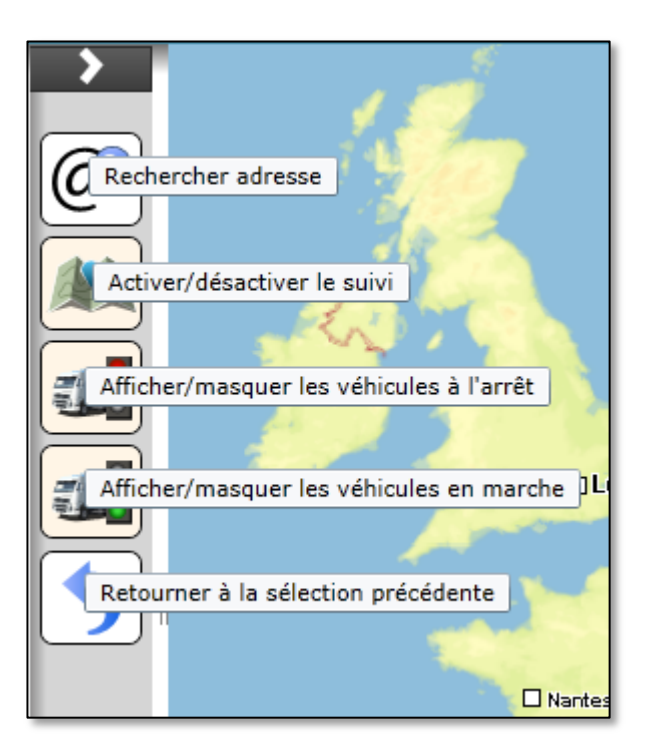

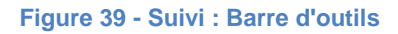

#### 4.5.1 Rechercher une adresse

Le bouton « Rechercher une adresse » vous permet de rechercher une adresse, quelle que soit sa localisation en Europe.

La fenêtre suivante s'ouvre :

| Recherche d'adresse | 22          |
|---------------------|-------------|
| Rue                 |             |
| Code postal         |             |
| Ville               |             |
| Pays                |             |
| Créer POI VALII     | DER ANNULER |

Figure 40 - Suivi : Rechercher une adresse

Renseignez le numéro le nom de la rue, le code postal, la ville et le pays et appuyez sur le bouton « Rechercher ».

InterRoute Plus Manager affiche alors toutes les adresses qui sont susceptibles de correspondre à votre recherche.

| Recherche d'adresse                              | 23                        |  |  |  |  |
|--------------------------------------------------|---------------------------|--|--|--|--|
| Rue                                              | Rue de Bercy              |  |  |  |  |
| Code postal                                      | 75000                     |  |  |  |  |
| Ville                                            | Paris                     |  |  |  |  |
| Pays                                             | France                    |  |  |  |  |
| RECHE                                            | RCHER                     |  |  |  |  |
| Rue de Bercy 75012 Pari                          | s 12e Arrondissement Frar |  |  |  |  |
| Rue des Pirogues de Ber                          | cy 75012 Paris 12e Arrond |  |  |  |  |
| Rue du Port-de-Bercy 75012 Paris 12e Arrondissen |                           |  |  |  |  |
|                                                  |                           |  |  |  |  |
| Créer POI VALI                                   | DER ANNULER               |  |  |  |  |

Figure 41 - Suivi : Résultat d'une recherche d'adresse

Sélectionnez alors l'adresse proposée qui correspond à votre recherche et appuyez sur le bouton « Valider ».

La fenêtre de recherche se referme et la cartographie se centre sur l'adresse recherchée.

Il est également possible de créer directement un POI depuis la fenêtre de recherche d'adresse. Pour cela, sélectionnez l'adresse proposée qui correspond à votre recherche et appuyez sur le bouton « Créer POI ».

| Nouveau POI                | 23                     |
|----------------------------|------------------------|
|                            |                        |
| Nom :                      |                        |
| Type :                     | Vos POI                |
| Sous-Type :                | <b>•</b>               |
| Icône :                    | •                      |
| Rue :                      | 10 Rue Danton          |
| Code postal :              | 69003                  |
| Ville :                    | Lyon 3e Arrondissement |
| Pays :                     | France                 |
|                            |                        |
| Informations complémentair | es :                   |
|                            |                        |
|                            |                        |
|                            |                        |
|                            |                        |
|                            | ENREGISTRER ANNULER    |

Figure 42 - Suivi : Création de POI depuis la fenêtre de recherche d'adresse

La fenêtre de création de POI apparaît avec l'adresse que vous avez demandée éventuellement rectifiée par l'application. Il ne vous reste plus qu'à renseigner les informations complémentaires et à enregistrer pour retrouver votre nouveau POI dans l'explorateur de POI.

#### 4.5.2 Activer / désactiver le suivi

Le bouton « Activer / désactiver le suivi » permet d'activer ou désactiver le suivi du véhicule ou du groupe de véhicule sélectionné dans « l'Explorateur de Flotte ».

Une fois le suivi activé, après un rafraichissement des localisations des véhicules, le centrage de la cartographie est modifié pour s'assurer que le véhicule ou le groupe de véhicules sélectionné dans l'explorateur de flotte soit toujours visible.

#### 4.5.3 Afficher / masquer les véhicules à l'arrêt

Le bouton « Afficher / masquer les véhicules à l'arrêt » permet de ne plus afficher les véhicules à l'arrêt sur la carte.

#### 4.5.4 Afficher / masquer les véhicules en marche

Le bouton « Afficher / masquer les véhicules en marche » permet de ne plus afficher les véhicules en cours de conduite ou au ralenti sur la carte.

#### 4.5.5 Retourner à la sélection précédente

Le bouton « Retourner à la sélection précédente » vous permet de retrouver le véhicule précédemment sélectionné dans l'explorateur de flotte.

# **5 Ecran Historique**

L'écran « Historique » permet de voir sur une carte le trajet d'un de vos véhicules sur un intervalle de temps que vous définissez.

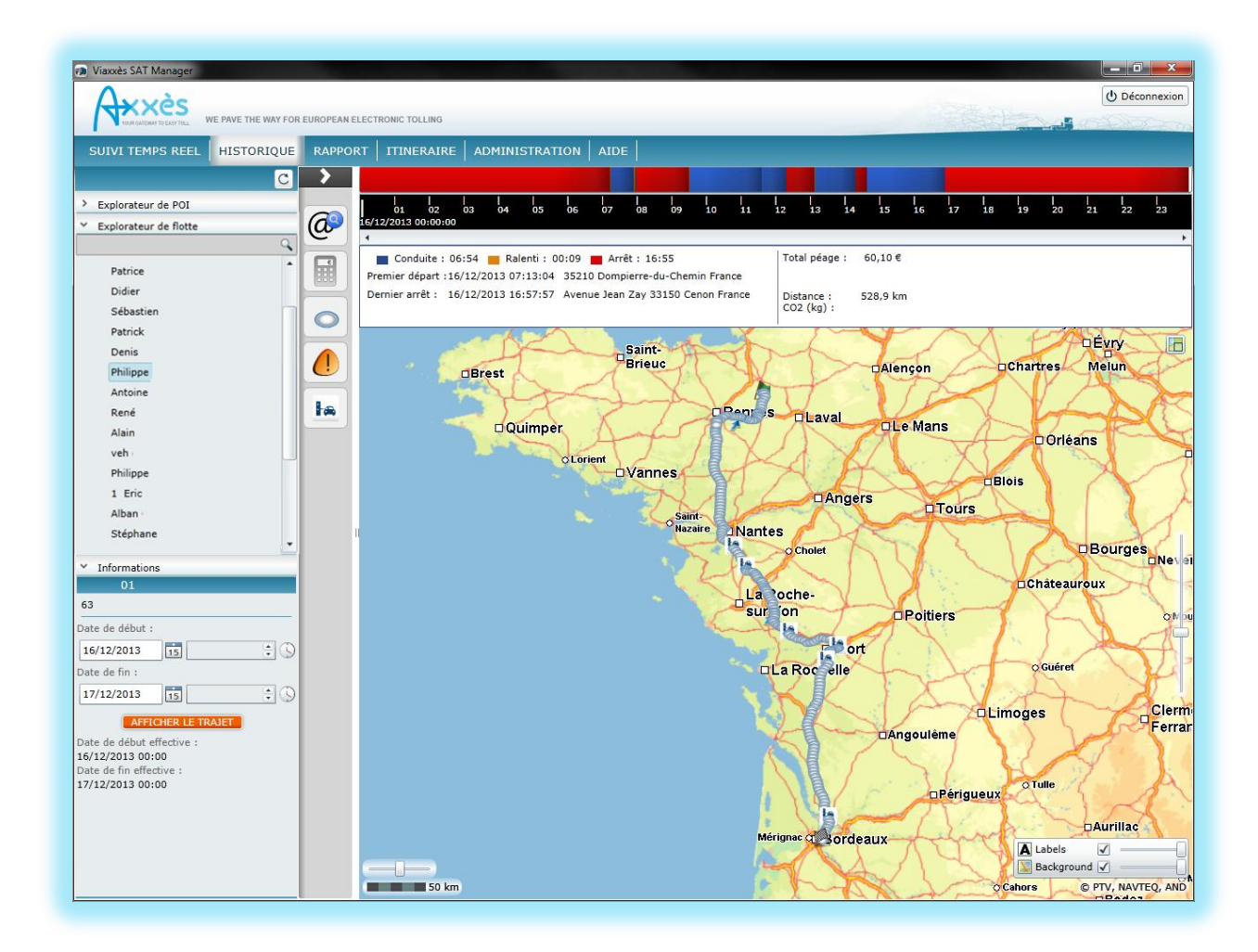

#### Figure 43 - Historique

## 5.1 Explorateur de POI

Comme dans l'écran de « Suivi Temps Réel », l'explorateur de POI présente la totalité de vos POI organisés par type et permet de définir si un POI doit être affiché ou non sur la carte.

### 5.2 Explorateur de flotte

Comme dans l'écran de suivi, l' « Explorateur de Flotte » présente la totalité de votre flotte organisée selon les regroupements et les parcs tels que vous les avez définis dans votre « Espace Client Shell ».

Afin de voir l'affichage des trajets de votre véhicule, vous devez le sélectionner dans l' « Explorateur de Flotte ».

### 5.3 Sélecteur de date

Le sélecteur de date permet de définir l'intervalle de temps pour lequel vous souhaitez afficher le trajet de votre véhicule.

#### 5.3.1 Date de début

Tout d'abord, appuyez sur la miniature de calendrier.

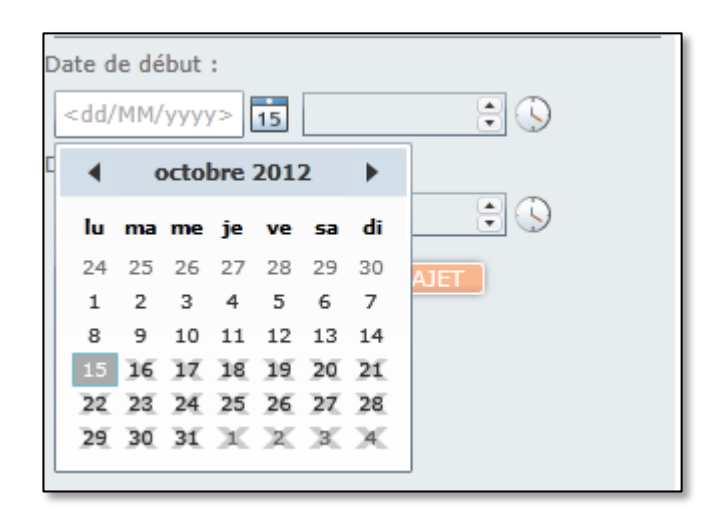

Figure 44 - Historique : Sélection de la date de début

Seules les dates de début valides sont disponibles. En effet, les données de localisation d'un véhicule ne peuvent être conservées que 2 mois. Il n'est pas possible d'avoir une date de début ultérieure à la date du jour.

Les flèches à droite et à gauche du mois vous permettent de modifier le mois ou l'année affiché.

Pour sélectionner une date, cliquez sur ce jour dans le calendrier.

Vous pouvez également définir plus précisément l'heure de début en cliquant sur l'horloge à droite de la date que vous avez sélectionnée.

| Date de début :            |         |
|----------------------------|---------|
| 03/09/2012                 | ÷ 🕓     |
| Date de fin :              | 00:00   |
| <dd mm="" yyyy=""> 15</dd> | 00:15   |
| AFELO                      | 00:30   |
|                            | 00:45   |
|                            | 01:00   |
|                            | 01:15 🔹 |
|                            |         |

Figure 45 - Historique : Sélection de l'heure de début

Si vous ne souhaitez pas sélectionner une heure précise, la valeur par défaut utilisée pour afficher le trajet de votre véhicule sera 0h.

#### 5.3.2 Date de fin

La date de fin se choisit de la même manière que la date de début.

Les dates valides dépendent de la date de début. En effet, il n'est pas possible de choisir une date antérieure à la date de début. Il n'est également pas possible de choisir un intervalle de temps supérieur à une semaine afin que les données affichées sur la carte soient toujours lisibles.

#### 5.3.3 Affichage du trajet

Une fois que vous avez choisi votre véhicule et défini un intervalle de temps valide, le bouton « Afficher le trajet » devient disponible et vous permet d'afficher l'historique de votre véhicule.

### 5.4 La barre d'activité

La barre d'activité vous permet de voir les différentes activités de votre véhicule sur l'intervalle de temps demandé.

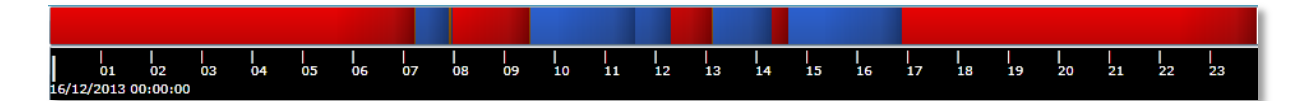

#### Figure 46 - Historique : Barre d'activité

Les codes couleurs indiqués sur la barre d'activité sont les mêmes qu'en « Suivi Temps Réel » et indiquent les différentes périodes d'activité de votre véhicule.

Vous pouvez cliquer dans une période pour voir s'afficher les informations de cette période.

Les informations dépendent du type de période.

#### Pour une période de conduite ou de ralenti, les informations affichées sont :

- L'adresse de départ ;
- La date et l'heure du départ ;
- L'adresse d'arrivée ;
- La date et l'heure de l'arrivée ;
- La distance effectuée ;
- La durée ;
- La vitesse moyenne ;
- La masse de CO2 généré sur la période (si la masse de CO2 généré a été renseigné dans la fiche véhicule dans l'espace client).

| Période de conduite                                                                                               | ×                                                                                                    |
|----------------------------------------------------------------------------------------------------|----------------------------------------------------------------------------------------------------|
| Départ : Rue de Saverne 67440 Marmoutier France<br>Du : 02/07/2013 12:12:50<br>Distance : 3,4 km<br>Durée : 00:06 | Arrivée : 64 Route Nationale 67700 Otterswiller France<br>Au : 02/07/2013 12:18:50<br>Vitesse moyenne : 34 km/h<br>CO2 (kg) : 3,12<br>FERMER |

#### Figure 47 - Historique : Informations période conduite

#### Pour une période d'arrêt, les informations affichées sont les suivantes :

- L'adresse de l'arrêt ;
- La date et l'heure du début de l'arrêt ;
- La date et l'heure de la fin de l'arrêt ;
- La durée de l'arrêt.

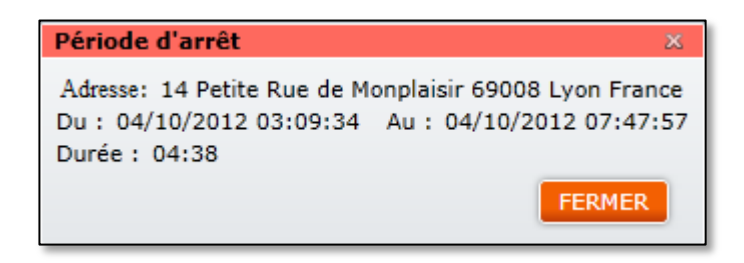

Figure 48 - Historique : Informations période d'arrêt

# 5.5 L'entête

| 📕 Conduite : 1 jour 00:59 📕 Ralenti  | : 01:02 📕 Arrêt : 3 jours 21:58       | Total péage : | 50,60€    |
|--------------------------------------|---------------------------------------|---------------|-----------|
| Premier départ : 15/10/2013 04:58:22 | Rue Saint-Paul 69550 Amplepuis France | Distance :    | 1485.6 km |
| Dernier arrêt : 18/10/2013 14:24:30  | Rue Saint-Paul 69550 Amplepuis France | CO2 (kg) :    | 1110,168  |

#### Figure 49 - Historique : Entête

#### L'entête affiche pour l'intervalle que vous avez défini :

- La durée totale de conduite ;
- La durée totale de conduite au ralenti ;
- La durée totale d'arrêt ;
- La date, l'heure et l'adresse du premier départ ;
- La date, l'heure et l'adresse du dernier arrêt ;
- Le total des couts de péage ;
- La distance totale effectuée ;
- La masse de CO2 émis (si la masse de CO2 généré a été renseignée dans la fiche véhicule dans l'espace client).

### 5.6 La carte

Le trajet de votre véhicule pour l'intervalle que vous avez choisi est affiché sur la carte.

Toutes les deux minutes, le InterRoute Plus définit la position GPS de votre véhicule. Ces positions sont représentées sur la carte par des pastilles grises reliées entre elles afin que vous puissiez voir le sens de circulation.

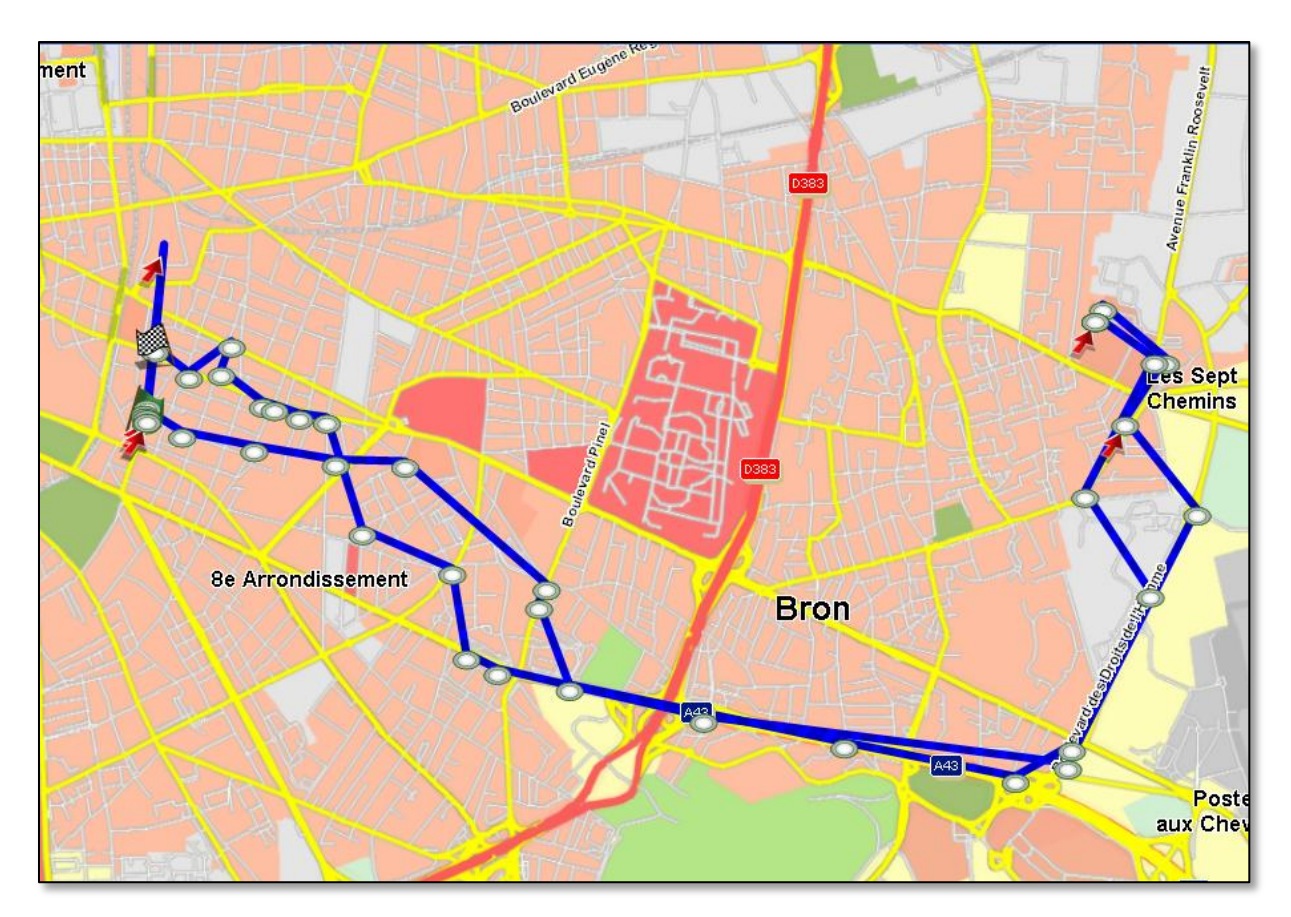

Figure 50 - Historique : Affichage des positions sur la carte

Un drapeau vert indique le point de départ de votre véhicule pour l'intervalle de temps que vous avez défini.

Un drapeau à damier indique le point d'arrivée de votre véhicule pour l'intervalle de temps que vous avez défini.

Une flèche rouge indique les arrêts du véhicule.

Si vous effectuez un clic avec le bouton droit de votre souris sur la pastille représentant une position, vous obtenez un menu contextuel qui vous permet de demander des informations sur la position.

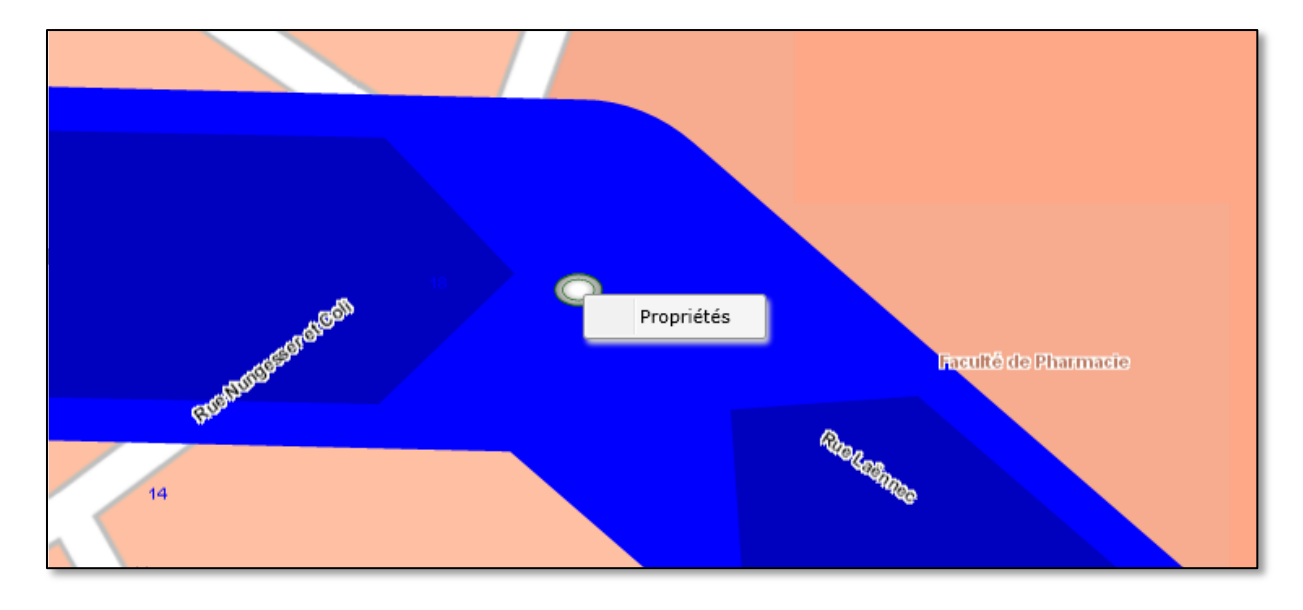

Figure 51 - Historique : Menu contextuel sur les positions

Une fenêtre apparaît alors affichant les informations suivantes sur la position :

- La date de génération de la position ;
- L'heure de génération de la position ;
- La vitesse du véhicule au moment de la génération de la position ;
- La direction du véhicule au moment de la génération de la position ;
- Les coordonnées GPS de la position.

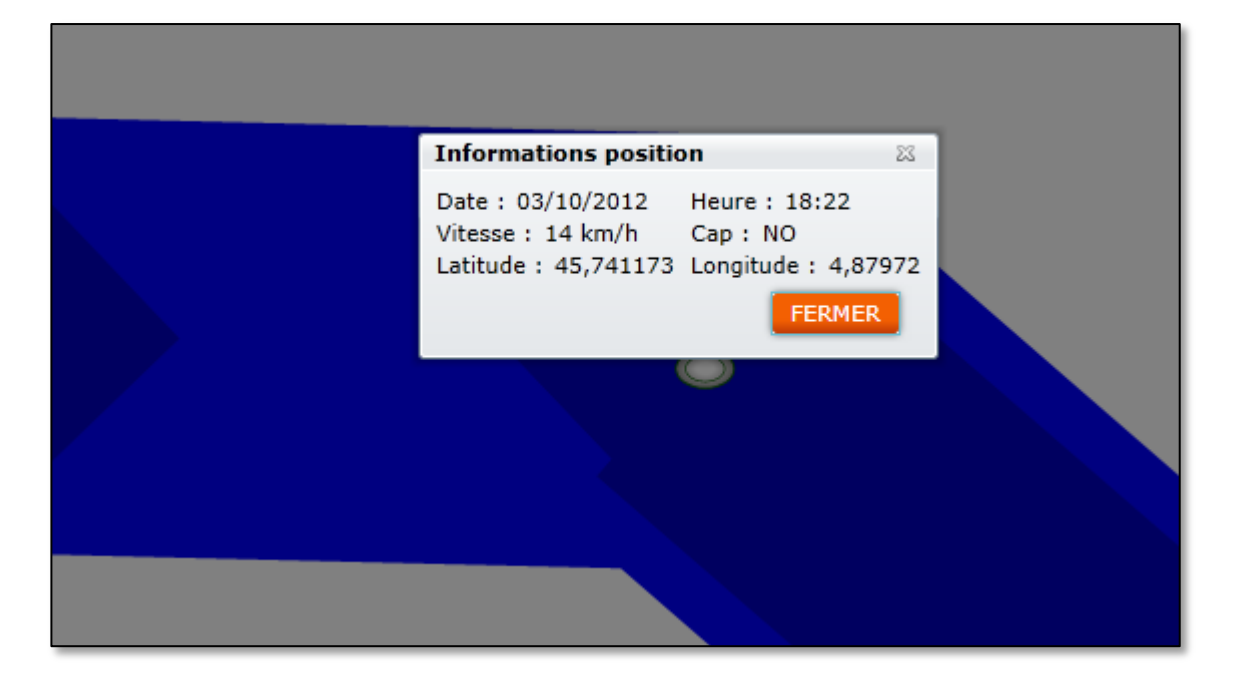

Figure 52 - Historique : Informations position

Les passages en gare de péage sont également indiqués sur la carte.

Les lettres sous l'icône de la gare de péage indiquent :

- E : l'entrée sur le réseau payant,
- S : la sortie du réseau payant,
- O : une gare de péage ouverte.

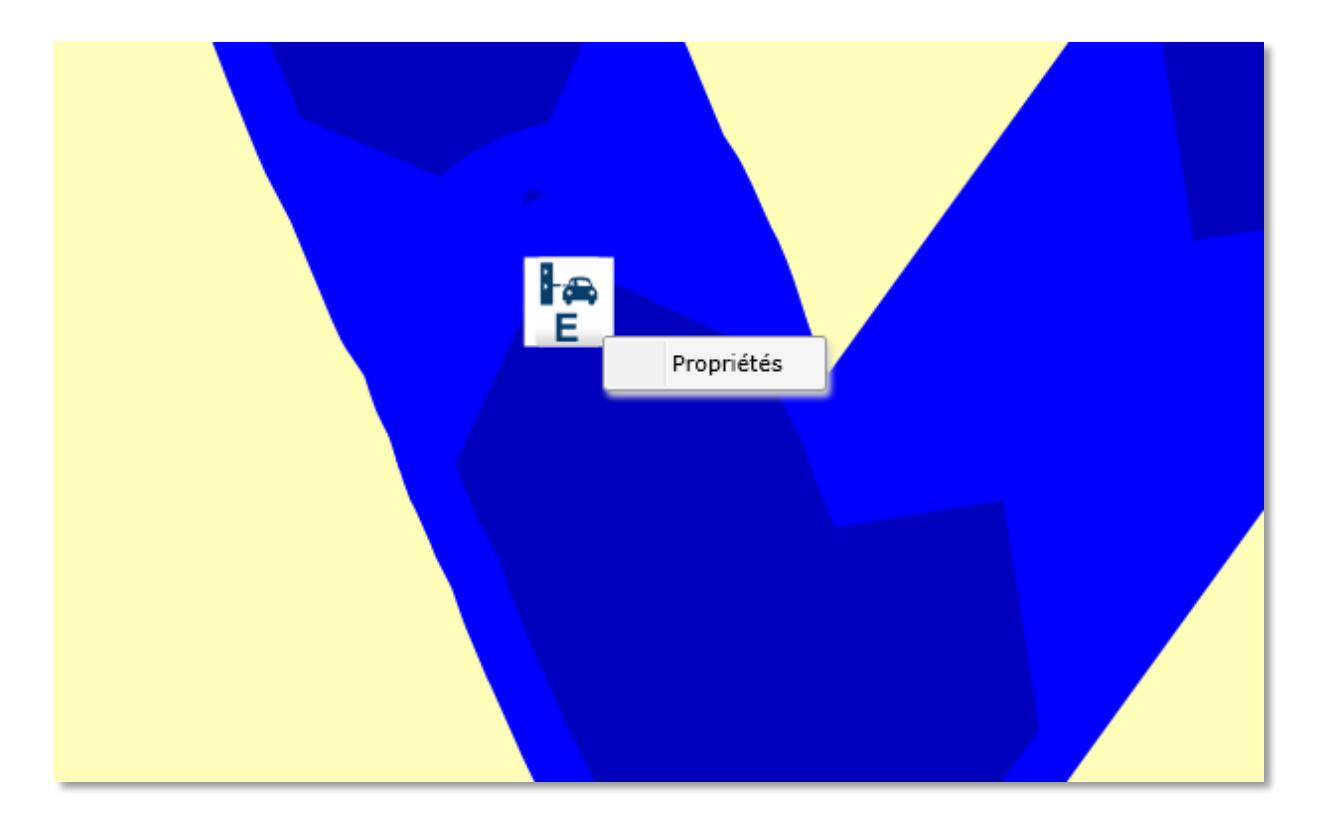

Figure 53 - Historique : Passage en gare de péage

Vous pouvez obtenir des informations sur ces passages en gare de péage en faisant un clic avec le bouton droit de votre souris sur l'icône les représentant sur la carte et en sélectionnant « Propriétés » dans le menu déroulant obtenu.

| Informations péage |               |     |  |  |  |
|--------------------|---------------|-----|--|--|--|
| Gare :             | ASF VIENNE    |     |  |  |  |
| Date :             | 01/10/2013 14 | :04 |  |  |  |
| Nombre d'essieux : | 2             |     |  |  |  |
| Montant :          | 7,70€         |     |  |  |  |
|                    | FERMER        |     |  |  |  |

Figure 54 - Historique : Informations passage en gare de péage

Une fenêtre d'information indique alors le nom de la gare de péage avec le nom de la société d'autoroute, la date et l'heure du passage, le nombre d'essieu du véhicule détecté en voie et, à terme, le montant de la transaction avant remise sera également affiché.

### 5.7 La barre d'outil

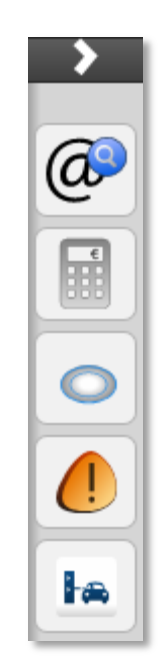

Figure 55 - Historique : Barre d'outils

#### 5.7.1 Rechercher une adresse

Le bouton « Rechercher Adresse » permet de recherche une adresse de la même manière qu'en « Suivi Temps Réel » (4.5.1 Rechercher une adresse).

#### 5.7.2 Estimation Ecotaxe

Le bouton « Estimation Ecotaxe » permet d'obtenir une estimation des coûts de péage et d'écotaxe pour un trajet déjà effectué.

Tout d'abord, affichez le trajet pour un véhicule.

Une fois, le trajet affiché, il est alors possible de cliquer sur le bouton « Estimation Ecotaxe ».

Quand vous cliquez dessus, l'application passe sur l'écran « Calcul d'Itinéraire ».

Tous les arrêts du véhicule sont ajoutés en étapes. Les caractéristiques du véhicule sont utilisées comme paramètres pour votre trajet.

| 🔊 Via | xxès SAT Manager                             |          |                          |       |               |                                   |
|-------|----------------------------------------------|----------|--------------------------|-------|---------------|-----------------------------------|
|       | 4×xes "                                      | PAVE THE | WAY FOR EUROPEAN         | ELECT | RONIC TOLLING |                                   |
| -     | NOT GREEKE TO DEP TICL                       |          |                          |       |               |                                   |
| SU    | IVI TEMPS REEL                               | HISTOR   | IQUE   RAPPO             | ORT   | ITINERAL      | RE ADMINISTRATION AIDE            |
|       |                                              |          |                          | C     | <u>&gt;</u>   | Briauc                            |
| > E   | plorateur de POI                             |          |                          |       |               | Alençon DChartres Melun           |
| > Ex  | oplorateur de flotte                         |          |                          |       | (a)           |                                   |
| ✓ Pa  | aramètres                                    |          |                          |       |               | Rennes                            |
| Туре  | de véhicule :                                | PL       |                          | •     |               | OLe Mans Optione                  |
| PTAC  | (kg) :                                       | 44000    | D                        |       |               | DOITeans                          |
| Nomb  | re d'essieux :                               | 4        |                          |       |               | DVannes                           |
| Norm  | e EURO :                                     | 05       |                          |       |               | Blois                             |
| Haute | eur (dm) :                                   | 25       |                          |       |               | LAngers                           |
| Longu | ieur (dm) :                                  | 120      |                          |       |               | Nazaire ONantes                   |
| Large | ur (dm) :                                    | 22       |                          |       |               | o Cholet                          |
| Carbu | irant (l/100km) :                            | 33       |                          |       |               | DNevers                           |
| Type  | de trajet :                                  | I Le     | moins cher<br>plus court |       |               | DChâteauroux                      |
|       |                                              | Le       | plus rapide              |       |               | La Roche-                         |
| Ma    | atières dangereuses                          |          |                          |       |               | Poitiers                          |
| M     | atières explosives<br>atières dangereuses po | ur l'eau |                          |       |               |                                   |
| E     | viter les autoroutes                         |          |                          |       |               |                                   |
|       |                                              |          |                          |       |               |                                   |
| - TA  | in évenine.                                  |          |                          |       | -             | KK I AN AT AL                     |
| * 10  | Ineraire                                     |          | I                        | m     | -             | Clermont-                         |
| No    | Rue                                          | Code     | Ville                    | ſ     |               | DAngoulême                        |
|       |                                              | 35210    | Dompierre-du-            | Fr    |               |                                   |
| 48    | Route de Nantes                              | 53400    | Craon                    | Fr    |               |                                   |
| 14    | Route de Limoges                             | 86340    | Fleuré                   | Fr    |               |                                   |
|       |                                              | 19270    | Ussac                    | Fr    |               | Le Che                            |
|       |                                              | 46240    | Montfaucon               | Fr    |               | DAurillac                         |
|       | D802                                         | 46320    | Livernon                 | Fr    |               | Merignac Bordeaux                 |
|       | N122                                         | 15220    | Saint-Mamet-la           | Fr    |               |                                   |
|       |                                              | 🛞 SUPF   | PRIMER                   |       |               | DCahors Rackaround /              |
| Adre  | esse                                         |          |                          |       |               | 50 km                             |
| Rue   |                                              |          |                          |       |               | Thran                             |
| Code  | e postal                                     |          |                          |       |               |                                   |
| Ville |                                              | 1        |                          |       | •             | Itinéraire Afficher la feuille de |
|       | CALCULER                                     | L'ITINER | AIRE                     |       |               | indifférent route                 |
|       |                                              |          |                          |       |               | Copyright Axxès 2012              |

#### Figure 56 - Historique : Estimation écotaxe

Il est ainsi possible, en affichant la feuille de route, de voir l'estimation des coûts de péage et d'écotaxe du trajet réalisé.

#### 5.7.3 Afficher / Masquer les positions

Ce bouton permet de masquer les positions sur la carte afin de pouvoir inspecter des éléments superposés.

#### 5.7.4 Afficher / Masquer les alertes

Ce bouton permet de masquer les alertes sur la carte.

#### 5.7.5 Afficher / Masquer les passages en gare de péage

Ce bouton permet de masquer les passages en gare de péage.

# 6 Les rapports

## 6.1 Rapport d'activités détaillées

Le « Rapport d'activités détaillées » vous permet d'afficher les activités de votre véhicule sur un intervalle de temps défini sous forme de rapport.

| Viaxxès SAT Manager                                    |                                                                                                    |                     |
|--------------------------------------------------------|----------------------------------------------------------------------------------------------------|---------------------|
| ( <del>\x</del> xès                                    |                                                                                                    | () Décor            |
| VION CATEBORY TO CASE TALL WE PAVE THE WAY FOR EUROPEA | N ELECTRONIC TOLLING                                                                                           | Barren and State    |
| SUIVI TEMPS REEL   HISTORIQUE   RAPP                   | ORT ITINERAIRE ADMINISTRATION AIDE                                                                             |                     |
| C 🔉                                                    |                                                                                                    |                     |
| Explorateur de flotte                                  |                                                                                                    |                     |
| ٩ 📖                                                    | Conduite : 10:20 Ralenti : 00:12 Arrêt : 13:26                                                                 | [                   |
| 1                                                      | Premier départ : 10/12/2012 07:02:19 35210 Dompierre-du-Chemin France                                          | Distance + 612.7 km |
| Patrice                                                | Demier arret : 10/12/2012 16:57:07 W122 15220 Saint-Mamet-la-Saivetat Prance                                   | Distance : 615,7 km |
| Didier                                                 | Départ : 10/12/2012 07:16:58 35210 Dompierre-du-Chemin France Distance : 68,8 km                               |                     |
| Sébastien<br>Patrick                                   | Arrivée : 10/12/2012 08:28:58 41 Route de Rennes 53400 Craon France Durée : 01:12<br>Vitesse moyenne : 57 km/h |                     |
| Denis                                                  |                                                                                                    |                     |
| Philippe                                               | 41 Route de Rennes 53400 Craon France Durée de l'arrêt : 00:20                                                 |                     |
| Antoine                                                | Début : 10/12/2012 08:28:58                                                                                    |                     |
| René                                                   | Fin : 10/12/2012 08:49:31                                                                                      |                     |
| Alain                                                  |                                                                                                    | _                   |
| veh                                                    | Départ : 10/12/2012 08:49:31 48 Route de Nantes 53400 Craon France   Distance : 213,7 km                       |                     |
| Philippe                                               | Arrivée : 10/12/2012 12:20:21 14 Route de Limoges 86340 Fleuré France Durée : 03:30                            |                     |
| 1 Eric                                                 | Vitesse moyenne : 61 km/n                                                                                      |                     |
| Alban                                                  |                                                                                                    |                     |
| Stéphane 👻                                             | 14 Route de Limoges 86340 Fleuré France Durée de l'arrêt : 00:00                                               |                     |
| Informations                                           | Début : 10/12/2012 12:20:21                                                                                    |                     |
| Philippe                                               | 111 - 10/12/2012 12:20120                                                                                      |                     |
| e de début :                                           | Départ : 10/12/2012 12:20:23 14 Route de Limoges 86340 Fleuré France Distance : 0,0 km                         |                     |
| /12/2012                                               | Arrivée : 10/12/2012 12:20:23 14 Route de Limoges 86340 Fleuré France Durée : 00:00                            |                     |
| e de fin :                                             | Vitesse moyenne : U km/h                                                                                       |                     |
| /12/2012                                               |                                                                                                    |                     |
|                                                        | 14 Route de Limoges 86340 Fleuré France Durée de Farret : 00:10                                                |                     |
| CALCULER LE RAPPORT                                    | Début : 10/12/2012 12:20:23<br>Fin : 10/12/2012 12:30:54                                                       |                     |
| e de debut effective :<br>12/2012 00:00                |                                                                                                    |                     |
| e de fin effective :                                   | Dinut - 10/10/2012 12:20:54 14 Dute de Limeers 05240 Elevel Empera Distance 105 0 lev                          | 7                   |
| 12/2012 00:00                                          | Depart : 10/12/2012 12:50:54 14 Koute de Limoges 86540 Fleure France Distance : 165,9 km<br>Durée : 02:44      |                     |
|                                                        | Vitesse moyenne : 68 km/h                                                                                      |                     |
|                                                        | 19270 Ussac France Durée de l'arrêt : 00:10                                                                    |                     |
|                                                        | Début : 10/12/2012 15:15:22                                                                                    |                     |
|                                                        | Fin : 10/12/2012 15:26:12                                                                                      |                     |

Figure 57 - Rapport d'activités détaillées

#### 6.1.1 Explorateur de flotte

Comme dans l'écran de suivi, l'explorateur de flotte présente la totalité de votre flotte organisée selon les regroupements et les parcs tels que vous les avez définis dans votre « Espace Client Shell ».

Afin d'afficher le rapport d'activités détaillées de votre véhicule, vous devez le sélectionner dans l'explorateur de flotte.

#### 6.1.2 Sélecteur de date

Le sélecteur de date permet de définir l'intervalle de temps pour lequel vous souhaitez voir le rapport d'activités détaillées de votre véhicule.

#### 6.1.2.1 Date de début

Tout d'abord, appuyez sur la miniature de calendrier.

| Da | ate de début :             |    |      |     |    |    |    |        |
|----|----------------------------|----|------|-----|----|----|----|--------|
| <  | <dd mm="" yyyy=""> 15</dd> |    |      |     |    |    |    |        |
| ſ  | •                          | c  | octo | bre |    |    |    |        |
|    | lu                         | ma | me   | je  | ve | sa | di | ÷ (\$) |
| L  | 24                         | 25 | 26   | 27  | 28 | 29 | 30 | AIET   |
| L  | 1                          | 2  | 3    | 4   | 5  | 6  | 7  |        |
|    | 8                          | 9  | 10   | 11  | 12 | 13 | 14 |        |
|    | 15                         | 16 | 17   | 18  | 19 | 20 | 21 |        |
|    | 22                         | 23 | 24   | 25  | 26 | 27 | 28 |        |
|    | 29                         | 30 | 31   | X   | X  | х  | 34 |        |
| L  |                            |    |      |     |    |    |    |        |

Figure 58 - Rapport d'activités détaillées : Sélection de la date de début

Seules les dates de début valides sont disponibles. En effet, les données de localisation d'un véhicule ne peuvent être conservées que 2 mois. Il n'est pas possible d'avoir une date de début ultérieure à la date du jour.

Les flèches à droite et à gauche du mois vous permettent de modifier le mois ou l'année affichée.

Pour sélectionner une date, cliquez sur ce jour dans le calendrier.

Vous pouvez également définir plus précisément l'heure de début en cliquant sur l'horloge à droite de la date que vous avez sélectionnée.

| 00:00   |
|---------|
| 00:15   |
| 00:30   |
| 00:45   |
| 01:00   |
| 01:15 💌 |
|         |

Figure 59 - Rapport d'activités détaillées : Sélection de l'heure de début

Si vous ne souhaitez pas sélectionner une heure précise, la valeur par défaut utilisée pour le rapport d'activités détaillées de votre véhicule sera 0h.

#### 6.1.2.2 Date de fin

La date de fin se choisit de la même manière que la date de début.

Les dates valides dépendent de la date de début. En effet, il n'est pas possible de choisir une date antérieure à la date de début.

#### 6.1.2.3 Calculer le rapport

Une fois que vous avez choisi votre véhicule et défini un intervalle de temps valide, le bouton « Calculer le rapport » devient disponible et vous permet d'afficher le rapport d'activités détaillées de votre véhicule.

#### 6.1.3 La barre d'activité

La barre d'activité vous permet de voir les différentes activités de votre véhicule sur l'intervalle de temps demandé.

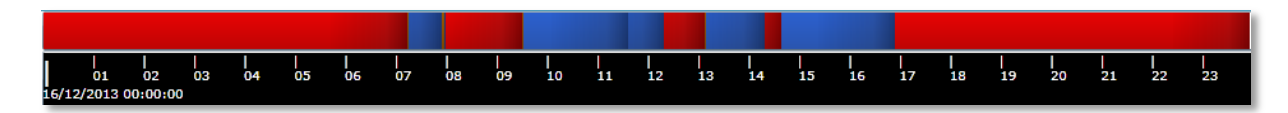

Figure 60 - Rapport d'activités détaillées : Barre d'activité

Les codes couleurs indiqués sur la barre d'activité sont les mêmes qu'en « Suivi Temps Réel » et indiquent les différentes périodes d'activité de votre véhicule.

Si vous cliquez sur une période de votre barre d'activité, celle-ci apparaîtra sélectionnée dans votre rapport.

#### 6.1.4 Entête du rapport

| Conduite :       | 1 jour 00:59 📕 Ralenti : | 01:02 📕 Arrêt : 3 jours 21:58         | Total péage : | 50,60€    |
|------------------|--------------------------|---------------------------------------|---------------|-----------|
| Premier départ : | : 15/10/2013 04:58:22    | Rue Saint-Paul 69550 Amplepuis France | Distance :    | 1485.6 km |
| Dernier arrêt :  | 18/10/2013 14:24:30      | Rue Saint-Paul 69550 Amplepuis France | CO2 (kg) :    | 1110,168  |

#### Figure 61 - Rapport d'activités détaillées : Entête

#### L'entête affiche pour l'intervalle que vous avez défini :

- La durée totale de conduite ;
- La durée totale de conduite au ralenti ;
- La durée totale d'arrêt ;
- La date, l'heure et l'adresse du premier départ ;
- La date, l'heure et l'adresse du dernier arrêt ;
- L'estimation des couts de péage d'autoroute sur le période ;
- La distance totale effectuée ;
- La masse de CO2 émis (si la masse de CO2 généré a été renseignée dans la fiche véhicule dans l'espace client).

#### 6.1.5 Corps du rapport

Le corps du rapport contient le détail de toutes les périodes de votre véhicule.

Les périodes peuvent être des trois types : conduite, ralenti et arrêt.

Les informations affichées pour une période de conduite ou de ralenti sont :

- L'adresse de départ ;
- La date et l'heure du départ ;
- L'adresse d'arrivée ;
- La date et l'heure de l'arrivée ;
- La distance effectuée ;
- La durée ;
- La vitesse moyenne ;
- La masse de CO2 émis (si la masse de CO2 généré a été renseignée dans la fiche véhicule dans l'espace client);
- Les passages en gare de péage éventuels avec l'estimation des couts et les indications :

- E : pour une gare d'entrée,
- S : pour une gare de sortie,
- O pour une gare ouverte.

| Départ : 18/10/2013 08:37:39 Rue Francine Fromont 69120 Vaulx-en-Velin France<br>Arrivée : 18/10/2013 09:06:15 Chemin de Desserte 01800 Meximieux France | Distance : 32,8 km<br>Durée : 00:28<br>Vitesse moyenne : 69 km/h<br>CO2 (kg) : 24,511 |
|----------------------------------------------------------------------------------------------------|---------------------------------------------------------------------------------------|
| 18/10/2013 08:48:50 - APRR BEYNOST                                                                                                    |                                                                                       |
| 18/10/2013 09:00:04 - APRR PEROUGES : 3,80 €                                                                                                    |                                                                                       |
| Total péage : 3,80 €                                                                                                    |                                                                                       |

#### Figure 62 - Rapport d'activités détaillées : Période conduite

Les informations affichées pour une période d'arrêt sont :

- L'adresse de l'arrêt ;
- La date et l'heure du début de l'arrêt ;
- La date et l'heure de la fin de l'arrêt ;
- La durée de l'arrêt.

| 41 Route de Rennes 53400 Craon France                    | Durée de l'arrêt : 00:20 |
|----------------------------------------------------------|--------------------------|
| Début : 10/12/2012 08:28:58<br>Fin : 10/12/2012 08:49:31 |                          |

Figure 63 - Rapport d'activités détaillées : Période d'arrêt

#### 6.1.6 Barre d'outils

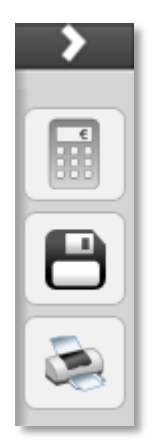

#### Figure 64 - Rapport d'activités détaillées : Barre d'outils

#### 6.1.6.1 Estimation écotaxe

Cette fonctionnalité est la même que l'estimation d'écotaxe en historique (<u>5.7.2 Estimation</u> <u>Ecotaxe</u>).

#### 6.1.6.2 Exporter le rapport

Cette fonctionnalité permet de sauvegarder le rapport aux formats suivants :

- PDF,
- XLS,
- CSV,
- XML.

La fenêtre suivante s'ouvre :

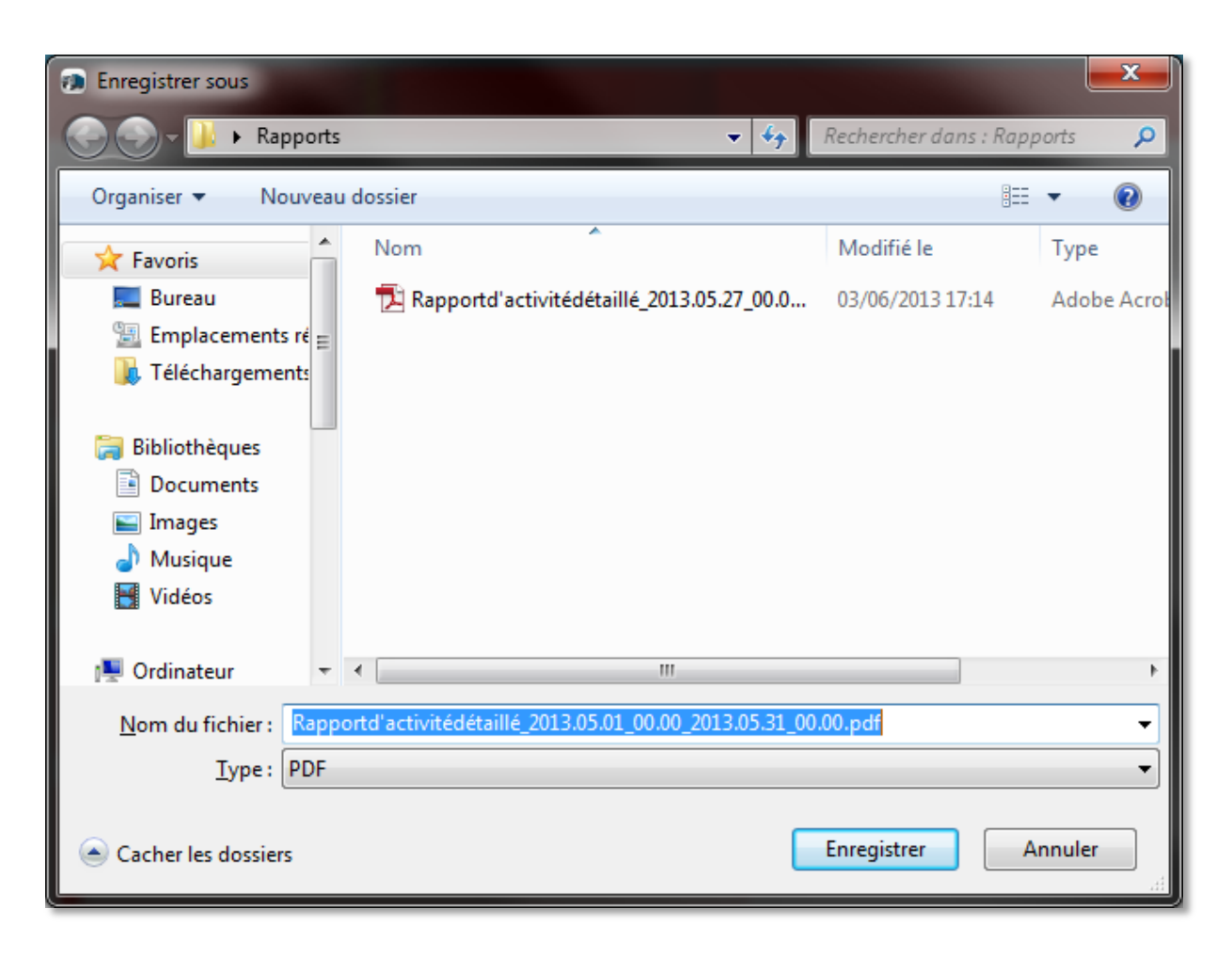

#### Figure 65 - Rapport d'activités détaillées : Choix du format d'export

Le type de l'export peut être modifié pour exporter au format choisi.

Il est également possible de modifier l'emplacement de la sauvegarde et le nom du fichier.

En appuyant sur le bouton enregistrer, vous sauvegardez le rapport sur votre ordinateur.

#### 6.1.6.3 Imprimer le rapport

Cette fonctionnalité permet d'imprimer le rapport sur votre imprimante.

Le rapport est d'abord affiché dans une fenêtre d'aperçu.

| Rapport d'activité détaillé |                                                                                                    |                       |                                                              | _ 🗆 × |
|-----------------------------|----------------------------------------------------------------------------------------------------|-----------------------|--------------------------------------------------------------|-------|
| Imprimer le rapport         |                                                                                                    |                       |                                                              |       |
|                             |                                                                                                    |                       |                                                              |       |
|                             |                                                                                                    |                       |                                                              |       |
|                             |                                                                                                    |                       |                                                              |       |
|                             |                                                                                                    |                       |                                                              |       |
| Conduite                    | : 06:54 📕 Ralenti : 00:09 📕 Arrêt : 16:55                                                                                         | Total péage : 60,10 € |                                                              |       |
| Premier départ              | : 16/12/2013 07:13:04 35210 Dompierre-du-Chemin France                                                                            | Distance 528.01       |                                                              |       |
| Dernier arrêt :             | 16/12/2013 16:57:57 Avenue Jean Zay 33150 Cenon France                                                                            | CO2 (kg) :            |                                                              | =     |
| Rapport d'activité déta     | illé du véhicule: 63BD                                                                                                    |                       |                                                              |       |
| Arrêt                       | Adresse :35210 Dompierre-du-Chemin France                                                                                         |                       | Durée de l'arrêt :07:13                                      |       |
|                             | Fin :16/12/2013 07:13:04<br>Fin :16/12/2013 07:13:04                                                                              |                       | Distance (0.3 km                                             |       |
| Ralenti                     | Arrivée :16/12/2013 07:15:04 35210 Dompierre-du-Chemin France                                                                     |                       | Distance :0,3 km<br>Durée :00:02                             |       |
| Care dutte                  | Départ :16/12/2013 07:15:04 35210 Dompierre-du-Chemin France                                                                      |                       | CO2 (kg) 0,00<br>Distance :44.0 km                           |       |
| Conduite                    | Arrivée :18/12/2013 07:55:04 Rue Joliot-Curie 35220 Châteaubourg France                                                           |                       | Durée :00:40<br>Vítesse moyenne :66 km/h                     |       |
| Palonti                     | Départ :16/12/2013 07:55:04 Rue Joliot-Curie 35220 Châteaubourg France                                                            |                       | CO2 (kg) 0.00<br>Distance :0,0 km                            |       |
| Kalenti                     | Arrivée :16/12/2013 07:58:39 Rue Joliot-Curie 35220 Châteaubourg France                                                           |                       | Durée :00:03<br>Vítesse moyenne :1 km/h                      |       |
| Conduito                    | Départ :16/12/2013 07:58:39 Rue Joliot-Curie 35220 Châteaubourg France                                                            |                       | CO2 (kg) 0,00<br>Distance :0,2 km                            |       |
| Conduite                    | Arrivée :18/12/2013 08:00:42 Boulevard Laënnec 35220 Châteaubourg France                                                          |                       | Durée :00:02<br>Vítesse moyenne :5 km/h<br>CO2 (ka) 0.00     |       |
| Arrêt                       | Adresse :Boulevard Laënnec 35220 Châteaubourg France<br>Début :10/12/2013 08:00:42<br>Fin :10/12/2013 08:32:21                    |                       | Durée de l'arrêt :01:31                                      |       |
| Ralenti                     | Départ :16/12/2013 09:32:21 Boulevard Laënneo 35220 Châteaubourg France<br>Arrivée :16/12/2013 09:34:21 35220 Châteaubourg France |                       | Distance :0,7 km<br>Durée :00:02<br>Vítesse movenne :21 km/h |       |
| Conduite                    | Départ :18/12/2013 09:34:21 35220 Châteaubourg France                                                                             |                       | CO2 (kg) 0,00<br>Distance :165.9 km                          |       |
| Conduite                    | Arrivée :18/12/2013 11:39:18 85600 Boufféré Frañce                                                                                |                       | Durée :02:04<br>Vitesse moyenne :80 km/h<br>CO2 (kg) 0.00    |       |
| E 2013/12/16 11:24          | -<br>19 BIGNON                                                                                                    |                       |                                                              |       |
| Ralenti                     | Départ :16/12/2013 11:39:18 85600 Boufféré France<br>Arrivée :16/12/2013 11:39:27 85600 Boufféré France                           |                       | Distance :0,0 km<br>Durée :00:00                             |       |
|                             |                                                                                                    |                       |                                                              |       |

Figure 66 - Rapport d'activités détaillées : Aperçu avant impression

Appuyez alors sur le bouton « Imprimer le rapport ». Une fenêtre s'ouvre pour vous permettre de choisir l'imprimante sur laquelle le rapport sera imprimé.

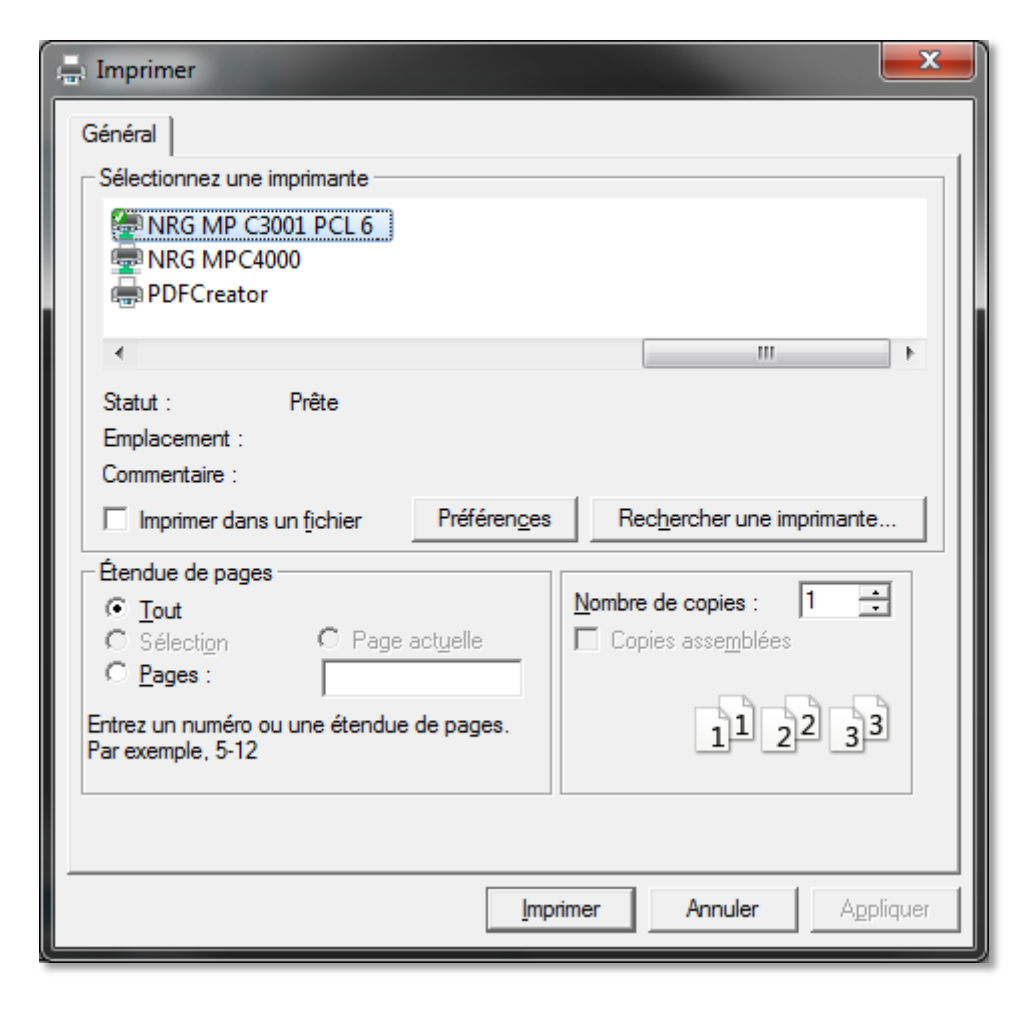

Figure 67 - Rapport d'activités détaillées : Choix de l'imprimante

L'impression est lancée en appuyant sur le bouton « Imprimer ».

## 6.2 Rapport d'activités cumulées

Le « Rapport d'activités cumulées » vous permet d'afficher les activités cumulées de votre flotte de véhicule sur un intervalle de temps défini.

| Viavvác SAT Manager                              | -               |                           |                |              |                |                   | _ <b>D</b> _ X |
|--------------------------------------------------|-----------------|---------------------------|----------------|--------------|----------------|-------------------|----------------|
|                                                  |                 |                           |                |              |                |                   |                |
| <b>A</b> ×xès                                    |                 |                           |                |              |                | C                 | Déconnexion    |
| YOUR OATEWAY TO EASY TOLL WE PAVE THE WAY FOR ET | UROPEAN ELECTRO | DNIC TOLLING              |                |              |                |                   | X3-53          |
| SUIVI TEMPS REEL   HISTORIQUE                    | RAPPORT         | ITINERAIRE ADMINISTRATION | AIDE           |              |                |                   |                |
|                                                  | C >             |                           | Conduite       | Ralenti      | Arrêt          | Péage autoroute   | Distance       |
| Y Explorateur de flotte                          |                 | Grand Total               | 24 jours 11:59 | 1 jour 01:13 | 66 jours 04:37 | 2 156,00€         | 37591 km       |
| Rechercher                                       | ् 🖪             | - FLOTTE                  |                |              |                |                   |                |
| - Flotte                                         |                 | - FLOTTE                  |                |              |                |                   |                |
| ✓ 01 Bet                                         | 1 🔊             | 01 Bet                    | 1 jour 06:31   | 01:26        | 3 jours 20:17  | 0,00€             | 1770 km        |
| O2 Didier 1                                      |                 | 02 Didier 1               | 1 jour 07:18   | 01:09        | 3 jours 20:23  | 40,10€            | 2064 km        |
| 2 04 Didier                                      |                 | 03 Patrick                | 1 jour 12:27   | 01:16        | 3 jours 01:02  | 48,00€            | 2348 km        |
| ✓ 05 Antoine                                     |                 | 04 Didier                 | 1 jour 12:43   | 01:46        | 3 jours 12:34  | 96,70€            | 2389 km        |
|                                                  |                 | 05 Antoine                | 1 jour 19:37   | 01:50        | 3 jours 05:15  | 120,90€           | 2688 km        |
| ✓ 07 Stéphane                                    |                 | 06 Frei                   | 1 jour 10:49   | 01:21        | 3 jours 16:01  | 198,60€           | 2283 km        |
| 🖌 08 Bruno                                       |                 | 07 Stéphane               | 1 jour 08:00   | 02:31        | 3 jours 04:25  | 155,20€           | 1833 km        |
| ✓ 09 Nicole                                      |                 | 08 Bruno                  | 1 jour 11:41   | 02:24        | 2 jours 23:52  | 41,40€            | 2115 km        |
| 🖌 10 René                                        |                 | 09 Nicole                 | 1 jour 14:27   | 01:14        | 2 jours 16:08  | 342,80€           | 2670 km        |
| 🖌 11 Garnier                                     |                 | . 10 René                 | 1 jour 16:33   | 01:08        | 3 jours 11:18  | 185.00€           | 2683 km        |
| I 12 roland                                      | •               | 11 Garnier                | 1 jour 19:02   | 00:41        | 2 jours 18:17  | 147.20€           | 2701 km        |
| Informations                                     | _               | 12 roland                 | 1 jour 19:02   | 00:00        | 4 jours 12:52  | 100.40€           | 0 km           |
|                                                  | -               | 13 Patrice                | 14:10          | 00.00        | 4 jours 12:02  | 0.00 €            | 920 km         |
| Date de début :                                  | -               | 14 Lefrançois             | 1 jour 10:42   | 01.33        | 2 jours 02:20  | 0,00 C<br>95 70 € | 2322 km        |
| 02/12/2013                                       |                 | 15 Douri                  | 1 jour 10:42   | 01:20        | 3 jours 02:20  | 52,00 €           | 2174 km        |
| Date de fin :                                    |                 | 17 Pordo                  | 1 jour 12:43   | 01:59        | 2 jours 22:23  | 35,90€            | 21/4 KIII      |
| 08/12/2013                                       |                 | 17 Borda                  | 1 jour 13:53   | 01:38        | 3 jours 09:02  | 205,40€           | 2046 KM        |
|                                                  |                 | 22 Alban                  | 1 jour 08:56   | 01:25        | 3 jours 11:23  | //,40€            | 2124 KM        |
| CALCULER LE RAPPORT                              |                 | 23 Renou                  | 1 jour 03:26   | 01:20        | 2 jours 19:56  | 24/,30€           | 1934 km        |
|                                                  |                 | CY655                     | 00:45          | 00:03        | 5 jours 03:59  | 0,00€             | 24 km          |
|                                                  |                 | FLOTTE Total              | 24 jours 11:59 | 1 jour 01:13 | 66 jours 04:37 | 2 156,00€         | 37591 km       |
|                                                  |                 | FLOTTE Total              | 24 jours 11:59 | 1 jour 01:13 | 66 jours 04:37 | 2 156,00 €        | 37591 km       |
|                                                  |                 |                           |                |              |                |                   |                |
|                                                  |                 |                           | 4              |              |                |                   | •              |
|                                                  |                 |                           |                |              |                |                   |                |

#### Figure 68 - Rapport d'activités cumulées

#### 6.2.1 Explorateur de flotte

L'explorateur de flotte présente la totalité de votre flotte organisée selon les regroupements et les parcs tels que vous les avez définis dans votre « Espace Client Shell ».

Chaque regroupement, parc et véhicule est associé à une case à cocher.

Cochez les cases à côté des véhicules que vous souhaitez voir apparaître dans le rapport.

| <ul> <li>Explorateur de flotte</li> </ul> |
|-------------------------------------------|
| ٩                                         |
| GROUPE A                                  |
| GROUPE B                                  |
| A - PARC B1                               |
| ✓ OBUID 309592109                         |
| OBUID 309592103                           |
| OBUID 309592113                           |
| ✓ OBUID 309592112                         |
| OBUID 309592111                           |
| OBUID 309592114                           |
| A PARC B2                                 |
| OBUID 309592110                           |
| OBUID 309592107                           |
| OBUID 309592104                           |
| ✓ OBUID 309592116                         |
| ✓ OBUID 309592115                         |
| GROUPE C                                  |

Figure 69 - Rapport d'activités cumulées : Explorateur de flotte

#### 6.2.1 Sélecteur de date

Le sélecteur de date permet de définir l'intervalle de temps pour lequel vous souhaitez voir le rapport d'activités cumulées de vos véhicules.

#### 6.2.1.1 Date de début

Tout d'abord, appuyez sur la miniature de calendrier.

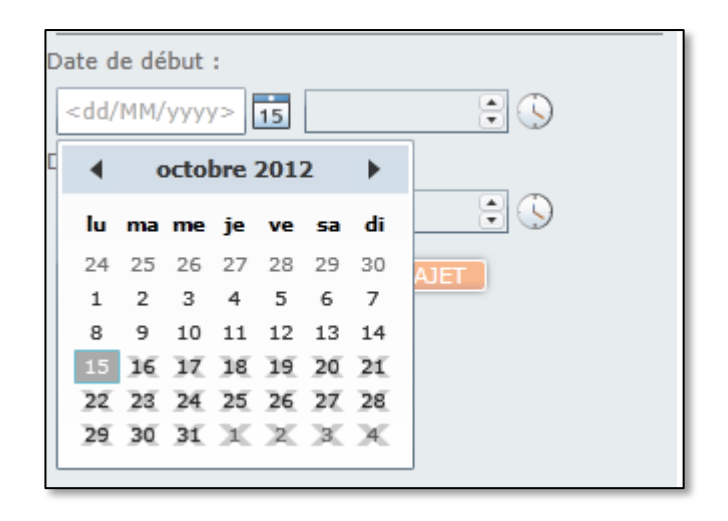

Figure 70 - Rapport d'activités cumulées : Sélection de la date de début

Seules les dates de début valides sont disponibles. En effet, les données de localisation des véhicules ne peuvent être conservées que 2 mois et il n'est pas possible d'avoir une date de début ultérieure à la date du jour.

Les flèches à droite et à gauche du mois vous permettent de modifier le mois ou l'année affiché.

Pour sélectionner une date, cliquez sur ce jour dans le calendrier.

Vous pouvez également définir plus précisément l'heure de début en cliquant sur l'horloge à droite de la date que vous avez sélectionnée.

| Date de début :            |       |  |  |  |  |
|----------------------------|-------|--|--|--|--|
| 03/09/2012                 | ÷ 🕓   |  |  |  |  |
| Date de fin :              | 00:00 |  |  |  |  |
| <dd mm="" yyyy=""> 15</dd> | 00:15 |  |  |  |  |
|                            | 00:30 |  |  |  |  |
|                            | 00:45 |  |  |  |  |
|                            | 01:00 |  |  |  |  |
|                            | 01:15 |  |  |  |  |

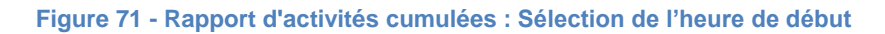

Si vous ne souhaitez pas sélectionner une heure précise, la valeur par défaut utilisée pour le rapport sera 0h.

#### 6.2.1.2 Date de fin

La date de fin se choisit de la même manière que la date de début.

Les dates valides dépendent de la date de début. En effet, il n'est pas possible de choisir une date antérieure à la date de début.

#### 6.2.1.3 Calculer le rapport

Une fois que vous avez choisi votre véhicule et défini un intervalle de temps valide, le bouton « Calculer le rapport » devient disponible et vous permet d'afficher le rapport d'activités cumulées de votre véhicule.

#### 6.2.2 Contenu du rapport

Le rapport contient pour chacun des véhicules sélectionnés dans l'explorateur de flotte le cumul sur la totalité de l'intervalle de temps défini :

- de temps de conduite ;
- de temps de ralenti;
- de temps d'arrêt ;
- des coûts de péage ;
- de distance.

Ces informations sont également cumulées au niveau des parcs et des regroupements pour lesquels des véhicules ont été sélectionnés.

Le cumul de ces informations est également présenté pour la totalité des véhicules sélectionnés.

|               | Conduite       | Ralenti      | Arrêt          | Péage autoroute | Distance |
|---------------|----------------|--------------|----------------|-----------------|----------|
| Grand Total   | 24 jours 11:59 | 1 jour 01:13 | 66 jours 04:37 | 2 156,00€       | 37591 km |
| - FLOTTE      |                |              |                |                 |          |
| - FLOTTE      |                |              |                |                 |          |
| 01 Bet        | 1 jour 06:31   | 01:26        | 3 jours 20:17  | 0,00€           | 1770 km  |
| 02 Didier 1   | 1 jour 07:18   | 01:09        | 3 jours 20:23  | 40,10€          | 2064 km  |
| 03 Patrick    | 1 jour 12:27   | 01:16        | 3 jours 01:02  | 48,00€          | 2348 km  |
| 04 Didier     | 1 jour 12:43   | 01:46        | 3 jours 12:34  | 96,70€          | 2389 km  |
| 05 Antoine    | 1 jour 19:37   | 01:50        | 3 jours 05:15  | 120,90€         | 2688 km  |
| 06 Frei       | 1 jour 10:49   | 01:21        | 3 jours 16:01  | 198,60€         | 2283 km  |
| 07 Stéphane   | 1 jour 08:00   | 02:31        | 3 jours 04:25  | 155,20€         | 1833 km  |
| 08 Bruno      | 1 jour 11:41   | 02:24        | 2 jours 23:52  | 41,40€          | 2115 km  |
| 09 Nicole     | 1 jour 14:27   | 01:14        | 2 jours 16:08  | 342,80€         | 2670 km  |
| 10 René       | 1 jour 16:33   | 01:08        | 3 jours 11:18  | 185,00€         | 2683 km  |
| 11 Garnier    | 1 jour 19:02   | 00:41        | 2 jours 18:17  | 147,20€         | 2701 km  |
| 12 roland     | 00:00          | 00:00        | 4 jours 12:52  | 100,40€         | 0 km     |
| 13 Patrice.   | 14:19          | 00:33        | 4 jours 13:01  | 0,00€           | 920 km   |
| 14 Lefrançois | 1 jour 10:42   | 01:20        | 3 jours 02:20  | 95,70€          | 2322 km  |
| 15 Bour       | 1 jour 12:43   | 01:59        | 2 jours 22:23  | 53,90€          | 2174 km  |
| 17 Borda      | 1 jour 13:53   | 01:38        | 3 jours 09:02  | 205,40€         | 2546 km  |
| 22 Alban      | 1 jour 08:56   | 01:25        | 3 jours 11:23  | 77,40€          | 2124 km  |
| 23 Renou      | 1 jour 03:26   | 01:20        | 2 jours 19:56  | 247,30€         | 1934 km  |
| CY655         | 00:45          | 00:03        | 5 jours 03:59  | 0,00€           | 24 km    |
| FLOTTE Total  | 24 jours 11:59 | 1 jour 01:13 | 66 jours 04:37 | 2 156,00€       | 37591 km |
| FLOTTE Total  | 24 jours 11:59 | 1 jour 01:13 | 66 jours 04:37 | 2 156,00 €      | 37591 km |

Figure 72 - Rapport d'activités cumulées : Contenu du rapport

### 6.2.3 La barre d'outils

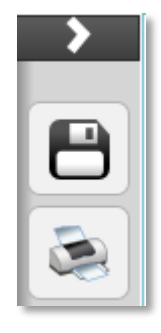

Figure 73 - Rapport d'activités cumulées : Barre d'outils

#### 6.2.3.1 Exporter le rapport

Cette fonctionnalité permet de sauvegarder le rapport aux formats suivants :

- PDF,
- XLS,
- CSV,
- XML.

La fenêtre suivante s'ouvre :

| Enregistrer sous                                                                                                    |                                                         |                                | ×                   |
|----------------------------------------------------------------------------------------------------|---------------------------------------------------------|--------------------------------|---------------------|
| Rapports                                                                                                    | . <b>▼</b> 4 <sub>7</sub>                               | Rechercher dans : Rapp         | orts 🔎              |
| Organiser 🔻 Nouveau                                                                                                    | u dossier                                               |                                | • 🕜                 |
| <ul> <li>▲ ★ Favoris</li> <li>Bureau</li> <li>Emplacements ré</li> <li>Téléchargements</li> <li>▲ ➡ Bibliothèques</li> <li>▶ ➡ Documents</li> <li>▶ ➡ Images</li> <li>▶ ▲ Musique</li> </ul> | Nom           Rapportd'activitédétaillé_2013.05.27_00.0 | Modifié le<br>03/06/2013 17:14 | Type<br>Adobe Acrol |
| <ul> <li>Vidéos</li> <li>Ordinateur</li> <li><u>N</u>om du fichier : Rapp<br/><u>Iype</u> : PDF</li> <li>Cacher les dossiers</li> </ul>                                                      | <pre></pre>                                             | .00.pdf<br>Enregistrer         | ►<br>►<br>nnuler    |

#### Figure 74 – Rapport d'activités cumulées : Choix du format d'export

Le type de l'export peut être modifié pour exporter au format choisi.

Il est également possible de modifier l'emplacement de la sauvegarde et le nom du fichier.

En appuyant sur le bouton enregistrer, vous sauvegardez le rapport sur votre ordinateur.

#### 6.2.3.2 Imprimer le rapport

Figure 75 - Rapport d'activités cumulées : Aperçu avant impression

Appuyez alors sur le bouton « Imprimer le rapport ». Une fenêtre s'ouvre pour vous permettre de choisir l'imprimante sur laquelle le rapport sera imprimé.

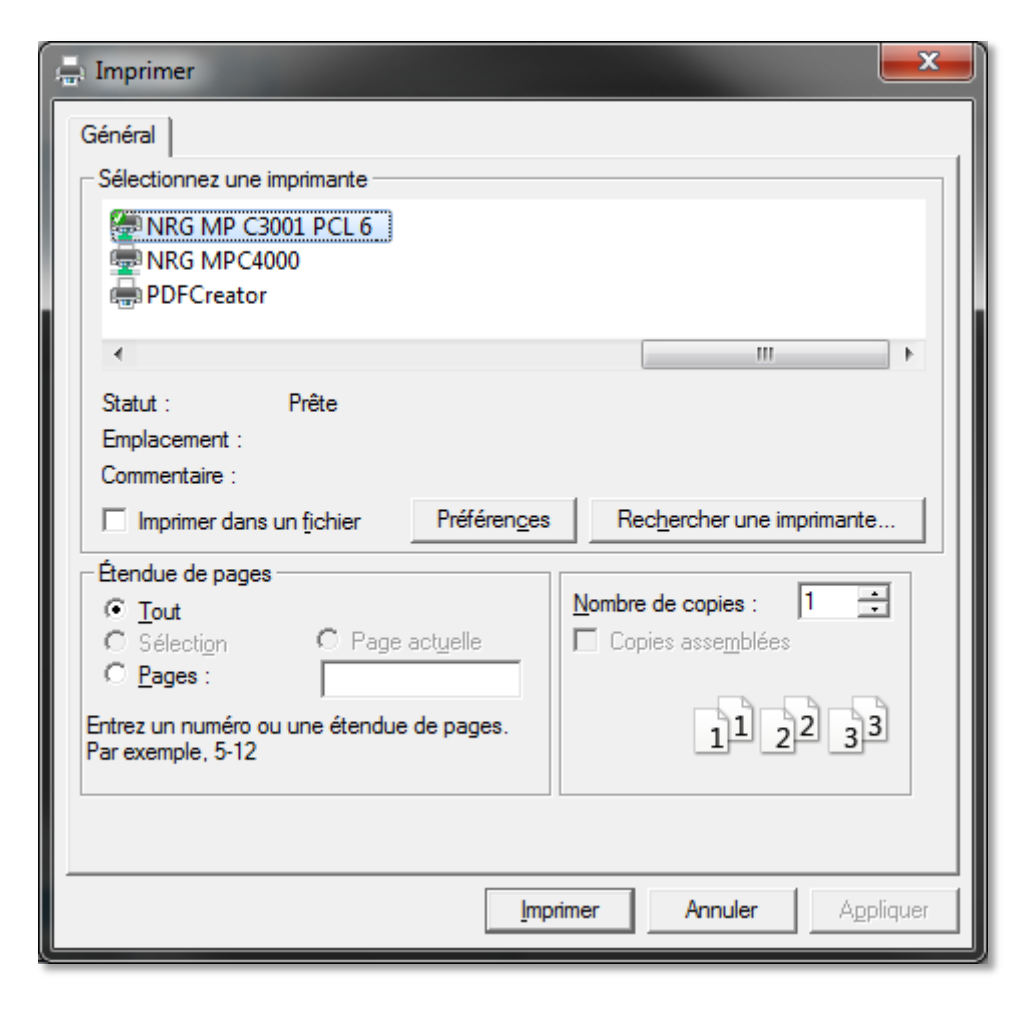

Figure 76 - Rapport d'activités cumulées : Choix de l'imprimante

L'impression est lancée en appuyant sur le bouton « Imprimer ».

## 6.3 Rapport d'écotaxe

Le « Rapport d'écotaxe » vous permet d'afficher l'estimation à J + 1 réalisée par Ecomouv' pour vos véhicules.
| 🕫 Viaxxès SAT Manager            |                    |                                    |                             |                             |                       |  |  |  |
|----------------------------------|--------------------|------------------------------------|-----------------------------|-----------------------------|-----------------------|--|--|--|
| Δνινός                           |                    |                                    |                             |                             | U Déconnexion         |  |  |  |
| WE PAVE THE WAY FOR EUROPEA      | AN ELECTRONIC TOLI | ling                               |                             |                             | and the second second |  |  |  |
| SUIVI TEMPS REEL HISTORIQUE RAPE |                    |                                    |                             |                             |                       |  |  |  |
|                                  |                    | Ranport d'écotaxe OBUID 314695178  |                             |                             |                       |  |  |  |
|                                  |                    | Date de début : 31/07/2013 Total : | 90,67 €                     |                             |                       |  |  |  |
| Explorateur de flotte            |                    | Date de fin : 10/08/2013           |                             |                             |                       |  |  |  |
| Flotte                           |                    | Date :                             | Heure entrée réseau Ecotaxe | Heure sortie réseau Ecotaxe | Montant               |  |  |  |
| A REGROUPEMENT 1                 |                    | 01/08/2013                         | 13:00:00                    | 23:10:00                    | 10,00 €               |  |  |  |
| # RG1 PARC 1                     |                    | 02/08/2013                         | 05:00:00                    | 15:10:00                    | 15,00 €               |  |  |  |
| OBUID 313906703                  |                    | 04/08/2013                         | 07:00:00                    | 17:10:00                    | 20,00 €               |  |  |  |
| OBUID 314169339                  |                    | 06/08/2013                         | 12:00:00                    | 22:10:00                    | 45,67 €               |  |  |  |
| OBUID 314169436                  |                    |                                    |                             |                             |                       |  |  |  |
| OBUID 314171746                  |                    |                                    |                             |                             |                       |  |  |  |
| OBUID 314172165                  |                    |                                    |                             |                             |                       |  |  |  |
| OBUID 314431098                  |                    |                                    |                             |                             |                       |  |  |  |
| OBUID 314433487                  |                    |                                    |                             |                             |                       |  |  |  |
| OBUID 314434836                  |                    |                                    |                             |                             |                       |  |  |  |
| OBUID 314451794                  |                    |                                    |                             |                             |                       |  |  |  |
| OBUID 314696178                  | <b>*</b>           |                                    |                             |                             |                       |  |  |  |
| <ul> <li>Informations</li> </ul> | _                  |                                    |                             |                             |                       |  |  |  |
| OBUID 314696178                  |                    |                                    |                             |                             |                       |  |  |  |
| 661ADF67                         | _                  |                                    |                             |                             |                       |  |  |  |
| Date de début :                  |                    |                                    |                             |                             |                       |  |  |  |
| 31/07/2013 15                    |                    |                                    |                             |                             |                       |  |  |  |
| Date de fin :                    |                    |                                    |                             |                             |                       |  |  |  |
| 10/08/2013 15                    |                    |                                    |                             |                             |                       |  |  |  |
| CALCULER LE RAPPORT              |                    | [                                  |                             |                             |                       |  |  |  |
|                                  |                    |                                    |                             |                             |                       |  |  |  |
|                                  |                    |                                    |                             |                             |                       |  |  |  |
|                                  |                    |                                    |                             |                             |                       |  |  |  |
|                                  |                    |                                    |                             |                             |                       |  |  |  |
|                                  |                    |                                    |                             |                             |                       |  |  |  |
|                                  |                    |                                    |                             |                             |                       |  |  |  |
|                                  |                    | 1                                  | Copyright Axxès 2012        |                             |                       |  |  |  |
|                                  |                    |                                    |                             |                             |                       |  |  |  |

#### Figure 77 – Rapport d'écotaxe

#### 6.3.1 Explorateur de flotte

Comme dans l'écran de suivi, l'explorateur de flotte présente la totalité de votre flotte organisée selon les regroupements et les parcs tels que vous les avez définis dans votre « Espace Client Shell ».

Afin d'afficher le rapport d'écotaxe de votre véhicule, vous devez le sélectionner dans l'explorateur de flotte.

#### 6.3.2 Sélecteur de date

Le sélecteur de date permet de définir l'intervalle de temps pour lequel vous souhaitez voir le rapport d'écotaxe de votre véhicule.

#### 6.3.2.1 Date de début

Tout d'abord, appuyez sur la miniature de calendrier.

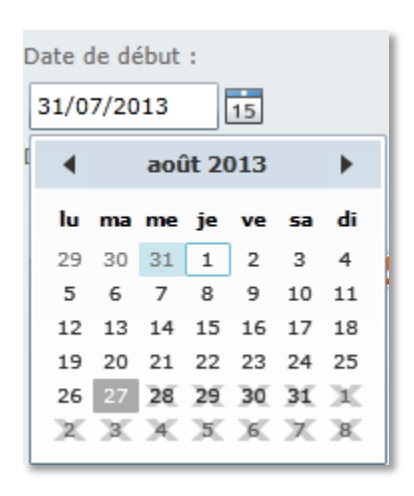

Figure 78 - Rapport d'activités détaillées : Sélection de la date de début

Il n'est pas possible d'avoir une date de début ultérieure à la date du jour.

Les flèches à droite et à gauche du mois vous permettent de modifier le mois ou l'année affichée.

Pour sélectionner une date, cliquez sur ce jour dans le calendrier.

#### 6.3.2.2 Date de fin

La date de fin se choisit de la même manière que la date de début.

Les dates valides dépendent de la date de début. En effet, il n'est pas possible de choisir une date antérieure à la date de début.

#### 6.3.2.3 Calculer le rapport

Une fois que vous avez choisi votre véhicule et défini un intervalle de temps valide, le bouton « Calculer le rapport » devient disponible et vous permet d'afficher le rapport écotaxe de votre véhicule.

#### 6.3.3 Entête du rapport

L'entête du rapport contient la date de début de la période, la date de fin de la période, le total de l'écotaxe sur la période.

#### 6.3.4 Corps du rapport

Le corps du rapport contient pour chaque ligne :

- La date pour laquelle est affichée l'estimation quotidienne,
- L'heure à laquelle le véhicule est entré ce jour-là sur le réseau écotaxe,
- L'heure à laquelle le véhicule est sorti ce jour-là sur le réseau écotaxe,

- Le montant estimé par Ecomouv' de la taxe.

#### 6.3.5 La barre d'outils

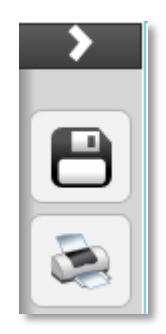

Figure 79 - Rapport d'écotaxe : Barre d'outils

#### 6.3.5.1 Exporter le rapport

Cette fonctionnalité permet de sauvegarder le rapport aux formats suivants :

- PDF,
- XLS,
- CSV,
- XML.

La fenêtre suivante s'ouvre :

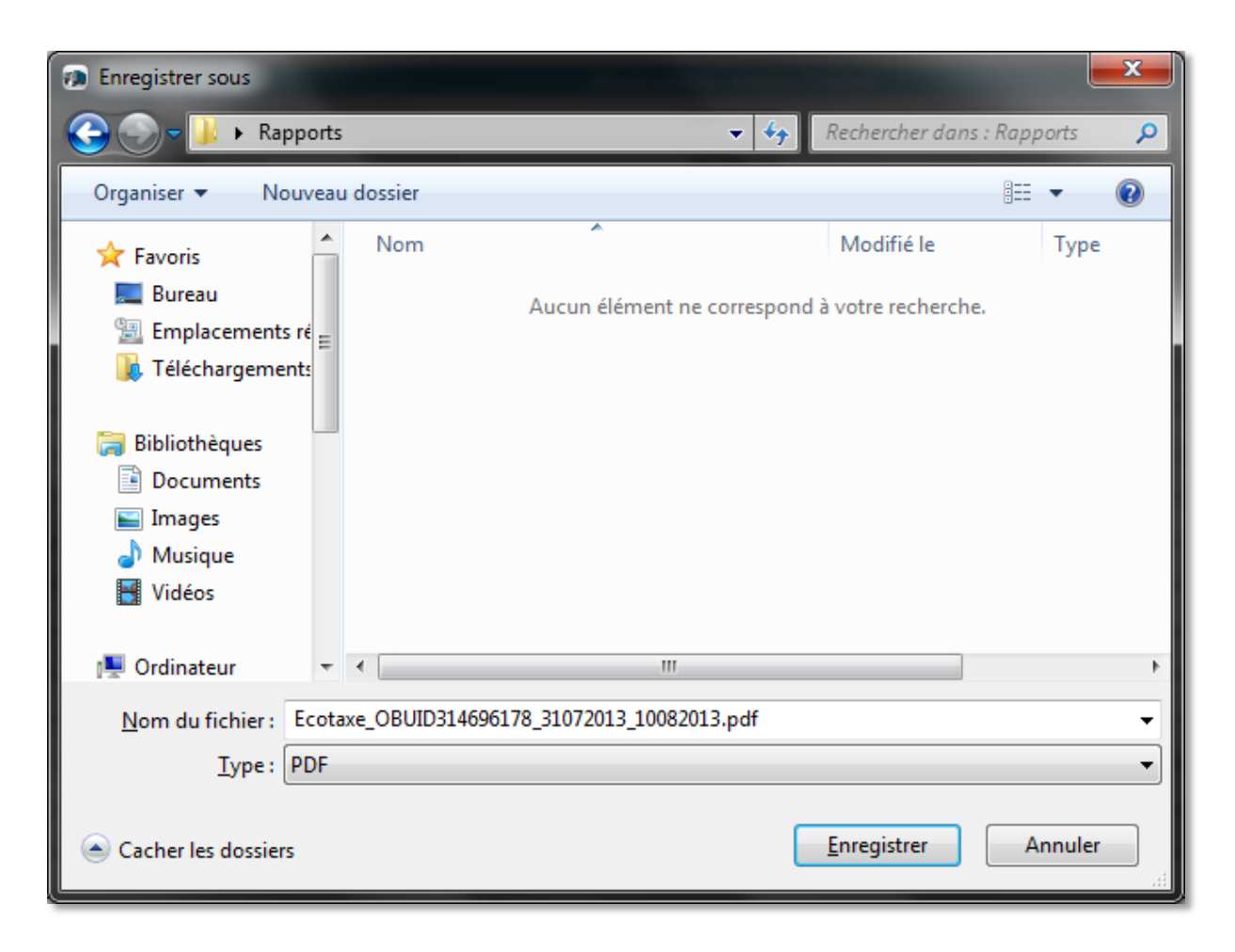

#### Figure 80 – Rapport d'activités cumulées : Choix du format d'export

Le type de l'export peut être modifié pour exporter au format choisi.

Il est également possible de modifier l'emplacement de la sauvegarde et le nom du fichier.

En appuyant sur le bouton enregistrer, vous sauvegardez le rapport sur votre ordinateur.

#### 6.3.5.2 Imprimer le rapport

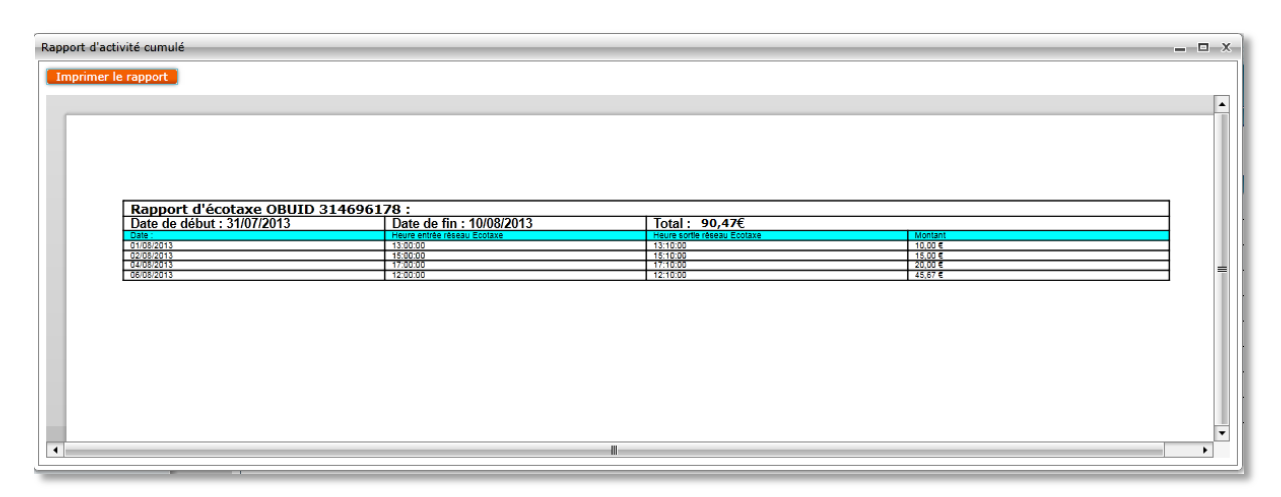

Figure 81 - rapport d'écotaxe - aperçu avant impression

## 6.4 Rapport Ecotaxe cumulée

Le « Rapport Ecotaxe cumulée » vous permet d'afficher l'estimation à J + 1 réalisée par Ecomouv' pour votre flotte de véhicule.

|                                                                                                    | Viaxxès SAT Manager                       |            |              |                  |                  |            |      |                |
|----------------------------------------------------------------------------------------------------|-------------------------------------------|------------|--------------|------------------|------------------|------------|------|----------------|
|                                                                                                    | Avyès                                     |            |              |                  |                  |            |      | () Déconn      |
| SUIVI TEMPS REEL MISTORUCU: RAPPORT ITINERARE ADMINISTRATION AIDE                                                                                                    | VIUN CATEMAN TO EASY TOLL WE PAVE TH      | IE WAY FOR | EUROPEAN ELI | ECTRONIC TOLLING |                  |            |      | And the second |
| Image: Second to the Jours     Image: Second to the Jours     Image: Jeacond to the Jours     Image: Jeacond to the Jours   <                                                                                                    | SUIVI TEMPS REEL HISTO                    | DRIOUE     | RAPPOR       |                  | RATION AIDE      |            |      |                |
| Performature de ficita       Canad Tiotad       2021       1.529,24 E         Fotte       Fotte       Fotte       Fotte         ALEXANDRE       17       111,74 E         A ADRE       0       0.00 E         DAVID       20       159,90 E         DAVID       20       139,80 E         DAVID       20       139,80 E         DEAN MARCE       0       0.00 E         DEAN MARCE       0       0.00 E         DEAN MARCE       0       0.00 E         DEAN MARCE       0       0.00 E         DEAN MARCE       0       0.00 E         DEAN MARCE       0       0.00 E         DEAN MARCE       0       0.00 E         DEAN MARCE       0       0.00 E         DEAN MARCE       0       0.00 E         DEAN MARCE       0       0.00 E         DEAN MARCE       19       131,06 E         JEAN CHARLES       19       117,02 E         JEAN MARCE       20       109,51 E         PATRICK       20       105,52 E         PATRICK       20       152,92.44 E         Fotte Total       220       1529,24 E         Fotte                                                                                                    |                                           | С          | >            | N                | ombre de jours l | Footaxe    |      |                |
| Image: Control of the second second secon                                                                                                    | <ul> <li>Explorateur de flotte</li> </ul> |            |              | Grand Total      | 220 :            | L 529,24 € |      |                |
| If note       Image: Control of the second second se                                                                                                    |                                           | 0          |              | - Flotte         |                  |            |      |                |
| ALEXANDRE       17       11,746         ALEXANDRE       0       0,004         CEDRIC       0       0,004         DAVID       14       17,345         DAVID       14       17,346         DAVID       14       17,346         DAVID       0.004       0.004         DEPANNACE       0       0.004         DEPANNACE       0       0.004         DEPANNACE       0       0.004         DEPANNACE       0       0.004         DEPANNACE       0       0.004         DEPANNACE       0       0.004         DEPANNACE       0       0.004         DEPANNACE       0       0.004         DEPANNACE       0       0.004         DEPANNACE       0       0.004         DEPANNACE       0       0.004         DEPANNACE       19       16,594         DEROME       19       131,686         JULIEN       12       102,594         UDO       20       104,544         PATRICK       20       104,994         PATRICK       20       104,994         PATRICK       20       150,924 ( <th>🖌 Flotte</th> <th></th> <th></th> <th>– Flotte</th> <th></th> <th></th> <th></th> <th></th>                                                                                                    | 🖌 Flotte                                  |            |              | – Flotte         |                  |            |      |                |
| ANDRE 0 0.000<br>ANDRE 0 0.000<br>CEDRIC 19 101,45 6<br>DAVID 10 120 139,60 6<br>DEANNAGE 0 0.000 6<br>DEANNAGE 0 0.000 6<br>DEANNAGE 0 0. |                                           | <u>_</u>   |              | ALEXANDRE        | 17               | 111,74 €   |      |                |
| CEDRIC 19 161,45 6<br>DAVID 14 17,345<br>DAVID 20 139,80 6<br>DAVID 20 139,80 6<br>DEPAMINAGE 0 0,00 5<br>JEAN BAPTISTE 0 0,00 6<br>JEAN CHARLES 0 0,00 6<br>JEAN CHARLES 0 0,00 6<br>JEAN CHARLES 0 0,00 6<br>JEAN CHARLES 0 0,00 6<br>JEAN CHARLES 0 0,00 6<br>JEAN CHARLES 0 0,00 6<br>JEAN CHARLES 0 10,00 6<br>JEAN CHARLES 0 10,00 6<br>JEAN CHARLES                                 |                                           |            |              |                  |                  | 0,00€      |      |                |
| ■ DAVID       14       17,246         ■ DAVID       20       139,806         ■ DAVID       20       139,806         ■ DERNARAGE       0,006         ■ JEAN CHARLES       0         ■ JEROME       19         ■ JEROME       19         ■ JEROME       100         ■ JEROME       100         ■ JEROME       101,454 €         □ LUDO       104,29 €         ■ PEROME       200       1529,24 €         ■ PEROME       200       1529,24 €         ■ PEROME       200       1529,24 €         ■ PEROME       200       1529,24 €                                                                                                    |                                           |            |              | CEDRIC           | 19               | 161,45 €   |      |                |
| W DAVD       20       139,80 €         Ø DEPANINAGE       0       0,00 €         Ø JEAN BAPTISTE       0       0,00 €         Ø JENNARLES       0       0,00 €         Ø JEROME       19       166,39 €         Ø JULEN       100       101,55 €         Ø LUDO       20       104,54 €         Ø LUDO       20       104,54 €         Ø LUDO       20       104,54 €         Ø LUDO       20       164,29 €         Flortte Total       220       1529,24 €         Flortte Total       220       1529,24 €                                                                                                    |                                           |            |              | DAVID            | 14               | 17,34 €    |      |                |
| ✓ DEPANHAGE         ✓ DEPANHAGE         ✓ DEAN CHARLES         ✓ JEAN CHARLES         Ø JEAN CHARLES         Ø JEROME         ✓ JEROME         Ø UUDO         Ø UUDO         Ø LIVER         * Informations         IPERPE         IPERPE         1000/2013         IST         CALCULER LE RAPPORT                                                                                                    | ✓ DAVID                                   |            |              | DAVID            | 20               | 139,80 €   |      |                |
| JEAN BAPTISTE       0       0,00 €         JEAN CHARLES       0       0,00 €         JEROME       19       166,39 €         JEROME       19       136,39 €         JEROME       19       131,68 €         JULIN       3ULEN       100 0         UDO       20       104,54 €         OLIVIER       00       20         Informations       PATRICK       20         PICOV/2013       1       15         CALCULER LE RAPPORT       Image: Color of the second second sec                                                                                                    | ✓ DEPANNAGE                               |            |              | DEPANNAGE        | 0                | 0,00 €     |      |                |
| Image: Service service service                                                                                                    | JEAN BAPTISTE                             |            |              | JEAN BAPTISTE    | 0                | 0,00 €     |      |                |
| JEROME       19       166,39 €         JEROME       202,12 €         JEROME       19       131,68 €         JULEN       12       102,55 €         UDO       104,54 €         OLIVIER       20       105,51 €         UDO       104,54 €         OLIVIER       20       104,54 €         OLIVIER       20       104,29 €         Flotte Total       220       1529,24 €         Flotte Total       220       1529,24 €                                                                                                    | JEAN CHARLES                              |            |              | JEAN CHARLES     | 0                | 0,00€      |      |                |
| ↓ JEROME       20       202,12 €         ↓ JEROME       19       131,68 €         ↓ JUDO       20       104,54 €         ↓ IUDO       20       104,54 €         ↓ IUDO       20       104,54 €         ↓ UDO       20       104,54 €         ↓ UDO       20       104,54 €         ↓ UDO       20       104,54 €         ↓ UDO       20       104,54 €         ↓ UDO       20       104,54 €         ↓ UDO       20       104,54 €         ↓ UDO       20       1052,95 €         ▶ PATRICK       20       117,82 €         ▶ PIERRE       20       164,29 €         ▶ Flotte Total       220 1 529,24 €         ▶ Iotop/2013       5         ■       CALCULER LE RAPPORT                                                                                                    | JEROME                                    |            |              | JEROME           | 19               | 166,39 €   |      |                |
| ✓ JEROME       19       131,68 €         ✓ JULIEN       12       102,55 €         ✓ UDO       20       104,54 €         ✓ Informations       20       107,51 €         Informations       20       107,52 €         PIERRE       20       107,22 €         PIERRE       20       164,22 €         Flotte Total       220       1529,24 €         Flotte Total       220       1529,24 €         Flotte Total       220       1529,24 €         Flotte Total       220       1529,24 €                                                                                                    | JEROME                                    |            |              | JEROME           | 20               | 202,12 €   |      |                |
| ✓ JULIEN       12       102,55 €         ✓ LUDO       20       104,54 €         OLIVIER       20       109,51 €         PATRICK       20       117,82 €         PILOPO       15       16         10/09/2013       15       200         CALCULER LE RAPPORT       Flotte Total       220         Forte Total       220       1529,24 €         Flotte Total       220       1529,24 €                                                                                                    | JEROME                                    |            |              | JEROME           | 19               | 131,68 €   |      |                |
| IUDO       20       104,54 €         IOLIVIER       20       109,51 €         PATRICK       20       117,82 €         PIERRE       20       164.29 €         Flotte Total       220 1 529,24 €         Flotte Total       220 1 529,24 €         Flotte Total       220 1 529,24 €         Flotte Total       220 1 529,24 €                                                                                                    | JULIEN                                    |            |              | JULIEN           | 12               | 102,55 €   |      |                |
| VIOLIVIER       20       109,51 €         Informations       PATRICK       20       117,82 €         PREME       20       164,22 €         Flotte Total       220 1 529,24 €         Flotte Total       220 1 529,24 €         Flotte Total       220 1 529,24 €         Flotte Total       220 1 529,24 €         Flotte Total       220 1 529,24 €         Flotte Total       220 1 529,24 €                                                                                                    | 🖌 LUDO                                    |            |              | LUDO             | 20               | 104,54 €   |      |                |
| 2' Informations       PATRICK       20       117,82 €         ate de debut :       20       164,29 €         11/09/2013       15         ate de fin :       200       1529,24 €         Flotte Total       220       1529,24 €         Flotte Total       220       1529,24 €                                                                                                    | I OLIVIER                                 | -          | 11           | OLIVIER          | 20               | 109,51€    |      |                |
| PIERRE 20 164290<br>Flotte Total 220 1 529,24 6<br>Flotte Total 220 1 529,24 6                                                                 | ' Informations                            |            |              | PATRICK          | 20               | 117,82 €   |      |                |
| Flotte Total       220 1 529,24 €         p1/09/2013       15         ate de fin :       30/09/2013         15       CALCULER LE RAPPORT                                                                                                    |                                           |            |              | PIERRE           | 20               | 164.29 €   |      |                |
| ate de début :   11/09/2013 IS   ate de fin :   10/09/2013 IS                                                                                                    |                                           |            |              | Flotte Total     | 220              | 1 529.24 € |      |                |
| D1/09/2013 15<br>ate de fin :<br>30/09/2013 15<br>CALCULER LE RAPPORT                                                                                                    | ate de début :                            |            |              | Flotte Total     | 220              | 1 529.24 € |      |                |
| ate de fin :<br>B0/09/2013 3<br>CALCULER LE RAPPORT                                                                                                    | 01/09/2013                                |            |              |                  |                  |            |      |                |
|                                                                                                    | ate de fin :                              |            |              |                  |                  |            |      |                |
|                                                                                                    | 30/09/2013                                |            |              |                  |                  |            |      |                |
|                                                                                                    |                                           |            |              |                  |                  |            |      |                |
|                                                                                                    | CALCULER LE RAPPORT                       |            |              |                  |                  |            |      |                |
|                                                                                                    |                                           |            |              |                  |                  |            |      |                |
|                                                                                                    |                                           |            |              |                  |                  |            |      |                |
|                                                                                                    |                                           |            |              |                  |                  |            |      |                |
|                                                                                                    |                                           |            |              |                  |                  |            |      |                |
|                                                                                                    |                                           |            |              |                  |                  |            |      |                |
|                                                                                                    |                                           |            |              |                  |                  |            |      |                |
|                                                                                                    |                                           |            |              |                  |                  |            |      |                |
|                                                                                                    |                                           |            |              |                  |                  |            | <br> |                |

#### Figure 82 - Rapport Ecotaxe cumulée

#### 6.4.1 Explorateur de flotte

L'explorateur de flotte présente la totalité de votre flotte organisée selon les regroupements et les parcs tels que vous les avez définis dans votre « Espace Client Shell ».

Chaque regroupement, parc et véhicule est associé à une case à cocher.

Cochez les cases à côté des véhicules que vous souhaitez voir apparaître dans le rapport.

| <ul> <li>Explorateur de flotte</li> </ul> |
|-------------------------------------------|
| ٩                                         |
| GROUPE A                                  |
| GROUPE B                                  |
| A - PARC B1                               |
| ✓ OBUID 309592109                         |
| OBUID 309592103                           |
| OBUID 309592113                           |
| ✓ OBUID 309592112                         |
| OBUID 309592111                           |
| OBUID 309592114                           |
| A PARC B2                                 |
| OBUID 309592110                           |
| ✓ OBUID 309592107                         |
| OBUID 309592104                           |
| ✓ OBUID 309592116                         |
| ✓ OBUID 309592115                         |
| > GROUPE C                                |

Figure 83 - Rapport Ecotaxe cumulé : Explorateur de flotte

#### 6.4.2 Sélecteur de date

Le sélecteur de date permet de définir l'intervalle de temps pour lequel vous souhaitez voir le rapport d'écotaxe de votre véhicule.

#### 6.4.2.1 Date de début

Tout d'abord, appuyez sur la miniature de calendrier.

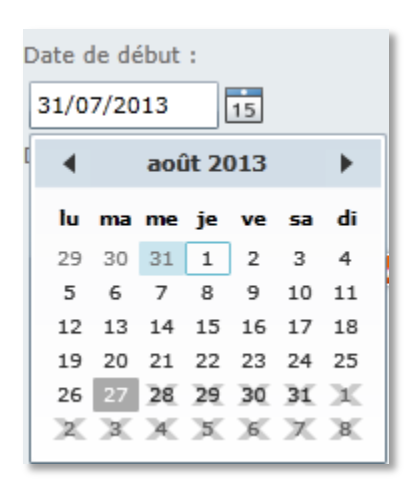

Figure 84 - Rapport d'activités détaillées : Sélection de la date de début

Il n'est pas possible d'avoir une date de début ultérieure à la date du jour.

Les flèches à droite et à gauche du mois vous permettent de modifier le mois ou l'année affichée.

Pour sélectionner une date, cliquez sur ce jour dans le calendrier.

#### 6.4.2.2 Date de fin

La date de fin se choisit de la même manière que la date de début.

Les dates valides dépendent de la date de début. En effet, il n'est pas possible de choisir une date antérieure à la date de début.

#### 6.4.2.3 Calculer le rapport

Une fois que vous avez choisi votre véhicule et défini un intervalle de temps valide, le bouton « Calculer le rapport » devient disponible et vous permet d'afficher le rapport écotaxe cumulé des véhicules sélectionnés.

#### 6.4.3 Contenu du rapport

Le rapport contient pour chacun des véhicules sélectionnés dans l'explorateur de flotte le cumul de la taxe pour la période de temps défini et le nombre de jours où le véhicule a circulé sur le réseau Ecotaxe.

Le cumul est également réalisé sur les parcs et regroupements ainsi que la totalité de la flotte.

|               | Nombre de jours | Ecotaxe    |
|---------------|-----------------|------------|
| Grand Total   | 220             | 1 529,24 € |
| – Flotte      |                 |            |
| – Flotte      |                 |            |
| ALEXANDRE     | 17              | 111,74€    |
| ANDRE         |                 |            |
| CEDRIC        | 19              | 161,45€    |
|               |                 |            |
| DAVID         | 20              | 139,80€    |
|               |                 |            |
| JEAN BAPTISTE | 0               | 0,00€      |
| JEAN CHARLES  |                 |            |
| JEROME        | 19              | 166,39€    |
| JEROME        | 20              | 202,12€    |
| JEROME        | 19              | 131,68€    |
| JULIEN        | 12              | 102,55€    |
| LUDO          | 20              | 104,54€    |
| OLIVIER       | 20              | 109,51€    |
| PATRICK       | 20              | 117,82€    |
| PIERRE        | 20              | 164,29€    |
| Flotte Total  | 220             | 1 529,24 € |
| Flotte Total  | 220             | 1 529,24 € |

Figure 85 - Rapport Ecotaxe cumulée : contenu du rapport

#### 6.4.4 La barre d'outils

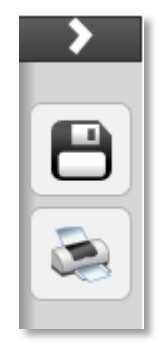

Figure 86 - Rapport d'activité cumulé : barre d'outils

#### 6.4.4.1 Exporter le rapport

Cette fonctionnalité permet de sauvegarder le rapport aux formats suivants :

- PDF,
- XLS,
- XML.

La fenêtre suivante s'ouvre :

| Enregistrer sous                                                                                      |                                                 |                        | ×          |
|----------------------------------------------------------------------------------------------------|-------------------------------------------------|------------------------|------------|
| Rapport                                                                                               | <b>▼</b> 4 <sub>7</sub>                         | Rechercher dans : Rapp | ort 🔎      |
| Organiser 🔻 Nouveau o                                                                                 | dossier                                         |                        | • 🕡        |
| 🔶 Favoris                                                                                             | Nom                                             | Modifié le             | Туре       |
| 📰 Bureau<br>Emplacements ré <sub>≡</sub><br>ᠾ Téléchargements                                         | 🔁 Rapportd'activitédétaillé_2013.09.20_00.0     | 11/10/2013 11:16       | Adobe Acro |
| <ul> <li>Bibliothèques</li> <li>Documents</li> <li>Images</li> <li>Musique</li> <li>Vidéos</li> </ul> |                                                 |                        |            |
| 🖳 Ordinateur 🔻 🔹                                                                                      |                                                 |                        | +          |
| <u>N</u> om du fichier : Rappor<br><u>T</u> ype : PDF                                                 | rtd'écotaxecumulée_2013.09.01_12.00_2013.09.30_ | 12.00.pdf              | •          |
| Cacher les dossiers                                                                                   |                                                 | Enregistrer            | nnuler     |

Figure 87 – Rapport Ecotaxe cumulée : Choix du format d'export

Le type de l'export peut être modifié pour exporter au format choisi.

Il est également possible de modifier l'emplacement de la sauvegarde et le nom du fichier.

En appuyant sur le bouton enregistrer, vous sauvegardez le rapport sur votre ordinateur.

#### 6.4.4.2 Imprimer le rapport

Quand cous appuyez sur le bouton d'impression, la fenêtre d'aperçu avant impression est ouverte.

| pport d'écotaxe cumulée        |                                          |           | _ 0 |
|--------------------------------|------------------------------------------|-----------|-----|
|                                |                                          |           |     |
| Imprimer le rapport            |                                          |           |     |
|                                |                                          |           | [   |
|                                |                                          |           |     |
|                                |                                          |           |     |
|                                |                                          |           |     |
|                                |                                          |           |     |
|                                |                                          |           |     |
|                                |                                          |           |     |
|                                |                                          |           |     |
| Rapport d'écotaxe cumulée : 20 | <u>13/09/01 00:00 - 2013/09/30 00:00</u> |           |     |
|                                | Nombre de jours                          | Ecotaxe   |     |
|                                |                                          |           |     |
|                                | 220                                      | 1529,24 € |     |
|                                |                                          |           |     |
| Flotte                         |                                          |           |     |
| ALEXANDRE                      | 17                                       | 111.74 €  |     |
| CEDRIC                         | 19                                       | 0.00 E    |     |
| DAVID                          | 14                                       | 17,34€    |     |
| DAVID                          | 20                                       | 139,80 €  |     |
| DEPANNAGE<br>IEAN EADTISTE     | 0                                        | 0,00 €    |     |
| JEAN CHARLES                   |                                          | 0,00 €    |     |
| JEROME                         | 19                                       | 166,39 €  |     |
| JEROME                         | 20                                       | 202,12 €  |     |
| JULIEN                         | 19                                       | 131,65 €  |     |
| LUDO                           | 20                                       | 104,54 €  |     |
| OLIVIER                        | 20                                       | 109,51 €  |     |
| PATRICK                        | 20                                       | 117,82 €  |     |
| Total Flotto                   | 20                                       | 104.29 €  |     |
| Total Flotte                   | 220                                      | 1529.24 € |     |
|                                |                                          |           |     |
|                                |                                          |           |     |
|                                |                                          |           |     |
|                                |                                          |           |     |
|                                |                                          |           |     |
|                                |                                          |           |     |
|                                |                                          |           |     |
|                                |                                          |           |     |
|                                |                                          |           |     |
|                                |                                          |           |     |
|                                |                                          |           |     |
|                                |                                          |           |     |
|                                |                                          |           |     |
|                                |                                          |           |     |
|                                |                                          |           |     |
|                                |                                          |           |     |
|                                |                                          |           |     |
|                                |                                          |           |     |
|                                |                                          |           |     |
|                                |                                          |           |     |
|                                |                                          |           |     |
|                                |                                          |           |     |
|                                |                                          |           |     |
|                                |                                          |           |     |
|                                |                                          |           |     |
|                                |                                          |           |     |

Figure 88 - Rapport Ecotaxe cumulée : impression du rapport

Appuyez alors sur le bouton « Imprimer le rapport ». Une fenêtre s'ouvre pour vous permettre de choisir l'imprimante sur laquelle le rapport sera imprimé.

# 7 Itinéraire

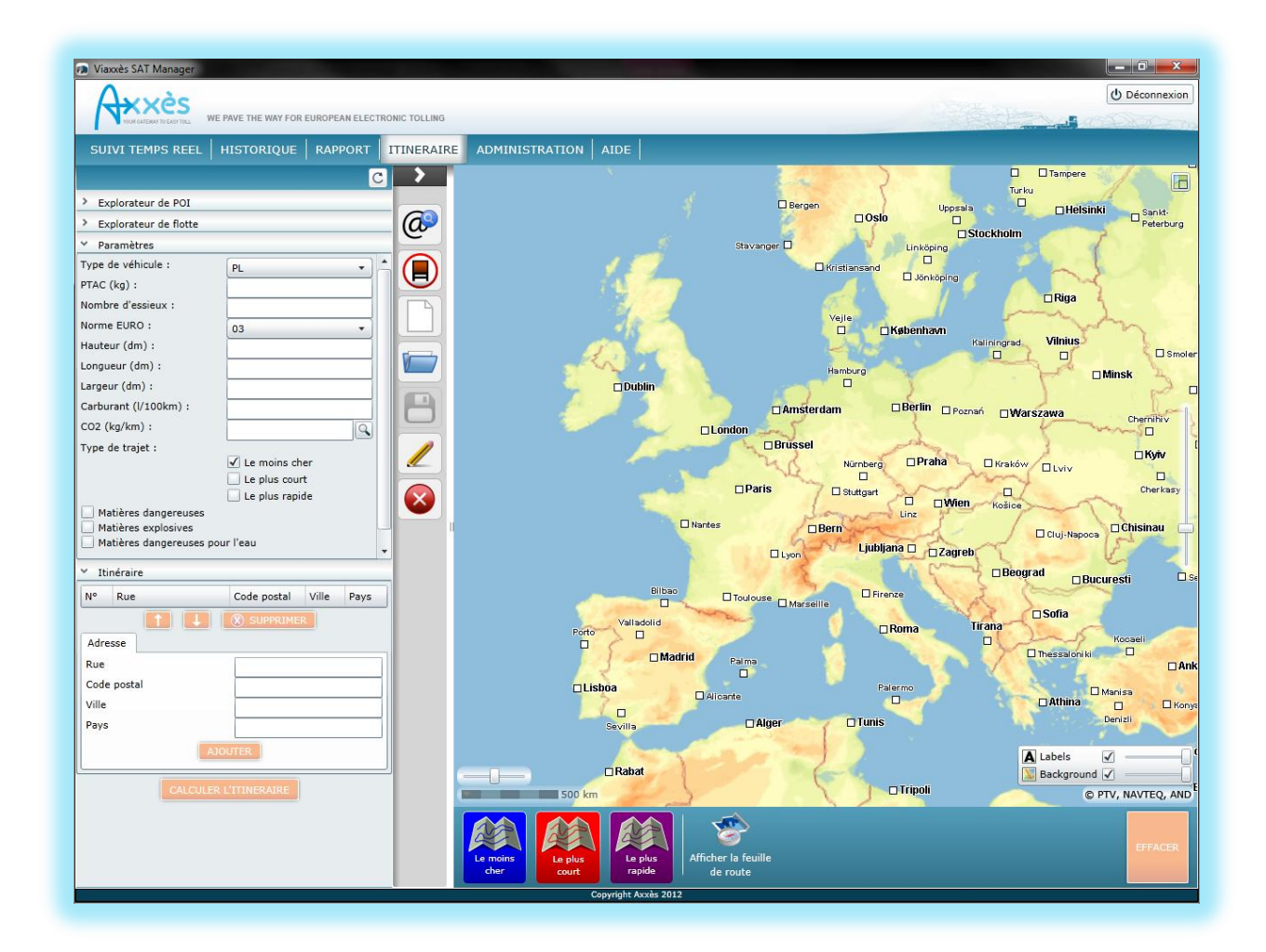

#### Figure 89 - Ecran de calcul d'itinéraire

L'écran « Itinéraire » permet de définir des itinéraires d'une destination à une autre en passant par d'éventuelles étapes intermédiaires.

## 7.1 Définir les étapes

| ✓ Itir   | ✓ Itinéraire                  |       |                        |        |  |  |
|----------|-------------------------------|-------|------------------------|--------|--|--|
| N°       | Rue                           | Code  | Ville                  | Pays   |  |  |
| 68       | Boulevard Marius Vivier Merle | 69003 | Lyon 3e Arrondissement | France |  |  |
|          |                               |       |                        |        |  |  |
| Adres    | sse                           |       |                        |        |  |  |
| Rue      | Rue 68 Boulevard Vivier Merle |       |                        |        |  |  |
| Code     | postal                        | 6900  | 3                      |        |  |  |
| Ville    |                               | lyon  |                        |        |  |  |
| Pays     | Pays france                   |       |                        |        |  |  |
|          | L                             | OUTER |                        |        |  |  |
| <u> </u> |                               |       |                        |        |  |  |

### 7.1.1 A partir d'une adresse

#### Figure 90 - Calcul d'itinéraire : Ajout d'adresse

Entrez le numéro et le nom de la rue, le code postal, la ville et le pays. Appuyez ensuite sur le bouton « Ajouter ».

Vous pouvez renouveler cette opération pour les différentes étapes de votre itinéraire.

Vous pouvez modifier l'ordre des étapes à l'aide des deux flèches sous la liste des étapes.

Vous pouvez supprimer une étape en appuyant sur le bouton « Supprimer ».

#### 7.1.2 A partir d'un clic sur la carte

Vous pouvez également créer des étapes sur la carte.

Pour cela, cliquez avec le bouton droit de votre souris à l'endroit où vous voulez créer votre étape.

Le menu suivant apparaît :

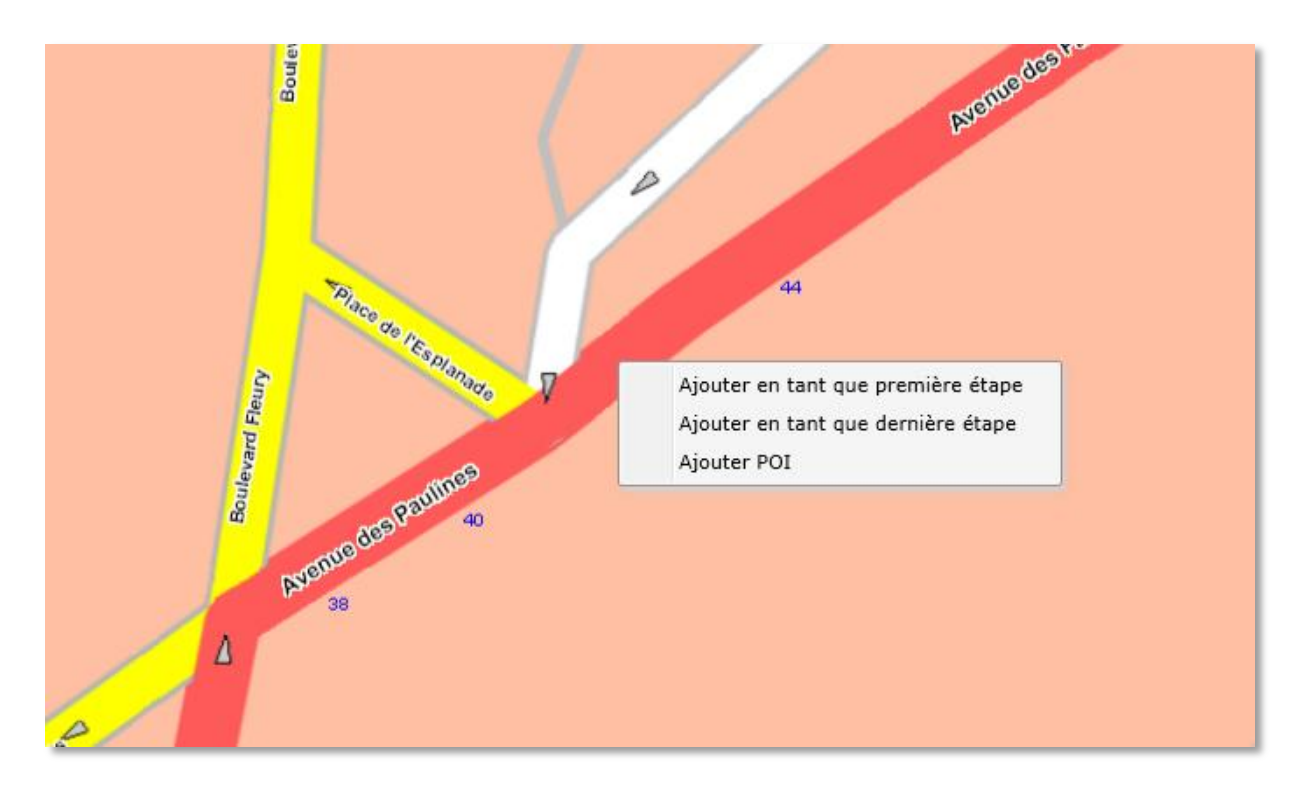

Figure 91 - Calcul d'itinéraire : Création d'étape sur la carte

Sélectionnez « Ajouter en tant que première étape » ou « Ajouter en tant que dernière étape ».

L'étape ainsi créée apparaîtra également dans la liste des étapes.

| ✓ Itinéraire |                                                      |       |                        |        |  |
|--------------|------------------------------------------------------|-------|------------------------|--------|--|
| N°           | Rue                                                  | Code  | Ville                  | Pays   |  |
| 68           | Boulevard Marius Vivie                               | 69003 | Lyon 3e Arrondissement | France |  |
| 42           | 42 Avenue des Paulines 63000 Clermont-Ferrand France |       |                        |        |  |
|              |                                                      |       |                        |        |  |

#### Figure 92 - Calcul d'itinéraire : Liste des étapes

Cliquer avec le bouton gauche de votre souris sur une étape permet de centrer la cartographie sur cette étape.

#### 7.1.3 A partir des POI

Vous pouvez utiliser vos POI pour créer des étapes sur la carte.

Pour cela, faites un clic avec le bouton de droite de votre souris. Un menu contextuel apparaît permettant d'ajouter votre POI en tant que première ou dernière étape.

|   |                    |                                    | С |
|---|--------------------|------------------------------------|---|
| ~ | Explorateur de POI |                                    |   |
|   |                    |                                    | 0 |
|   | 🔺 📃 Restaurant     |                                    | - |
|   | Les domaine        | es qui montent                     | _ |
|   | Pizza P            | Ajouter en tant que première étape |   |
|   | Bistrot            | Ajouter en tant que dernière étape |   |
|   | 🗌 Wei Su           | Modifier POI                       |   |
|   | West E             | Supprimer POI                      |   |
|   | Pad Th             | Propriétés POI                     |   |
|   | Savane             |                                    |   |
|   | Sources chaud      | es                                 |   |
|   | _ ·                |                                    | • |

Figure 93 - Calcul d'itinéraire : Ajouter POI en tant qu'étape

L'adresse du POI apparaîtra alors au début ou à la fin de la liste de vos étapes.

7.2 Définir les paramètres

Les coûts de péage et d'écotaxe dépendent des caractéristiques de vos véhicules. Vous devez donc les définir au préalable.

| ✓ Paramètres                    |                 |  |  |
|---------------------------------|-----------------|--|--|
| Type de véhicule :              | PL •            |  |  |
| PTAC (kg) :                     | 15000           |  |  |
| Nombre d'essieux :              | 3               |  |  |
| Norme EURO :                    | 03 🔹            |  |  |
| Hauteur (dm) :                  | 25              |  |  |
| Longueur (dm) :                 | 120             |  |  |
| Largeur (dm) :                  | 22              |  |  |
| Carburant (l/100km) :           | 27              |  |  |
| CO2 (kg/km) :                   | 1,550           |  |  |
| Type de trajet :                |                 |  |  |
|                                 | ✓ Le moins cher |  |  |
|                                 | Le plus court   |  |  |
|                                 | Le plus rapide  |  |  |
| Matières dangereuses            |                 |  |  |
| Matières explosives             |                 |  |  |
| Matières dangereuses pour l'eau |                 |  |  |
| Eviter les autoroutes           |                 |  |  |

Figure 94 - Calcul d'itinéraire : Paramètres

Vous pouvez également demander à effectuer le trajet le moins cher, le plus court ou le plus rapide, ou encore à éviter les autoroutes. Si plusieurs options sont choisies, les différents types d'itinéraire sont affichés avec des codes couleurs différents.

N'oubliez pas de signaler si votre véhicule transporte des matières dangereuses. En effet, l'itinéraire proposé tient compte des restrictions qui s'appliquent aux différents types de véhicule (prise en compte des hauteurs de pont, largeurs de voie, etc...).

#### 7.2.1 Sélection d'un véhicule dans l'explorateur de flotte

| Υ Β | Explorateur de flotte |   |
|-----|-----------------------|---|
|     | C                     | 2 |
|     | OBE ACTIFS            | * |
|     | ▲ OBE                 |   |
|     | FQUI                  |   |
|     | AA0033AA              |   |
|     | AA0029AA              |   |
|     | Jerome C.             |   |
|     | AA0020AA              |   |
|     | AA0018AA              |   |
| _   | AA0054AA              | Ŧ |

Figure 95 - Calcul d'itinéraire : Explorateur de flotte

En sélectionnant un véhicule dans l'explorateur de flotte, vous récupérez directement les caractéristiques de votre véhicule qui viennent alors compléter les paramètres de votre itinéraire.

#### 7.2.2 Calcul du CO2

En appuyant sur le bouton avec une loupe à côté du champ permettant de renseigner le volume de CO2 généré au 100km, vous ouvrez une fenêtre de dialogue permettant de déterminer le CO2 généré par votre véhicule selon la norme définie selon l'arrêté du 10 avril 2013 relatif à l'information sur la quantité de dioxyde de carbone émise à l'occasion d'une prestation de transport.

| Calcul CO2 généré                                                    |         |  |  |  |
|----------------------------------------------------------------------|---------|--|--|--|
| <ul> <li>Transport marchandi</li> <li>Transport voyageurs</li> </ul> | se      |  |  |  |
| Classification CO2 :                                                 | •       |  |  |  |
| Carburant (l/100km) :                                                |         |  |  |  |
| CO2 (kg/km) :                                                        |         |  |  |  |
|                                                                      | VALIDER |  |  |  |

Figure 96 - Calcul d'itinéraire : Calcul du CO2

Vous devez choisir tout d'abord si le véhicule effectue du transport de marchandises ou du transport de voyageurs, puis vous choisissez la classification CO2 de votre véhicule.

La masse de CO2 générée est alors automatiquement calculé ainsi que la consommation d'essence pour les véhicules non électriques.

Au moment où vous validez, les valeurs récupérées sont alors automatiquement renseignées dans la partie paramètres.

## 7.3 Calcul de l'itinéraire

Une fois les étapes et les paramètres définis, appuyez sur le bouton « Calculer l'itinéraire » pour démarrer le calcul.

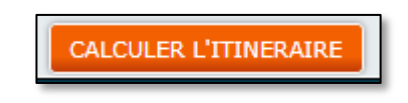

#### Figure 97 - Calcul d'itinéraire : Bouton calculer itinéraire

Attention ! Quand dans VSM, pour préparer un calcul d'itinéraire, vous renseignez pour une étape uniquement le nom de la ville dans laquelle vous souhaitez vous rendre au lieu de rentrer une adresse précise, la cartographie crée votre étape « au clocher » dans la ville. Bien souvent, votre étape sera donc créée en plein milieu du centre-ville qui a une grande probabilité d'être interdit à la circulation des poids-lourd.

En conséquence, quand vous tenterez de calculer votre itinéraire, VSM vous affichera un message d'erreur indiquant que des restrictions poids lourd s'applique sur une ou plusieurs de vos étapes.

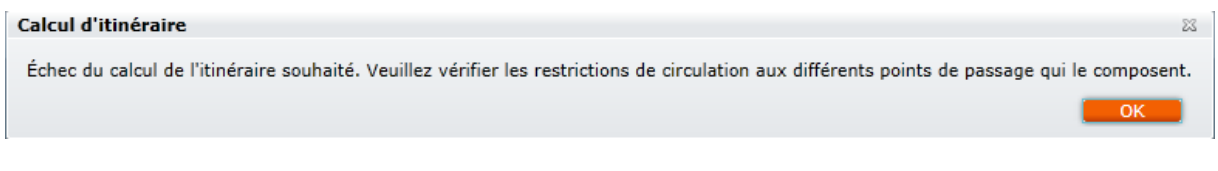

#### Figure 98 - Calcul d'itinéraire : message d'erreur

Utilisez l'affichage des restrictions poids lourd pour créer vos étapes dans des zones autorisées à votre véhicule.

## 7.4 Affichage de l'itinéraire sur la carte

Les itinéraires proposés apparaissent sur la carte avec les codes couleurs suivants :

- En bleu : le trajet le moins cher,
- En rouge : le trajet le plus court,

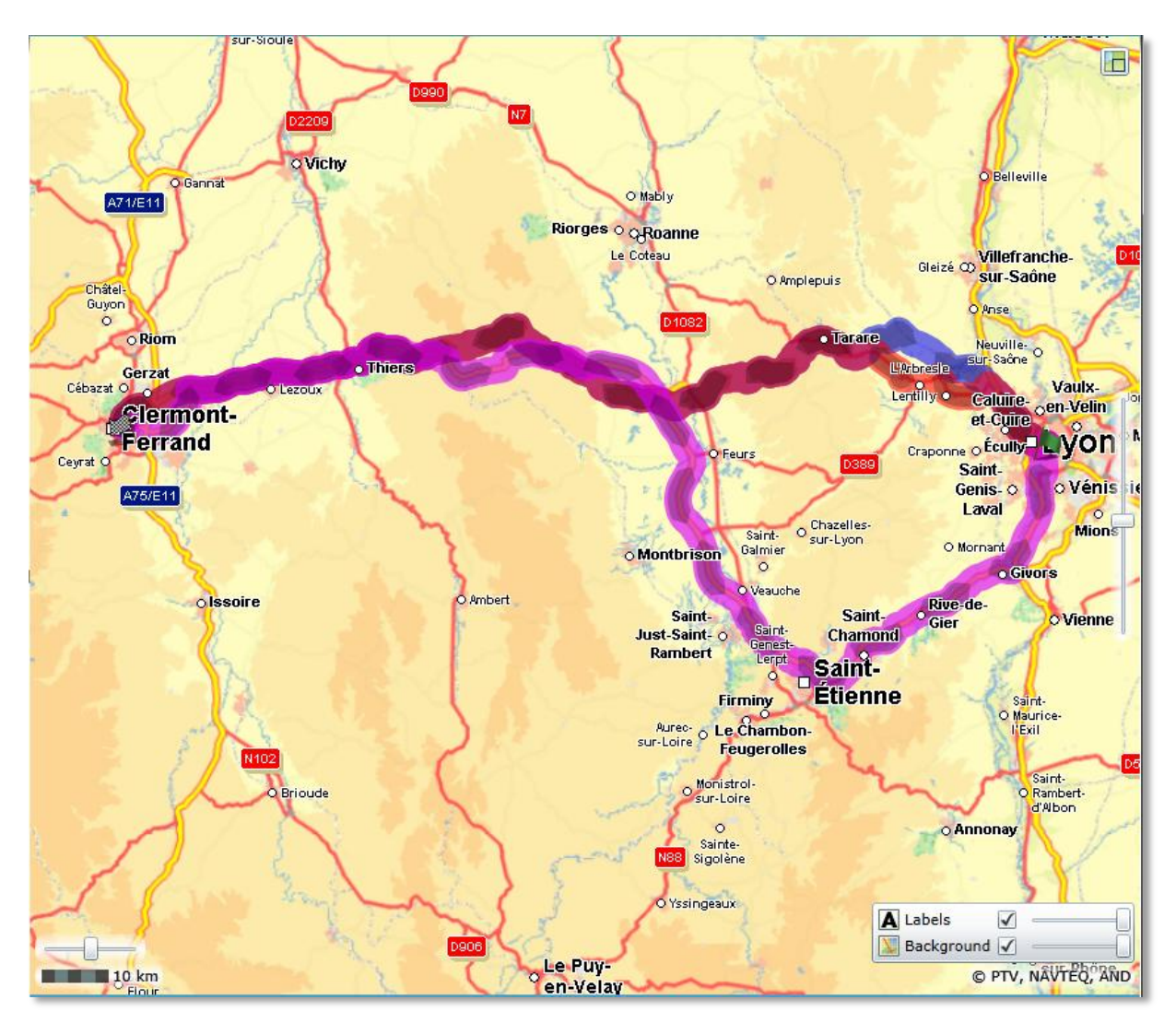

• En fuchsia : le trajet le plus rapide.

Figure 99 - Calcul d'itinéraire : Itinéraire sur la carte

Il est possible d'inspecter plus précisément le parcours proposé en navigant sur la carte et en modifiant le niveau de zoom.

## 7.5 Feuille de route

Appuyez sur le bouton « Feuille de route » pour afficher les informations de l'itinéraire et les coûts de péage et d'écotaxe.

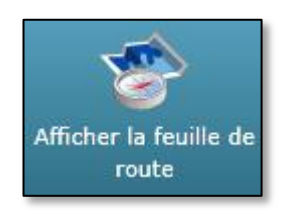

#### Figure 100 - Calcul d'itinéraire : Afficher la feuille de route

#### 7.5.1 Contenu de la feuille de route

La fenêtre suivante s'affiche :

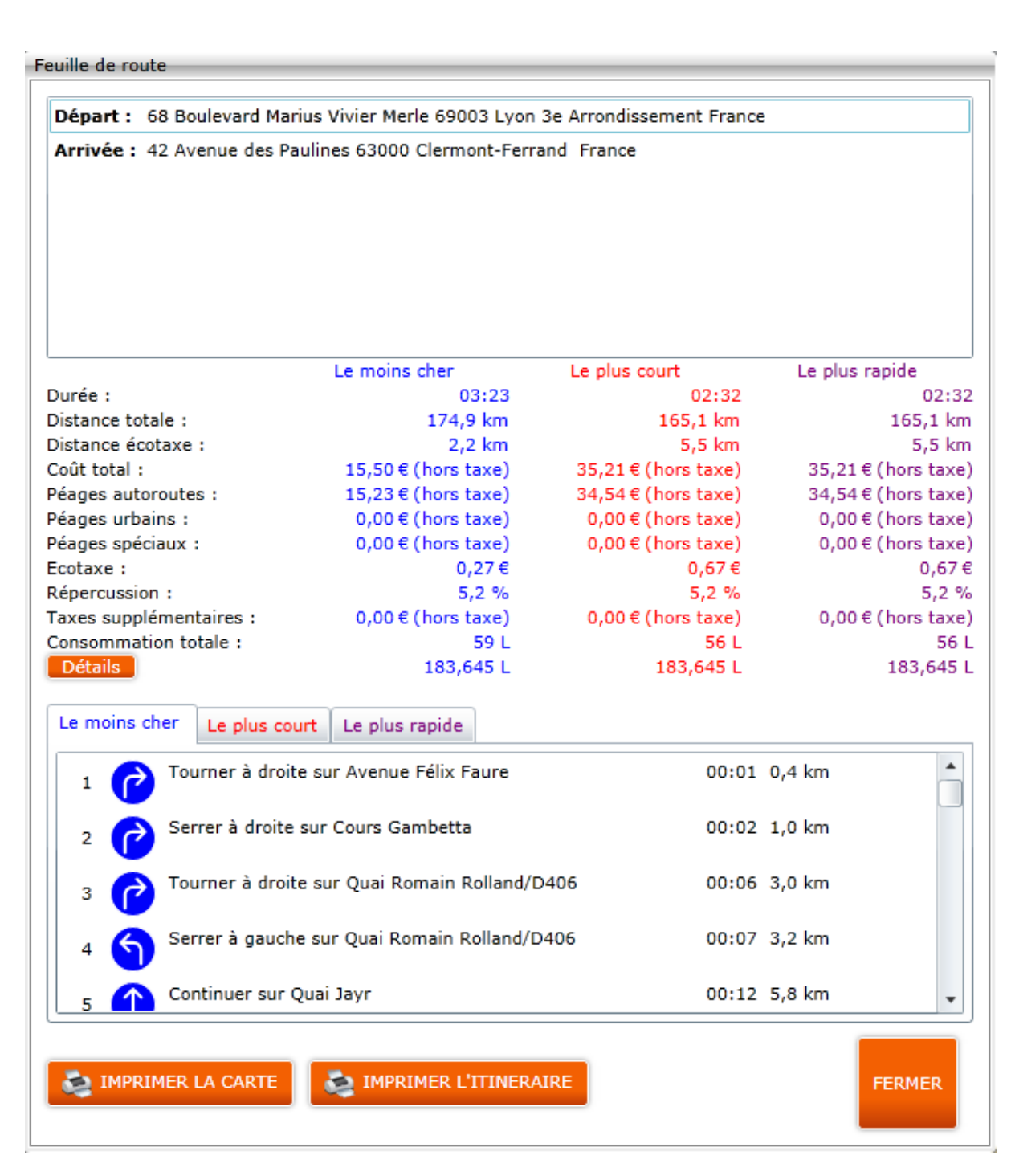

#### Figure 101 - Calcul d'itinéraire : Feuille de route

#### Cette fenêtre indique les informations suivantes pour chacun des types de trajet :

- La durée de l'itinéraire ;
- La distance à effectuer ;
- La distance sur le réseau écotaxe ;

- Les coûts de péage d'autoroute ;
- Les coûts de péage urbain ;
- Les coûts de péage spéciaux (Exemple : Tunnel Mont Blanc) ;
- Les coûts d'écotaxe ;
- Le taux de répercussion pour la majoration écotaxe ;
- Les taxes supplémentaires (Exemple : écotaxe belge) ;
- Les coûts cumulés de péages et de taxes ;
- La consommation totale de carburant ;
- La masse de CO2 généré ;

Vous pouvez alors imprimer cette feuille de route ou encore imprimer directement l'itinéraire sur la carte.

Le bouton « Détail » permet d'ouvrir la fenêtre avec le détail des coûts par pays.

| 7.5.2 | Détail des coûts par pays |  |
|-------|---------------------------|--|
|       |                           |  |

| Détail péage :          |                         |                        |                       | 23 |
|-------------------------|-------------------------|------------------------|-----------------------|----|
|                         | Le moins cher           | Le plus court          | Le plus rapide        |    |
|                         |                         |                        |                       |    |
| ⊿ España                | Coût total : 7,12 €     | Coût total : 18,97 €   | Coût total : 18,97 €  |    |
| Péages autoroutes :     | 7,12                    | 18,97                  | € 18,97               |    |
| Péages urbains :        | 0,00 (                  | 0,00                   | € 0,00                |    |
| Péages spéciaux :       | 0,00 (                  | 0,00                   | € 0,00                |    |
| Taxes supplémentaires : | 0,00 4                  | 0,00                   | € 0,00                |    |
| ▲ France C              | Coût total : 181,12 € C | oût total : 219,66 € ( | Coût total : 185,72 € |    |
| Péages autoroutes :     | 181,12                  | 219,66                 | € 185,72              |    |
| Péages urbains :        | 0,00 \$                 | 0,00                   | € 0,00                |    |
| Péages spéciaux :       | 0,00 4                  | 0,00                   | € 0,00                |    |
| Taxes supplémentaires : | 0,00 4                  | 0,00                   | € 0,00                | -  |
| •                       |                         |                        | •                     |    |
|                         |                         |                        | FERMER                |    |

#### Figure 102 - Calcul d'itinéraire : Détail des coûts par pays

Cette fenêtre permet d'indiquer pour chacun des pays traversés les coûts de péage autoroute, péages urbains, péages spéciaux et les taxes supplémentaires.

Si lors d'un itinéraire, il est nécessaire de passer à plusieurs reprises dans un pays, les coûts seront divisés en autant de passage.

## 7.6 Barre d'outils

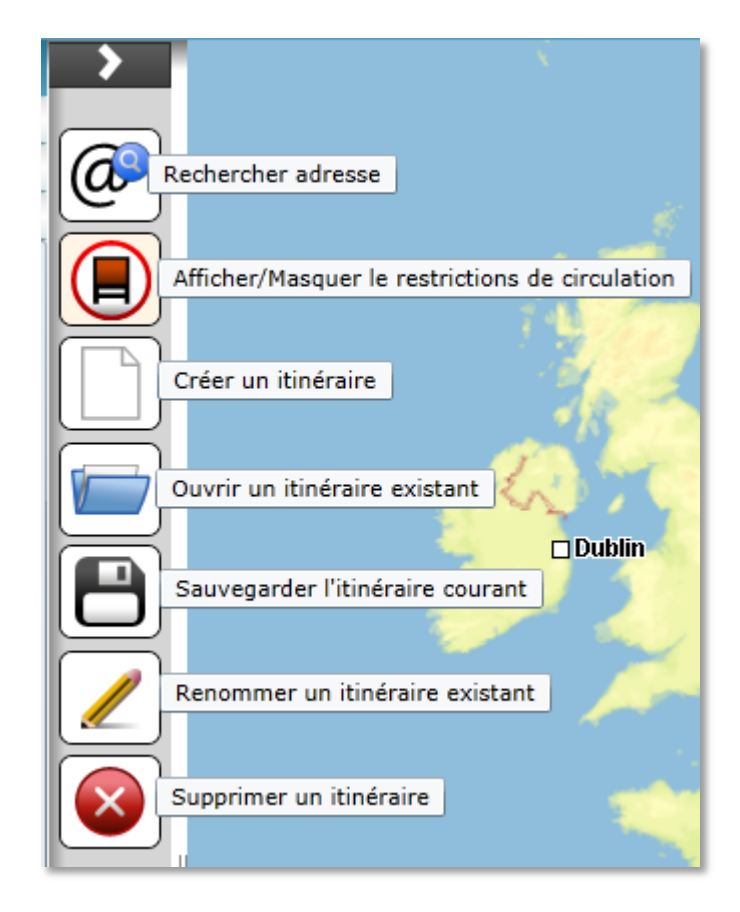

Figure 103 - Calcul d'itinéraire : Barre d'outils

#### 7.6.1 Rechercher une adresse

Le bouton « Rechercher Adresse » permet de rechercher une adresse de la même manière que dans l'écran de « Suivi Temps Réel ».

#### 7.6.2 Afficher / masquer les restrictions poids-lourd

Le bouton « Afficher / Masquer les restrictions poids lourd » permet de gérer l'affichage sur la carte les restrictions de circulation à l'aide de panneaux pour les routes concernées.

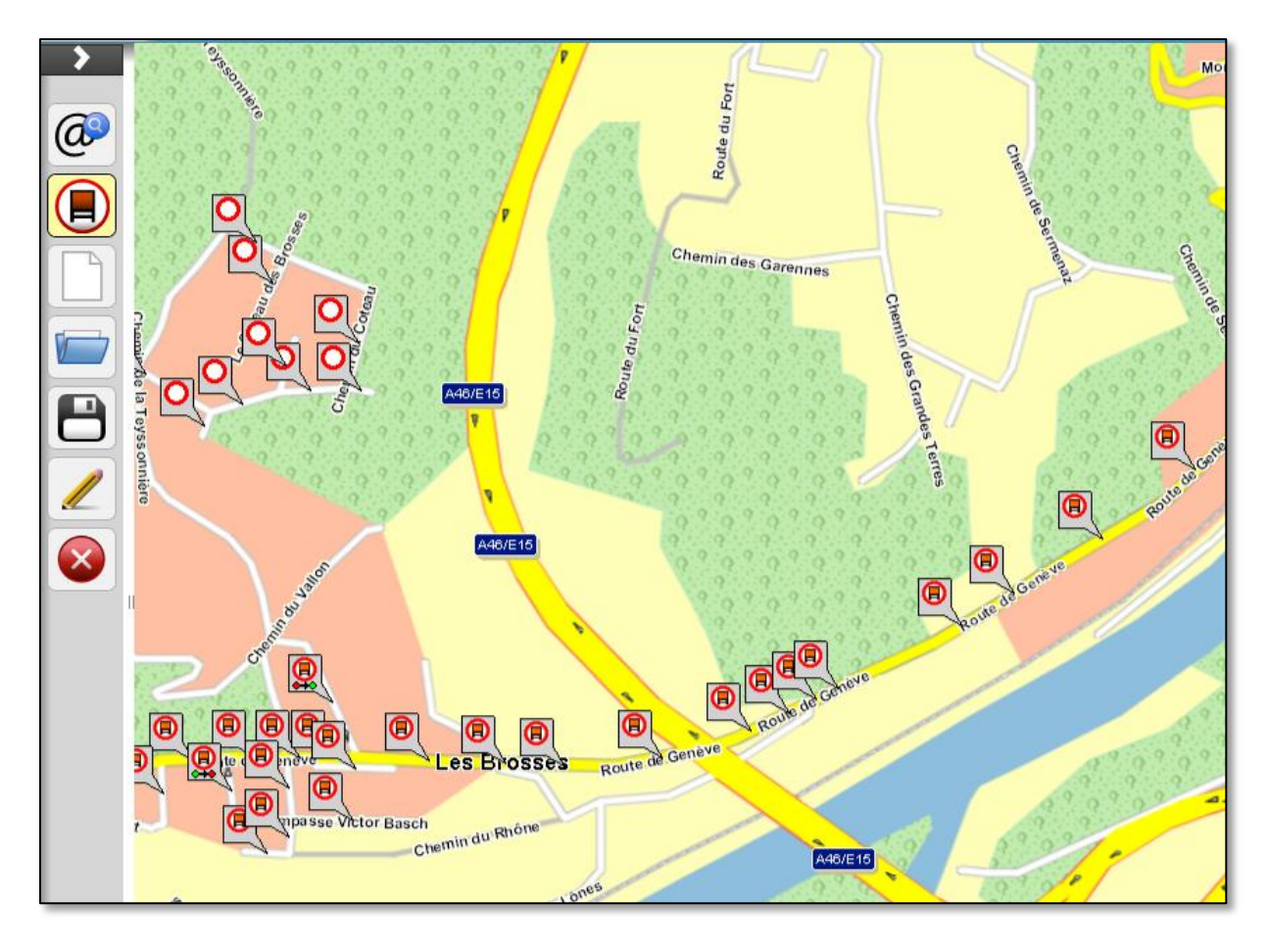

Figure 104 - Calcul d'itinéraire : restrictions de circulation

#### 7.6.3 Créer un itinéraire

Le bouton « Créer un itinéraire » permet de supprimer toutes les données qui vous ont servi à créer un itinéraire pour débuter un nouveau calcul d'itinéraire.

#### 7.6.4 Sauvegarder un itinéraire

Le bouton « Sauvegarder un itinéraire » vous permet d'enregistrer l'itinéraire que vous avez défini afin de pouvoir le réutiliser ultérieurement.

Cet enregistrement concerne toutes les caractéristiques de votre véhicule, le type d'itinéraire choisi (le plus court, le moins cher, le plus rapide), les options, le transport de matière dangereuse, l'évitement des autoroutes et toutes les étapes.

| Enregistrer itinéraire | 23 |
|------------------------|----|
|                        |    |
| ENREGISTRER ANNULE     | R  |

Figure 105 - Calcul d'itinéraire : Enregistrer un itinéraire

Quand vous appuyez sur le bouton « Enregistrer » une fenêtre s'ouvre pour vous demander de choisir le nom que vous souhaitez donner à cet itinéraire.

Il n'est pas autorisé de donner à votre itinéraire un nom déjà utilisé pour un itinéraire déjà sauvegardé.

Si vous tentez de sauvegarder votre itinéraire avec un nom déjà utilisé, le message d'erreur suivant apparaît :

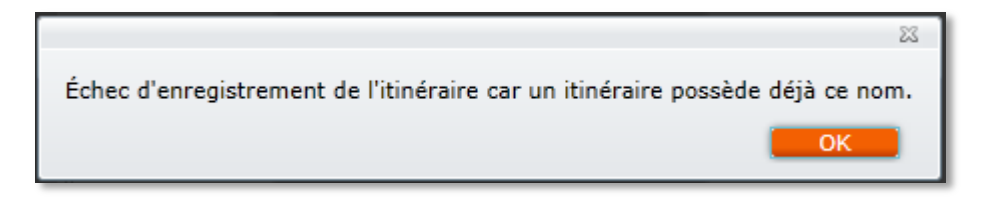

Figure 106 - Calcul d'itinéraire : Enregistrement d'un itinéraire avec un nom déjà utilisé

#### 7.6.5 Ouvrir un itinéraire

Le bouton « Ouvrir un itinéraire existant » vous permet de retrouver un itinéraire que vous avez préalablement enregistré.

Quand vous appuyez sur ce bouton, une fenêtre s'ouvre vous permettant de voir la totalité de vos itinéraires enregistrés.

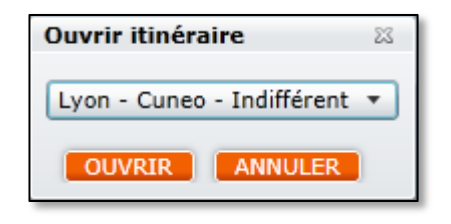

Figure 107 - Calcul d'itinéraire : Ouvrir un itinéraire

Sélectionnez l'itinéraire enregistré et appuyez sur le bouton « Ouvrir ».

Vous retrouvez ainsi les caractéristiques du véhicule, les différentes options et toutes les étapes que vous aviez au moment de l'enregistrement.

#### 7.6.6 Renommer un itinéraire

Le bouton « Renommer un itinéraire existant » vous permet de renommer un itinéraire que vous aviez préalablement enregistré.

Quand vous appuyez sur le bouton, une fenêtre s'ouvre vous permettant de voir la totalité de vos itinéraires enregistrés et vous permettant de renseigner le nouveau nom.

| Renommer itinéraire                                | 23 |
|----------------------------------------------------|----|
| Itinéraire à renommer : Lyon - Cuneo - Indifférent | •  |
| En :                                               |    |
| RENOMMER                                           |    |

Figure 108 - Calcul d'itinéraire : Renommer un itinéraire

Une fois que vous avez renseigné le nouveau, appuyez sur le bouton renommer pour valider le changement de nom.

Il n'est pas possible de réutiliser le nom d'un itinéraire déjà enregistré.

#### 7.6.7 Supprimer un itinéraire

Le bouton « Supprimer un itinéraire » permet de supprimer définitivement un itinéraire enregistré.

Quand vous appuyez sur le bouton, une fenêtre s'ouvre vous permettant de voir la totalité de vos itinéraires enregistrés.

| Supprimer itinéraire       | 23 |
|----------------------------|----|
| Lyon - Cuneo - Indifférent | •  |
| SUPPRIMER ANNULER          |    |

Figure 109 - Calcul d'itinéraire : Supprimer un itinéraire

Une fois que vous avez sélectionné un itinéraire, appuyez sur le bouton supprimer pour supprimer définitivement votre itinéraire.

# 8 Administration

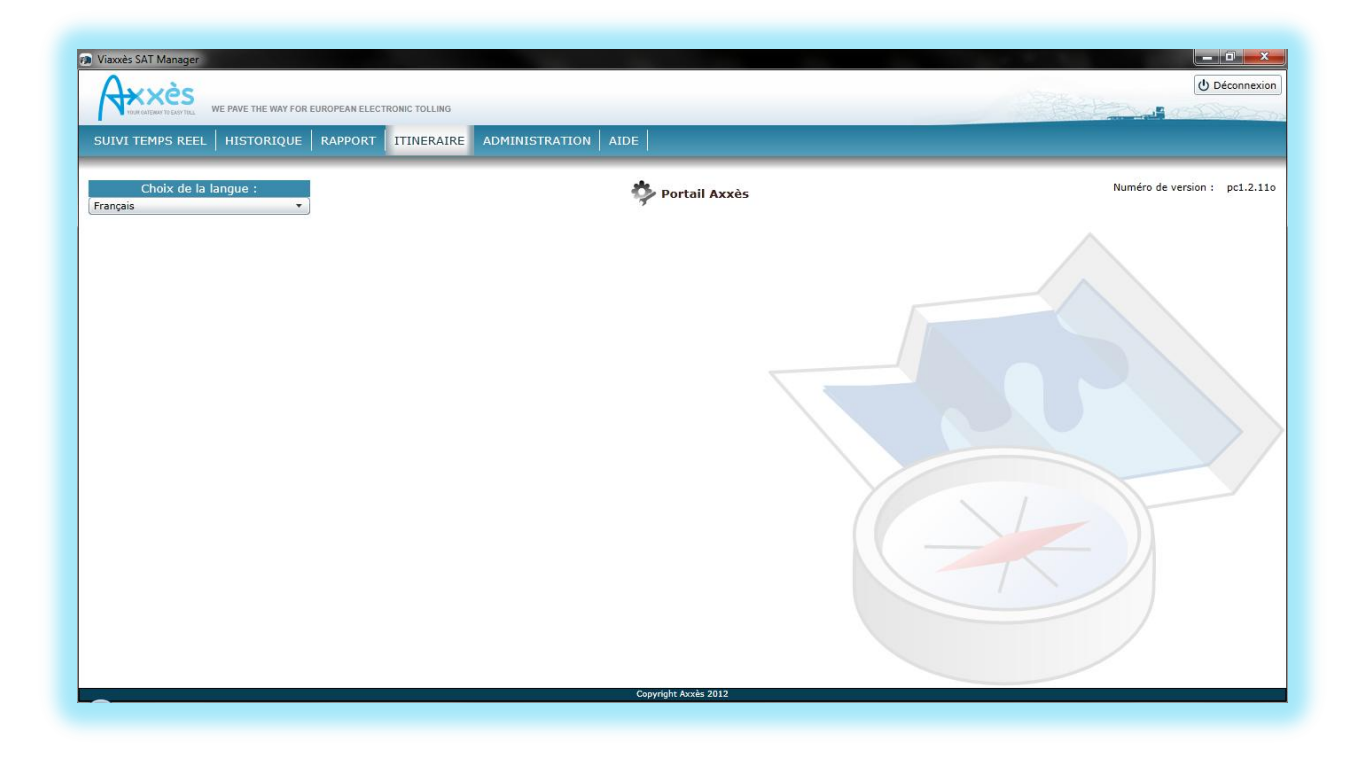

#### Figure 110 - Ecran d'administration

La partie administration permet de définir la langue utilisée dans l'application.

#### Les langues possibles sont :

- Le français ;
- L'anglais ;
- L'allemand ;
- L'espagnol ;
- L'italien.

En appuyant sur le bouton « Portail Shell » vous êtes automatiquement dirigé dans votre « Espace Client Shell », sans avoir besoin de vous identifier à nouveau.

# 9 Aide

La partie Aide permet d'accéder à la dernière version du présent manuel.

# 10 Conservation des données

Vous pouvez consulter en ligne dans InterRoute Plus Manager les données de localisation de votre flotte pendant un délai maximal de deux mois. Dans cet intervalle, vous pouvez télécharger lesdites données sous forme de rapport au format électronique ou papier, ou de copie d'écran, pour les conserver ou les traiter.

Vous devez dans tous les cas déclarer l'utilisation de InterRoute Plus Manager auprès de la CNIL.

Vous pouvez conserver les données que vous téléchargez pendant un délai maximal d'un an en conformité avec les prescriptions de la CNIL s'agissant des applications de gestion de flotte par géolocalisation.

Au-delà de la durée des deux mois précitée, les données ne sont plus disponibles auprès d'Axxès.

Pour toute information complémentaire, n'hésitez pas à solliciter votre conseiller habituel Shell.

## Société des Pétroles Shell

Service Cartes - Road Services Immeuble les Portes de la Défense 307 rue d'Estienne d'Orves 92708 COLOMBES CEDEX

Tél. +33 (0)1 57 60 63 36 E-mail : <u>Cards-road-services-FR@shell.com</u>